3 PHASE TYPE ROOM AIR CONDITIONER Single / Simultaneous operation multi type

# SERVICE INSTRUCTION

Models

# Indoor unit

# Single type

AU\*G36LRLA AU\*G45LRLA AU\*G54LRLA

AR\*G36LMLA ARTG36LHTB AR\*G45LMLA AR\*G45LHTA ARTG45LHTB AR\*G54LHTB ARTG54LHTB ARTG60LHTA

AB\*G36LRTA AB\*G45LRTA AB\*G54LRTA

 Simultaneous operation multi type

AU\*G18LVLB AU\*G22LVLA AU\*G24LVLA

AR\*G18LLLA AR\*G22LMLA AR\*G24LMLA

AB\*G18LVTB AB\*G22LVTA AB\*G24LVTA Outdoor unit

AO\* G36LATT AO\* G45LATT AO\* G54LATT AOTG60LATT

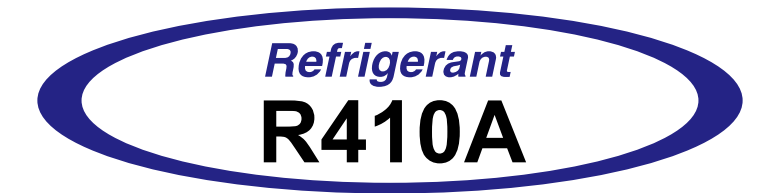

FUJITSU GENERAL LIMITED

# CONTENTS

# 1. DESCRIPTION OF EACH CONTROL OPERATION

| 1-1  | coc        | LING OPERATION                   | 01-01 |
|------|------------|----------------------------------|-------|
| 1-2  | HEA        | TING OPERATION                   | 01-02 |
| 1-3  | DRY        | OPERATION                        | 01-03 |
| 1-4  | AUT        | O CHANGEOVER OPERATION           | 01-04 |
| 1-5  | INDO       | OOR FAN CONTROL                  | 01-06 |
| 1-6  | Ουτ        | DOOR FAN CONTROL                 | 01-10 |
| 1-7  | LOU        | VER CONTROL                      | 01-11 |
| 1-8  | CON        | IPRESSOR CONTROL                 | 01-17 |
| 1-9  | TIME       | ER OPERATION CONTROL             | 01-18 |
| 1-   | 9-1        | WIRELESS REMOTE CONTROLLER       | 01-18 |
| 1-   | 9-2        | WIRED REMOTE CONTROLLER          | 01-20 |
| 1-10 | ELE        | ECTRONIC EXPANSION VALVE CONTROL | 01-22 |
| 1-11 | TES        | ST OPERATION CONTROL             | 01-22 |
| 1-12 | PR         | EVENT TO RESTART FOR 3 MINUTES   | 01-22 |
| 1-13 | <b>4-W</b> | AY VALVE EXTENSION SELECT        | 01-23 |
| 1-14 | AU         | TO RESTART                       | 01-23 |
| 1-15 | MA         | NUAL AUTO OPERATION              | 01-24 |
| 1-16 | PU         | MP DOWN                          | 01-24 |
| 1-17 | co         | MPRESSOR PREHEATING              | 01-25 |
| 1-18 | DE         | FROST OPERATION CONTROL          | 01-25 |
| 1-19 | OF         | F DEFROST OPERATION CONTROL      | 01-27 |
| 1-20 | EC         | ONOMY OPERATION                  | 01-28 |
| 1-21 | 10°        | C HEAT OPERATION                 | 01-28 |
| 1-22 | VA         | RIOUS PROTECTIONS                | 01-28 |
| 1-23 | FO         | RCED COOLING OPERATION           | 01-31 |
| 1-24 | со         | MPRESSOR STOP OPERATION          | 01-31 |
| 1-25 | FRI        | ESH AIR CONTROL                  | 01-31 |
| 1-26 | EX.        | TERNAL ELECTRICAL HEATER CONTROL | 01-31 |
| 1-27 | DR         | AIN PUMP OPERATION               | 01-32 |
| 1-28 | LO         | W NOISE OPERATION                | 01-33 |
| 1-29 | PE         | AK CUT OPERATION                 | 01-33 |
| 1-30 | DE         | SCRIPTION OF DISPLAY UNIT        | 01-34 |
| 1-   | 30-1       | LAYOUT OF DISPLAY UNIT           | 01-34 |
| 1-   | 30-2       | DISPLAY MODE                     | 01-35 |
| 1-   | 30-3       | ERROR HISTORY MODE               | 01-38 |
| 1-   | 30-4       | ERROR CHECK MODE                 | 01-39 |
| 1-31 | DE         | MAND RESPONSE OPERATION          | 01-39 |

# 2. TROUBLE SHOOTING

| 2- | 1  | ER  | ROR DISPLAY                                     | 02-01 |
|----|----|-----|-------------------------------------------------|-------|
|    | 2- | 1-1 | INDOOR UNIT AND WIRED REMOTE CONTROLLER DISPLAY | 02-01 |
|    | 2- | 1-2 | WIRED REMOTE CONTROLLER DISPLAY                 | 02-02 |
| 2- | 2  | TRO | OUBLE SHOOTING WITH ERROR CODE                  | 02-03 |
| 2- | 3  | TRO | OUBLE SHOOTING WITH NO ERROR CODE               | 02-34 |
| 2- | 4  | SEF | RVICE PARTS INFORMATION                         | 02-39 |

# 3. DISASSEMBLY PROCESS

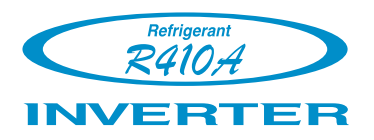

# AIR CONDITIONER **3 phase type**

# Single / Simultaneous operation multi type

1. DESCRIPTION OF EACH CONTROL OPERATION

# 1-1. COOLING OPERATION

# **1-1-1 COOLING CAPACITY CONTROL**

A sensor (room temperature thermistor) built in the indoor unit will usually perceive difference or variation between a set temperature and present room temperature, and controls the operation frequency of the compressor.

The maximum frequency is limited in the range shown in Figure 1 based on the fan speed mode and the outdoor temperature.

- If the room temperature is 2 °C higher than a set temperature,
- the compressor operation frequency will attain to maximum frequency.
- If the room temperature is 2.5 °C lower than a set temperature, the compressor will be stopped.
- When the room temperature is between +2 °C to -2.5 °C of the setting temperature, the compressor frequency is controlled within the range shown in Table1.

| ( Table 1. Compressor Frequency Range ) |                      |                      |  |  |
|-----------------------------------------|----------------------|----------------------|--|--|
|                                         | Minimum<br>frequency | Maximum<br>frequency |  |  |
| AO *G36LATT                             | 15rps                | 55rps                |  |  |
| AO *G45LATT                             | 15rps                | 80rps                |  |  |
| AO *G54LATT                             | 15rps                | 80rps                |  |  |
| AOTG60LATT                              | 15rps                | 80rps                |  |  |

(Table 1: Compressor Frequency Range)

(Fig 1-1: Limit of Maximum Frequency based on Outdoor Temperature for Single type)

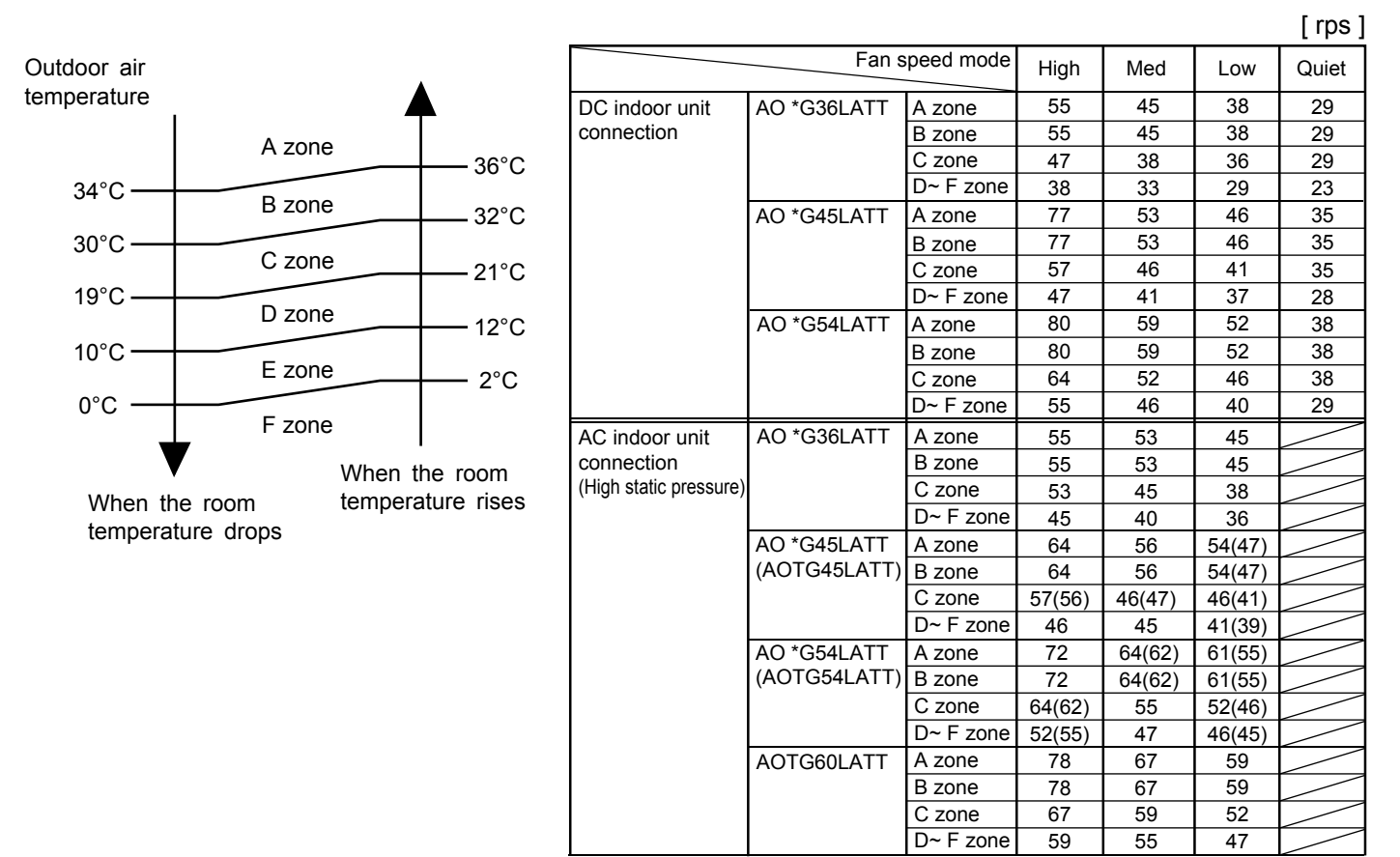

## (Fig 1-2: Limit of Maximum Frequency based on Outdoor Temperature for Multi type)

|                 |                |             |             |            |      |     |     |       | [ rps ]                        |
|-----------------|----------------|-------------|-------------|------------|------|-----|-----|-------|--------------------------------|
| Outdoor air     |                | •           | Fans        | speed mode | High | Med | Low | Quiet | Recital                        |
| emperature<br>I |                |             | AO *G36LATT | A zone     | 55   | 53  | 41  | 31    |                                |
|                 | A zone         |             |             | B zone     | 55   | 53  | 41  | 31    |                                |
|                 |                | 36°C        |             | C zone     | 55   | 41  | 38  | 31    |                                |
| 34°C —          | B zone         |             |             | D~ F zone  | 41   | 38  | 33  | 27    |                                |
|                 | D 2011C        | 32°C        | AO *G36LATT | A zone     | 55   | 53  | 53  | 31    | In the case of the Indoor unit |
| 30°C —          | C zone         |             |             | B zone     | 55   | 53  | 53  | 31    | of Duct or Ceiling type        |
|                 | C 2011e        | 21°C        |             | C zone     | 53   | 41  | 41  | 31    |                                |
| 19°C —          | D zone         |             |             | D~ F zone  | 41   | 38  | 33  | 27    |                                |
|                 | D 2011C        | 12°C        | AO *G45LATT | A zone     | 77   | 56  | 46  | 35    |                                |
| 10°C —          | E zone         |             |             | B zone     | 77   | 56  | 46  | 35    |                                |
|                 | L ZONC         | 2°C         |             | C zone     | 59   | 46  | 41  | 35    |                                |
| 0°C —           | E zono         |             |             | D∼ F zone  | 46   | 41  | 37  | 30    |                                |
|                 |                |             | AO *G54LATT | A zone     | 80   | 62  | 52  | 38    |                                |
|                 | When t         | the room    |             | B zone     | 80   | 62  | 52  | 38    |                                |
| When th         | e room tempera | ature rises |             | C zone     | 65   | 52  | 46  | 38    |                                |
| temperat        | ure drons      |             |             | D∼ F zone  | 52   | 46  | 40  | 33    |                                |
| temperat        |                |             | AO *G54LATT | A zone     | 80   | 62  | 62  | 38    | In the case of the Indoor unit |
|                 |                |             |             | B zone     | 80   | 62  | 62  | 38    | of Duct or Ceiling type        |
|                 |                |             |             | C zone     | 62   | 52  | 52  | 38    | ]                              |
|                 |                |             |             | D~ F zone  | 52   | 46  | 40  | 33    |                                |

# **1-2. HEATING OPERATION**

# **1-2-1 HEATING CAPACITY CONTROL**

A sensor (room temperature thermistor) built in the indoor unit will usually perceive difference or variation between a set temperature and present room temperature, and controls the operation frequency of the compressor.

The maximum frequency is limited in the range shown in Figure 2 based on the outdoor temperature.

- If the room temperature is lower 3 °C than a set temperature, the compressor operation frequency will attain to maximum frequency.
- If the room temperature is higher 2.5 °C than a set temperature, the compressor will be stopped.
- When the room temperature is between +2.5 °C to -3 °C of the setting temperature, the compressor frequency is controlled within the range shown in Table 2.

|             | Minimum   | Maximum   |
|-------------|-----------|-----------|
|             | frequency | frequency |
| AO *G36LATT | 18rps     | 80rps     |
| AO *G45LATT | 18rps     | 85rps     |
| AO *G54LATT | 18rps     | 85rps     |
| AOTG60LATT  | 18rps     | 85rps     |

#### (Table 2 : Compressor Frequency Range)

# **1-3. DRY OPERATION**

# **1-3-1 INDOOR UNIT CONTROL**

The compressor rotation frequency shall change according to set temperature and room temperature variation which the room temperature sensor of the indoor unit has detected as shown in the Fig 2.

| (Table 3 : Compressor Frequency Range |             |        | )         | [ rps ]                        |
|---------------------------------------|-------------|--------|-----------|--------------------------------|
|                                       |             |        | Frequency | Recital                        |
| DC indoor unit                        | AO *G36LATT | X zone | 31        |                                |
| connection                            |             | Y zone | 0         |                                |
|                                       | AO *G36LATT | X zone | 29        | In the case of the Indoor unit |
|                                       |             | Y zone | 0         | of Duct type                   |
|                                       | AO *G45LATT | X zone | 35        |                                |
|                                       |             | Y zone | 0         |                                |
|                                       | AO *G54LATT | X zone | 38        |                                |
|                                       |             | Y zone | 0         |                                |
| AC indoor unit                        | AO *G36LATT | X zone | 31        |                                |
| connection                            |             | Y zone | 0         |                                |
| (High static pressure)                | AO *G45LATT | X zone | 35        |                                |
|                                       |             | Y zone | 0         |                                |
|                                       | AO *G54LATT | X zone | 38        |                                |
|                                       |             | Y zone | 0         |                                |
|                                       | AOTG60LATT  | X zone | 41        |                                |
|                                       |             | Y zone | 0         | 1                              |

(Fig.2: Compressor Control based on Room Temperature)

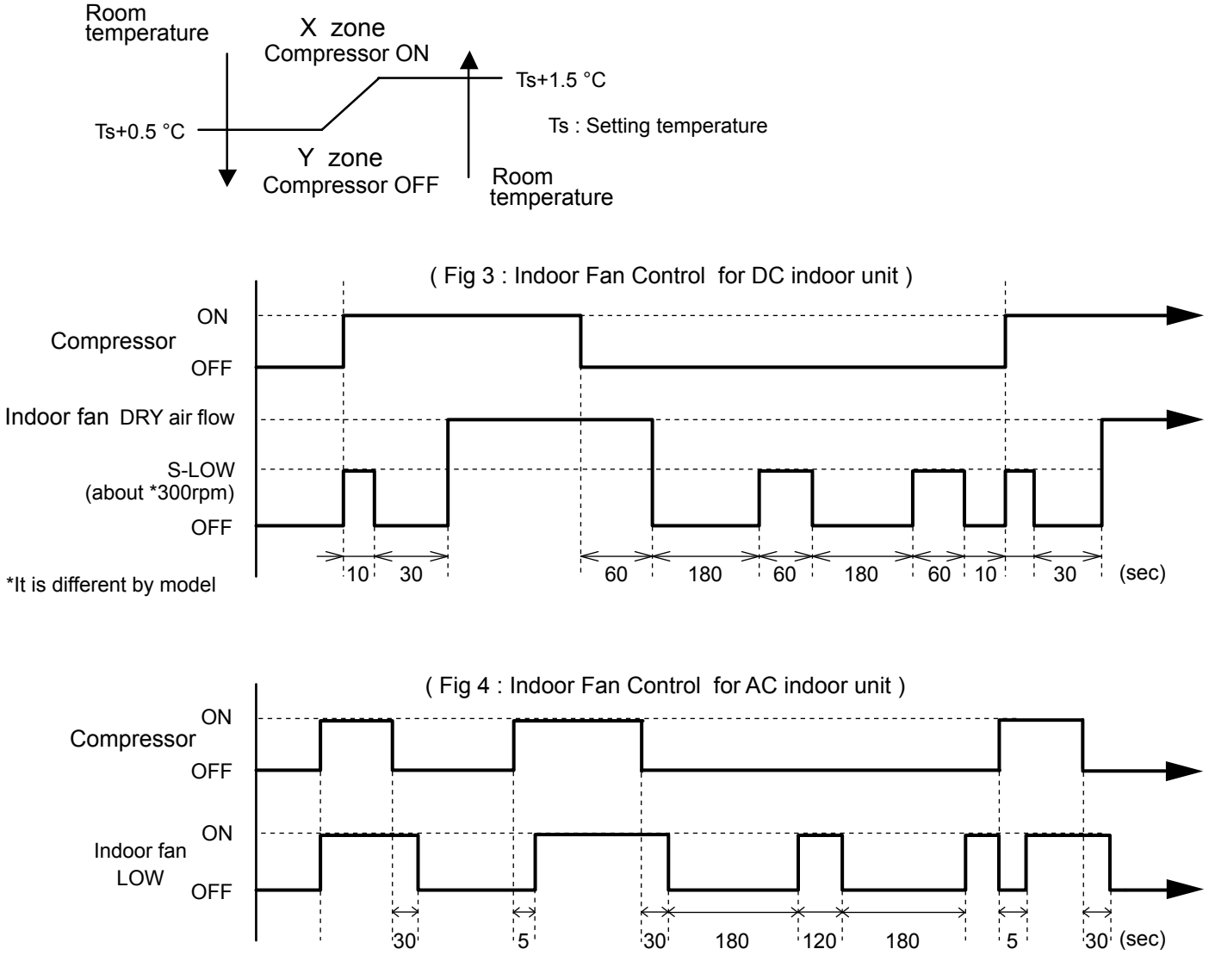

# **1-4. AUTO CHANGEOVER OPERATION**

When the air conditioner is set to the Auto mode by remote controller, operation starts in the optimum mode from among the Heating, Cooling, Dry and Monitoring mode. During operation, the optimum mode is automatically switched in accordance with temperature changes. The temperature can be set between 18°C and 30°C in 1°C steps.

① When operation starts, indoor fan and outdoor fan are operated for around 2 minutes or 3 minutes. (This time is different for different types of indoor unit.)

Room temperature and outdoor temperature are sensed,

and the operation mode is selected in accordance with the table below. < Monitoring mode>

| (                                            |                           |
|----------------------------------------------|---------------------------|
| Room temperature (TR)                        | Operation mode            |
| TR> Ts + 2°C                                 | Cooling<br>(Autmatic dry) |
| $Ts + 2^{\circ}C \ge TR \ge Ts - 2^{\circ}C$ | *Middle zone              |
| TR < Ts - 2°C                                | Heating                   |

(Table 4 : Operation mode selection table)

TR : Room temperature Ts : Setting temperature

\*If it's Middle zone, operation mode of indoor unit is selected as below.

(1). Same operation mode is selected as outdoor unit.

If outdoor unit is operating in Cooling, Dry, and Heating mode, indoor unit will be operated by the same operation mode.

- (2). Selected by the outdoor temperature. If outdoor unit is operating in other than Cooling, Dry, and Heating mode, indoor unit will be operated according to the outdoor temperature as below.
- (Fig. 5 : Outdoor temperature zone selection)

Cooling mode

25°C –

Heating mode

- <sup>(2)</sup> When Cooling or Dry mode was selected at <sup>(1)</sup> and air flow mode is Auto, the air conditioner operates as follow.
  - The same operation as COOLING OPERATION AND DRY OPERATION.
  - When the room temperature has remained at set temperature -1.5°C, operation is automatically switched to Dry mode.
  - If the room temperature reaches set temperature +2°C during Dry mode, operation returns to Cooling.

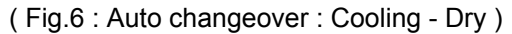

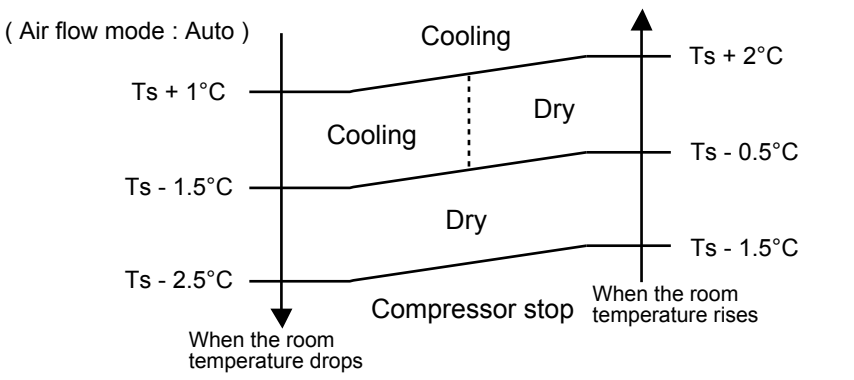

TR : Room temperature Ts : Setting temperature

- ③ When Heating was selected at ①, the same operation as HEATING OPERATION of page 01-02 is performed.
- ④ When the compressor was stopped for 6 consecutive minutes by the temperature control function after the Cooling(Auto:Dry) or Heating mode was selected at ① above, operation is switched to Monitoring and the operation mode is selected again.

# AUTO CHANGEOVER operation flow chart

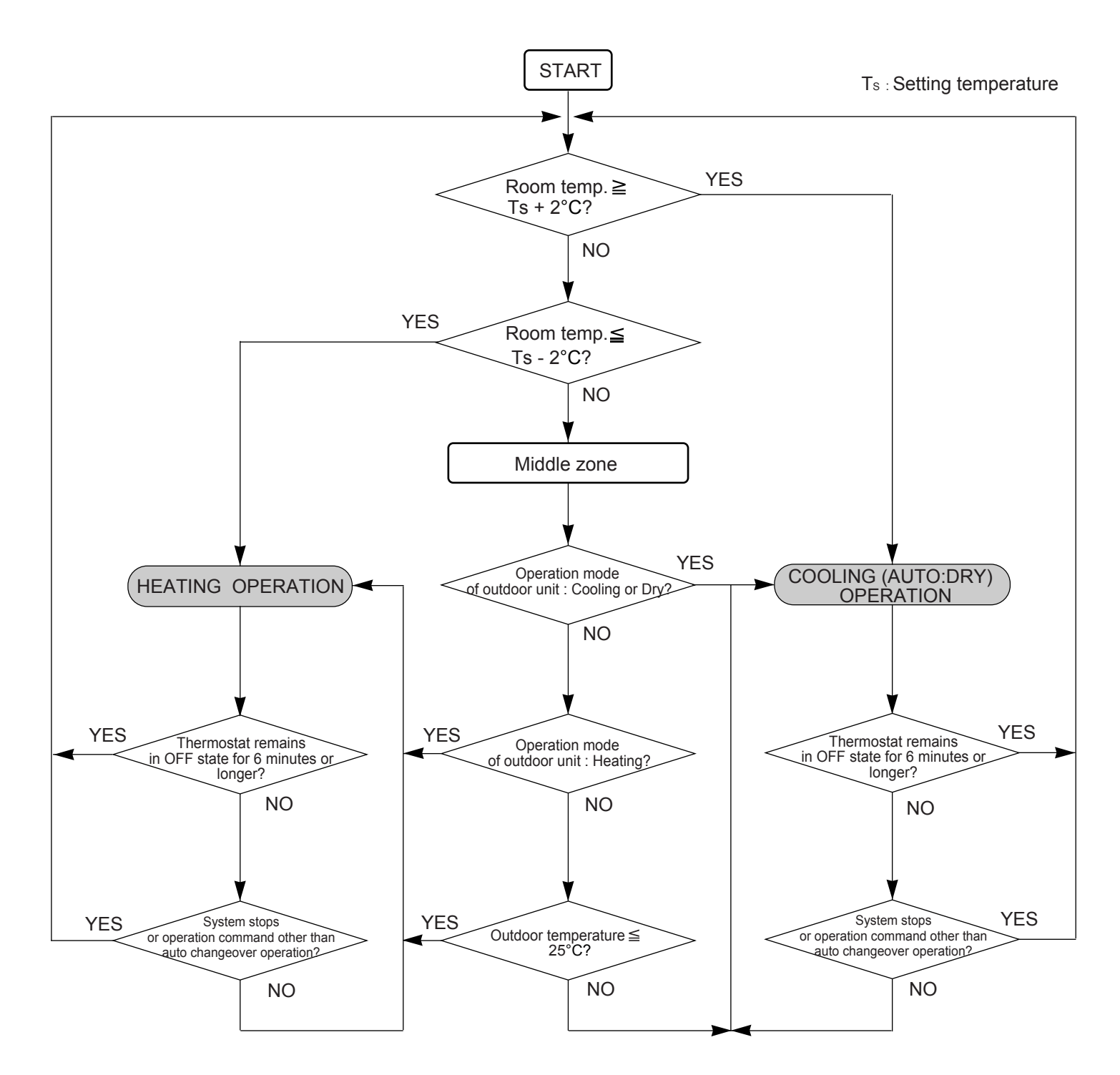

# **1-5. INDOOR FAN CONTROL**

# 1. Fan speed

### (Table 5 : Indoor Fan Speed)

#### [Multi type]

#### AU \*G18LVLB

#### AU \*G22/ 24LVLA

| Operation mode | Air flow mode       | Speed (rpm) |  |  |  |  |
|----------------|---------------------|-------------|--|--|--|--|
| Heating        | Hi                  | 840         |  |  |  |  |
| J              | Me+                 | 800         |  |  |  |  |
|                | Me                  | 750         |  |  |  |  |
|                | Lo                  | 650         |  |  |  |  |
|                | Quiet               | 500         |  |  |  |  |
|                | Cool air prevention | 400         |  |  |  |  |
| Cooling        | Hi                  | 790         |  |  |  |  |
| Fan            | Me                  | 660         |  |  |  |  |
|                | Lo                  | 570         |  |  |  |  |
|                | Quiet               | 460         |  |  |  |  |
|                | *Soft Quiet         | 400         |  |  |  |  |
| Dry            | Auto                | 460         |  |  |  |  |
|                | S-Lo                | 300         |  |  |  |  |

| Operation mode | Air flow mode       | Speed (rpm) |
|----------------|---------------------|-------------|
| Heating        | Hi                  | 960         |
| 5              | Me+                 | 930         |
|                | Me                  | 880         |
|                | Lo                  | 740         |
|                | Quiet               | 580         |
|                | Cool air prevention | 400         |
| Cooling        | Hi                  | 960         |
| Fan            | Me                  | 850         |
|                | Lo                  | 650         |
|                | Quiet               | 500         |
|                | *Soft Quiet         | 400         |
| Dry            | Auto                | 500         |
|                | S-Lo                | 300         |

#### AB \*G18LVTB

| Operation mode | Air flow mode       | Speed (rpm) |
|----------------|---------------------|-------------|
| Heating        | Hi                  | 1040        |
| J              | Me+                 | 1000        |
|                | Me                  | 950         |
|                | Lo                  | 800         |
|                | Quiet               | 740         |
|                | Cool air prevention | 500         |
| Cooling        | Ĥi                  | 1040        |
| Fan            | Me                  | 950         |
|                | Lo                  | 800         |
|                | Quiet               | 740         |
|                | *Soft Quiet         | 500         |
| Dry            | Auto                | 740         |
|                | S-Lo                | 300         |

#### AB \*G22/ 24LVTA

| Operation mode | Air flow mode       | Speed (rpm) |
|----------------|---------------------|-------------|
| Heating        | Hi                  | 1300        |
|                | Me+                 | 1200        |
|                | Me                  | 1150        |
|                | Lo                  | 1000        |
|                | Quiet               | 780         |
|                | Cool air prevention | 500         |
| Cooling        | Ĥi                  | 1330        |
| Fan            | Me                  | 1150        |
|                | Lo                  | 1000        |
|                | Quiet               | 780         |
|                | *Soft Quiet         | 500         |
| Dry            | Auto                | 780         |
|                | S-Lo                | 300         |

#### AR \*G18LLLA

| (Normal static pressure: 25Pa) |                     |             |  |  |  |
|--------------------------------|---------------------|-------------|--|--|--|
| Operation mode                 | Air flow mode       | Speed (rpm) |  |  |  |
| Heating                        | Hi                  | 1380        |  |  |  |
| Ŭ                              | Me+                 |             |  |  |  |
|                                | Me                  | 1300        |  |  |  |
|                                | Lo                  | 1220        |  |  |  |
|                                | Quiet               | 1140        |  |  |  |
|                                | Cool air prevention |             |  |  |  |
| Cooling                        | Ĥi                  | 1380        |  |  |  |
| Fan                            | Me                  | 1300        |  |  |  |
|                                | Lo                  | 1220        |  |  |  |
|                                | Quiet               | 1140        |  |  |  |
|                                | *Soft Quiet         | 600         |  |  |  |
| Dry                            | Auto                | 1140        |  |  |  |
|                                | S-Lo                | 600         |  |  |  |

# AR \*G22/ 24LMLA (Normal static pressure: 35Pa)

| Operation mode | Air flow mode       | Speed (rpm) |
|----------------|---------------------|-------------|
| Heating        | Hi                  | 830         |
| Ŭ              | Me+                 |             |
|                | Me                  | 700         |
|                | Lo                  | 600         |
|                | Quiet               | 550         |
|                | Cool air prevention |             |
| Cooling        | Ĥi                  | 830         |
| Fan            | Me                  | 700         |
| i un           | Lo                  | 600         |
|                | Quiet               | 550         |
|                | *Soft Quiet         | 350         |
| Dry            | Auto                | 550         |
|                | S-Lo                | 350         |

\*Note, during Economy operation and operation mode is Fan, air flow is 1 step downs. (Hi > Me, Me > Lo, Lo > Quiet, Quiet > Soft Quiet)

#### [Single type] AU \*G36I RI A

| AU UJULINEA    |                     |             |
|----------------|---------------------|-------------|
| Operation mode | Air flow mode       | Speed (rpm) |
| Heating        | Hi                  | 660         |
| J              | Me+                 | 600         |
|                | Me                  | 540         |
|                | Lo                  | 470         |
|                | Quiet               | 430         |
|                | Cool air prevention | 300         |
| Cooling        | Hi                  | 660         |
| Fan            | Me                  | 540         |
|                | Lo                  | 470         |
|                | Quiet               | 430         |
|                | *Soft Quiet         | 300         |
| Dry            | Auto                | 430         |
|                | S-Lo                | 270         |

| AU | *G45l | R |  |
|----|-------|---|--|
| AU | *G45l | R |  |

| AU *G45LRLA    |                     |             |
|----------------|---------------------|-------------|
| Operation mode | Air flow mode       | Speed (rpm) |
| Heating        | Hi                  | 690         |
| Ū              | Me+                 | 650         |
|                | Me                  | 610         |
|                | Lo                  | 550         |
|                | Quiet               | 470         |
|                | Cool air prevention | 300         |
| Cooling        | Hi                  | 690         |
| Fan            | Me                  | 610         |
| 1 dil          | Lo                  | 550         |
|                | Quiet               | 470         |
|                | *Soft Quiet         | 300         |
| Dry            | Auto                | 470         |
|                | S-Lo                | 270         |

#### AU \*G54LRLA

| Operation mode | Air flow mode       | Speed (rpm) |
|----------------|---------------------|-------------|
| Heating        | Hi                  | 720         |
| Ŭ              | Me+                 | 680         |
|                | Me                  | 630         |
|                | Lo                  | 570         |
|                | Quiet               | 480         |
|                | Cool air prevention | 300         |
| Cooling        | Hi                  | 720         |
| Fan            | Me                  | 630         |
|                | Lo                  | 570         |
|                | Quiet               | 480         |
|                | *Soft Quiet         | 300         |
| Dry            | Auto                | 480         |
|                | S-Lo                | 270         |

\*Note, during Economy operation and operation mode is Fan, air flow is 1 step downs. (Hi > Me, Me > Lo, Lo > Quiet, Quiet > Soft Quiet)

#### AB \*G36LRTA Г

| Operation mode | Air flow mode       | Speed (rpm) |
|----------------|---------------------|-------------|
| Heating        | Hi                  | 1100        |
| 5              | Me+                 | 1000        |
|                | Me                  | 910         |
|                | Lo                  | 750         |
|                | Quiet               | 650         |
|                | Cool air prevention | 500         |
| Cooling        | Hi                  | 1100        |
| Fan            | Me                  | 910         |
|                | Lo                  | 750         |
|                | Quiet               | 650         |
|                | *Soft Quiet         | 500         |
| Dry            | Auto                | 650         |
|                | S-Lo                | 250         |

# AR \*G36LMLA (Normal static pressure: 47Pa)

| Operation mode | Air flow mode       | Speed (rpm) |  |
|----------------|---------------------|-------------|--|
| Heating        | Hi                  | 1220        |  |
| J              | Me+                 |             |  |
|                | Me                  | 1020        |  |
|                | Lo                  | 840         |  |
|                | Quiet               | 670         |  |
|                | Cool air prevention |             |  |
| Cooling        | Hi                  | 1200        |  |
| Fan            | Me                  | 1020        |  |
|                | Lo                  | 840         |  |
|                | Quiet               | 670         |  |
|                | *Soft Quiet         | 420         |  |
| Dry            | Auto                | 670         |  |
|                | S-Lo                | 420         |  |

# ARTG36LHTB (Normal static pressure: 60Pa)

| · ·            | ,                   |             |
|----------------|---------------------|-------------|
| Operation mode | Air flow mode       | Speed (rpm) |
| Heating        | Hi                  | 990         |
| <b>J</b>       | Me+                 |             |
|                | Me                  | 850         |
|                | Lo                  | 700         |
|                | Quiet               |             |
|                | Cool air prevention |             |
| Cooling        | Hi                  | 990         |
| Fan            | Me                  | 850         |
|                | Lo                  | 700         |
|                | Quiet               |             |
|                | *Soft Quiet         | 370         |
| Dry            | Auto                | 700         |
|                | S-Lo                | 370         |

#### AB \*G45LRTA

.

| Operation mode | Air flow mode       | Speed (rpm) |
|----------------|---------------------|-------------|
| Heating        | Hi                  | 1200        |
| Ŭ              | Me+                 | 1100        |
|                | Me                  | 1000        |
|                | Lo                  | 830         |
|                | Quiet               | 680         |
|                | Cool air prevention | 500         |
| Cooling        | Hi                  | 1200        |
| Fan            | Me                  | 1000        |
|                | Lo                  | 830         |
|                | Quiet               | 680         |
|                | *Soft Quiet         | 500         |
| Dry            | Auto                | 680         |
|                | S-Lo                | 250         |

#### AR \*G45LMLA (Normal static pressure: 30Pa)

| Operation mode | Air flow mode       | Speed (rpm) |
|----------------|---------------------|-------------|
| Heating        | Hi                  | 1300        |
| J              | Me+                 |             |
|                | Me                  | 1020        |
|                | Lo                  | 840         |
|                | Quiet               | 670         |
|                | Cool air prevention |             |
| Cooling        | Hi                  | 1310        |
| Fan            | Me                  | 1020        |
|                | Lo                  | 840         |
|                | Quiet               | 670         |
|                | *Soft Quiet         | 420         |
| Dry            | Auto                | 670         |
|                | S-Lo                | 420         |

#### AB \*G54LRTA

| Operation mode | Air flow mode       | Speed (rpm) |
|----------------|---------------------|-------------|
| Heating        | Hi                  | 1340        |
| Ŭ              | Me+                 | 1250        |
|                | Me                  | 1150        |
|                | Lo                  | 950         |
|                | Quiet               | 790         |
|                | Cool air prevention | 500         |
| Cooling        | Hi                  | 1360        |
| Fan            | Me                  | 1150        |
| -              | Lo                  | 950         |
|                | Quiet               | 790         |
|                | *Soft Quiet         | 500         |
| Dry            | Auto                | 790         |
|                | S-Lo                | 250         |

# AR \*G45/ 54LHTA (Normal static pressure: 100Pa)

| Operation mode | Air flow mode | Speed (rpm) |
|----------------|---------------|-------------|
| Heating        | Hi            | 1300        |
| Cooling        | Me            | 1150        |
| Fan            | Lo            | 1000        |

# ARTG45LHTB

#### (Normal static pressure: 60Pa) Operation mode Air flow mode Speed (rpm)

| Operation mode | Air now mode | Speed (rpm) |
|----------------|--------------|-------------|
| Heating        | Hi           | 1040/ 1000  |
| Cooling        | Me           | 880/ 840    |
| Fan            | Lo           | 740/700     |
| Dry            | Lo           | 740/700     |
|                | Intermittent | 420/ 380    |
|                | S-Lo         | 420/380     |

#### ARTG54LHTB/ 60LHTA (Normal static pressure: 60Pa)

| Operation mode | Air flow mode | Speed (rpm) |
|----------------|---------------|-------------|
| Heating        | Hi            | 1090/ 1050  |
| Cooling        | Me            | 900/ 860    |
| Fan            | Lo            | 780/ 740    |
| Dry            | Lo            | 780/ 740    |
|                | Intermittent  | 420/ 380    |
|                | S-Lo          | 420/380     |

\*Note, during Economy operation and operation mode is Fan, air flow is 1 step downs. (Hi > Me, Me > Lo, Lo > Quiet, Quiet > Soft Quiet)

# 2. FAN OPERATION

The airflow can be switched in 5 steps such as Auto, Quiet, Low, Med, High, while the indoor fan only runs.

\* The High Static Pressure Duct type is 4 steps such as Auto, Low, Med, High.

# 3. COOLING OPERATION (Auto : Cooling)

Switch the airflow [Auto], and the indoor fan motor will run according to a room temperature, as shown in Figure 7.

On the other hand, if switched in [High]  $\sim$  [Quiet], the indoor motor will run at a constant airflow of [Cool] operation modes Quiet, Low, Med, High, as shown in Table 5.

\* The High Static Pressure Duct type is 4 steps such as Auto, Low, Med, High.

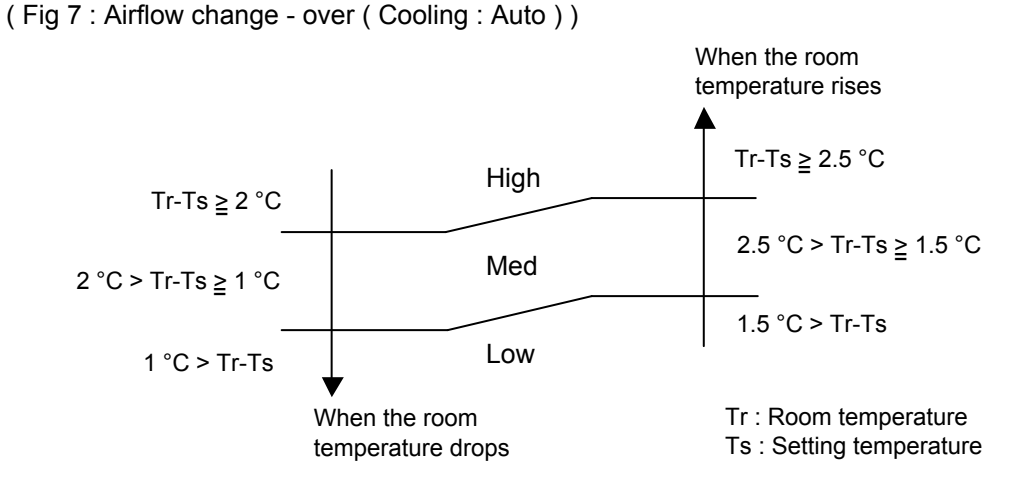

#### 4. HEATING OPERATION (Auto : Heating)

Switch the airflow [AUTO], and the indoor fan motor will run according to a room temperature, as shown in Figure 8.

On the other hand, if switched in [High]  $\sim$  [Quiet], the indoor motor will run at a constant airflow of [Heat] operation modes Quiet, Low, Med, High, as shown in Table 5.

\* The High Static Pressure Duct type is 4 steps such as Auto, Low, Med, High.

(Fig 8 : Airflow change - over (Heating : Auto))

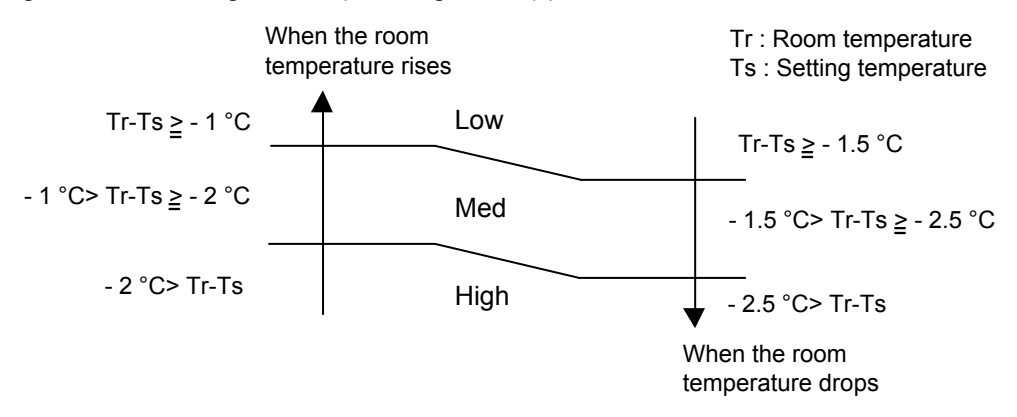

# 5. COOL AIR PREVENTION CONTROL (Heating mode)

The maximum value of the indoor fan speed is set as shown in Figure 9, based on the detected temperature by the indoor heat exchanger sensor on heating mode. When the compressor does not operate, the indoor fan motor operates [S-Lo] or [Stop] mode.

# (Fig 9 : Cool Air Prevention Control)

#### [Cassette, Ceiling type] Indoor heat exchanger Indoor heat exchanger temperature rises Indoor heat exchanger temperature rises Indoor heat exchanger temperature drops temperature drops Hi Hi 42°C 42°C \*Me+ \*Me+ 37°C - 37°C or setting fan mode or setting fan mode 39°C -39°C \*Lo \*Lo 34°C 34°C or setting fan mode or setting fan mode 37°C -37°C 13 min. later \*Lo 32°C 32°C Cool air prevention or setting fan mode 30°C · 30°C -\*Lo 24°C 24°C S-Lo or setting fan mode \*Lower speed is selected. \*Lower speed is selected.

# [ Duct type ]

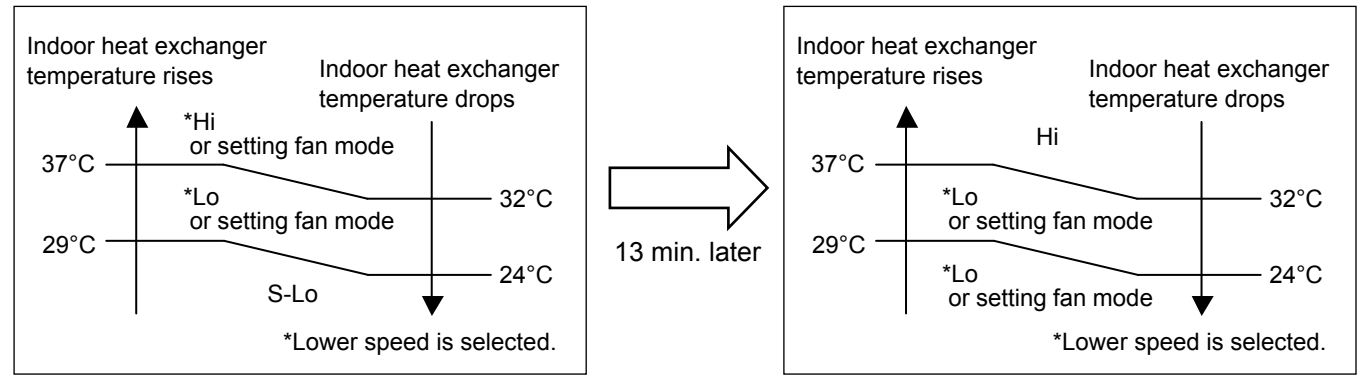

# [High Static Duct type]

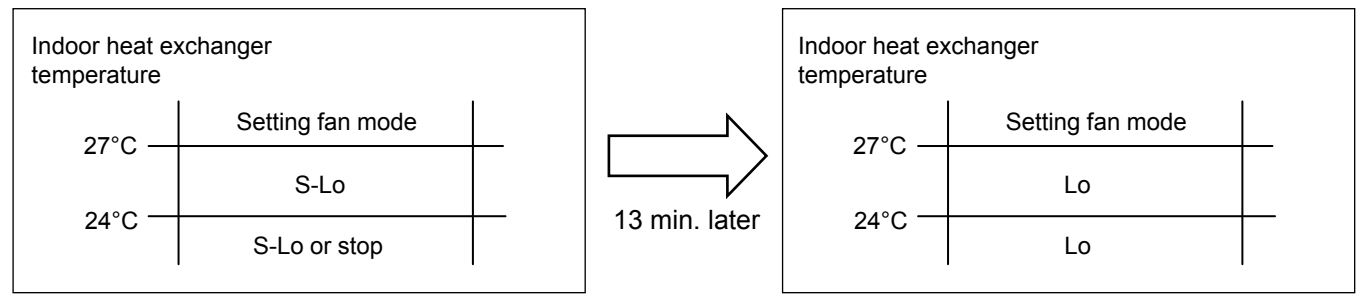

# 6. DRY OPERATION

Refer to the Fig 3,4. During the DRY mode operation, the fan speed setting can not be changed.

# 1-6. OUTDOOR FAN CONTROL

# 1. Outdoor Fan Motor

Following table shows the fan speed of the outdoor unit.

(Table 6 : Fan speed of the outdoor unit)

# Cooling

|                                   | AO *G36/ 45LATT | Upper fan 850/ 780/ 520/ 480/ 400/ 350/ 280 rpm |                                            |
|-----------------------------------|-----------------|-------------------------------------------------|--------------------------------------------|
|                                   |                 | Lower fan                                       | 800/ 750/ 520/ 350/ 280/ 0 rpm             |
| AO *G54LATT Upp<br>AOTG60LATT Low |                 | Upper fan                                       | 900/ 850/ 780/ 520/ 480/ 400/ 350/ 280 rpm |
|                                   |                 | Lower fan                                       | 800/ 750/ 520/ 350/ 280/ 0 rpm             |

# Heating

| AO *G36/ 45LATT | Upper fan | 870/ 780/ 520/ 350/ 200/ 170/ 150 rpm      |
|-----------------|-----------|--------------------------------------------|
|                 | Lower fan | 840/ 750/ 520/ 350/ 200/ 170/ 150 rpm      |
| AO *G54LATT     | Upper fan | 900/ 870/ 780/ 520/ 350/ 200/ 170/ 150 rpm |
| AUTGOULATT      | Lower fan | 900/ 840/ 750/ 520/ 350/ 200/ 170/ 150 rpm |

• The outdoor fan speed is decided depending on the compressor and the outdoor temperature.

• The compressor and the fan start-up at the same time, and the fan stops after the compressor stops and 60 seconds has passed.

• The fan doesn't operates for 10 seconds after the fan stops.

• The upper fan and the lower fan operates at 500 rpm for 20 seconds after the start-up.

·However, the fan operates at 200rpm when the initial rotation speed is 300rpm or less.

# **1-7. LOUVER CONTROL**

# 1. For Floor / Ceiling type < AB \*G18LVTB, AB \*G22/ 24LVTA >

# 1-1. VERTICAL LOUVER CONTROL

# (Function Range)

Each time the button is pressed, the air direction range will change as follows:

$$\textcircled{1}_{\leftarrow}^{\rightarrow} \textcircled{2}_{\leftarrow}^{\rightarrow} \textcircled{3}_{\leftarrow}^{\rightarrow} \textcircled{4}_{\leftarrow}^{\rightarrow} \textcircled{5}_{\leftarrow}^{\rightarrow} \textcircled{6}_{\leftarrow}^{\rightarrow} \textcircled{7}$$

# (Operation Range)

During Cooling / Heating / Dry / Fan mode : (1-2-3-4-5-6-7)Use the air direction adjustments within the ranges shown above.

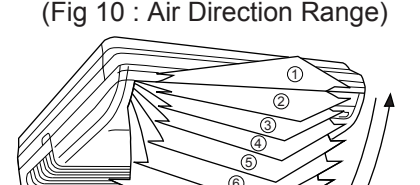

The vertical airflow direction is set automatically as shown, in accordance with the type of operation selected.

Cooling / Dry / Fan mode : Horizontal flow ① Heating mode : Downward flow ⑦

- During Auto mode operation, for the first minute after the start-up, air-flow will be horizontal ①; the air direction cannot be adjusted during this period.
- During Cooling and Dry mode operation, if the Vertical Louvers are left in the (5) to (7),
  - <Operation continues for 30 minutes>

they will automatically return to position 4.

<Operation stops within 30 minutes>

they will automatically return to position 4 in next Cooling start-up.

#### For the dew condensation prevention of the Vertical Louvers.

• During Heating start-up and Defrost operation, to prevent the thing that the cool air blows to the person directly, the louver is set to ①.

# **1-2. SWING OPERATION**

When the swing signal is received from the remote controller, the vertical louver starts to swing. The range of swing depends on the set airflow direction.

| The type of operation | Range of swing |
|-----------------------|----------------|
| Cooling / Dry         | (1) to (4)     |
| Heating               | 3 to 7         |
| Fan(1) to (4)         | ① to ④         |
| Fan(5) to 7)          | 3 to 7         |

 When the indoor fan is either at S-Low or Stop mode, the swinging operation is interrupted and the louver stops at the memorized position.
(Stop mode means Operation stop.)

# **1-3. HORIZONTAL LOUVER CONTROL**

# (Function Range)

Each time the button is pressed, the air direction range will change as follows:

 $1 \xrightarrow{\rightarrow} 2 \xrightarrow{\rightarrow} 3 \xrightarrow{\rightarrow} 4 \xrightarrow{\rightarrow} 5$ 

(Fig 11 : Air Direction Range)

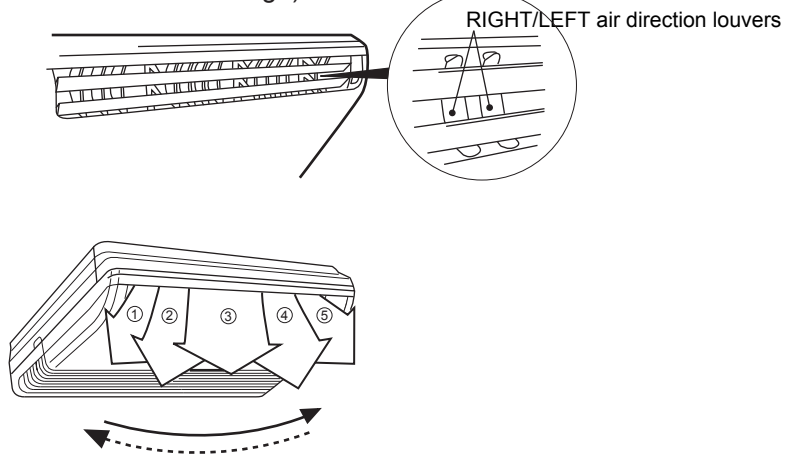

Use the air direction adjustments within the ranges shown above. The remote control unit's display does not change.

# **1-4. SWING OPERATION**

When the swing signal is received from the remote controller, the horizontal louver starts to swing. The range of swing depends on the set airflow direction.

| The type of operation         | Range of swing     |  |  |
|-------------------------------|--------------------|--|--|
| Cooling / Heating / Dry / Fan | ① to ⑤ (All range) |  |  |

 When the indoor fan is either at S-Low or Stop mode, the swinging operation is interrupted and the louver stops at the memorized position.
(Stop mode means Operation stop.)

# 2. For Ceiling Type < AB \*G36/45/54LRTA >

# 2-1. VERTICAL LOUVER CONTROL

(Function Range)

Each time the button is pressed, the air direction range will change as follows:

 $1 \overrightarrow{2} \overrightarrow{3} \overrightarrow{4} \overrightarrow{5}$ 

(Fig 12 : Air Direction Range)

(Operation Range)

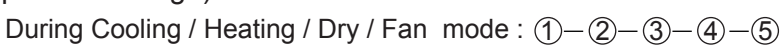

Use the air direction adjustments within the ranges shown above.

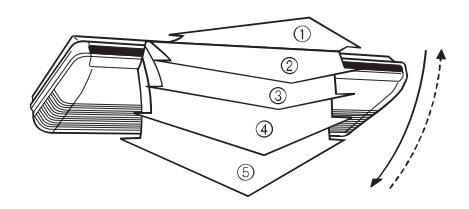

• The vertical airflow direction is set automatically as shown, in accordance with the type of operation selected.

Cooling / Dry / Fan mode : Horizontal flow ① : Downward flow (5) Heating mode

• During Auto mode operation, for the first minute after start-up, air -flow will be horizontal (1); the air direction cannot be adjusted during this period.

• During Cooling and Dry operation, if the Vertical Louvers are left in the (4) to (5), <Operation continues for 30 minutes> they will automatically return to position  $\Im$ .

<Operation stops within 30 minutes> they will automatically return to position (3) in next Cooling start-up.

# For the dew condensation prevention of the Vertical Louvers.

• During Heating start-up and Defrost operation, to prevent the thing that the cool air blows to the person directly, the louver is set to ①.

# 2-2. SWING OPERATION

When the swing signal is received from the remote controller, the vertical louver starts to swing. The range of swing depends on the set airflow direction.

| The type of operation | Range of swing |
|-----------------------|----------------|
| Cooling / Dry         | 1) to (4)      |
| Heating               | 3 to 5         |
| Fan                   | 1) to (5)      |

· When the indoor fan is either at S-Low or Stop mode, the swinging operation is interrupted and the louver stops at the memorized position.

(Stop mode means Operation stop.)

# 2-3. HORIZONTAL LOUVER CONTROL

#### (Function Range)

Each time the button is pressed, the air direction range will change as follows:

 $1 \xrightarrow{\rightarrow} 2 \xrightarrow{\rightarrow} 3 \xrightarrow{\rightarrow} 4 \xrightarrow{\rightarrow} 5$ 

## (Fig 13 : Air Direction Range)

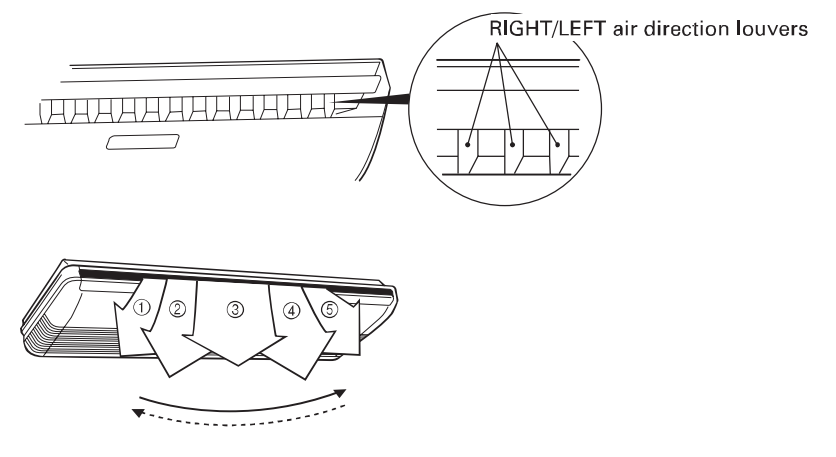

Use the air direction adjustments within the ranges shown above. The remote control unit's display does not change.

## 2-4. SWING OPERATION

When the swing signal is received from the remote controller, the horizontal louver starts to swing. The range of swing depends on the set airflow direction.

| The type of operation         | Range of swing     |  |
|-------------------------------|--------------------|--|
| Cooling / Heating / Dry / Fan | 1 to 5 (All range) |  |

When the indoor fan is either at S-Low or Stop mode, the swinging operation is interrupted and the louver stops at the memorized position. (Stop mode means Operation stop.)

# 3. For Compact Cassette Type < AU \*G18LVLB, AU \*G22/ 24LVLA >

# 3-1. VERTICAL LOUVER CONTROL

(Function Range)

Each time the button is pressed, the air direction range will change as follows:

 $1 \xrightarrow{\rightarrow} 2 \xrightarrow{\rightarrow} 3 \xrightarrow{\rightarrow} 4$ 

(Operation Range)

During Cooling / Heating / Dry / Fan mode : 1-2-3-4

Use the air direction adjustments within the ranges shown above.

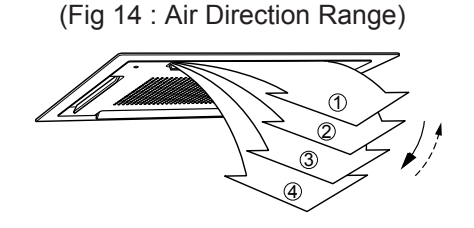

• The vertical airflow direction is set automatically as shown, in accordance with the type of operation selected.

Cooling / Dry / Fan mode : Horizontal flow ① Heating mode : Downward flow ④

- During Auto mode operation, for the first minute after start-up, air-flow will be horizontal ①; the air direction cannot be adjusted during this period.
- During Heating operation, to prevent the thing that the cool air blows to the person directly, the louver is set to 1.

# **3-2. SWING OPERATION**

When the swing signal is received from the remote controller, the vertical louver starts to swing. The range of swing depends on the set airflow direction.

| The type of operation         | Range of swing |  |
|-------------------------------|----------------|--|
| Cooling / Heating / Dry / Fan | 1) to (4)      |  |

 When the indoor fan is either at S-Low or Stop mode, the swinging operation is interrupted and the louver stops at the memorized position.
(Stop mode means Operation stop.)

# 4. For Cassette Type < AU \*G36/ 45/ 54LRLA >

# 4-1. VERTICAL LOUVER CONTROL

(Function Range)

Each time the button is pressed, the air direction range will change as follows:

 $1 \overrightarrow{2} \overrightarrow{3} \overrightarrow{4}$ 

(Operation Range)

During Cooling / Dry / Fan mode : (1-2-3-4)During Heating mode : (2-3-4)

Use the air direction adjustments within the ranges shown above.

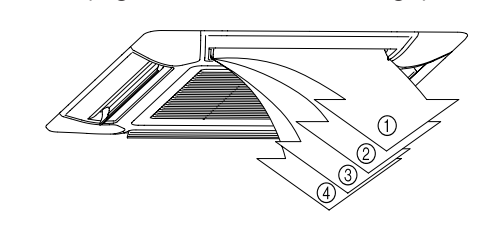

(Fig 15 : Air Direction Range)

• The vertical airflow direction is set automatically as shown, in accordance with the type of operation selected.

Cooling / Dry / Fan mode : Horizontal flow ① Heating mode : Downward flow ④

- During Auto mode operation, for the first minute after start-up, air-flow will be horizontal ①; the air direction cannot be adjusted during this period.
- During Heating operation, to prevent the thing that the cool air blows to the person directly, the louver is set to ①.

# 4-2. SWING OPERATION

When the swing signal is received from the remote controller, the vertical louver starts to swing. The range of swing depends on the set airflow direction.

| The type of operation         | Range of swing |  |
|-------------------------------|----------------|--|
| Cooling / Heating / Dry / Fan | (1) to (4)     |  |

 When the indoor fan is either at S-Low or Stop mode, the swinging operation is interrupted and the louver stops at the memorized position.
(Stop mode means Operation stop.)

# **1-8. COMPRESSOR CONTROL**

# **1. OPERATION FREQUENCY RANGE**

The operation frequency of the compressor is different based on the operation mode as shown in Table 7.

|             | Cooling |       | Heating |       | Dry               |                   |
|-------------|---------|-------|---------|-------|-------------------|-------------------|
|             | Min     | Max   | Min     | Max   | DC<br>indoor unit | AC<br>indoor unit |
| AO *G36LATT | 15rps   | 55rps | 18rps   | 80rps | 31 (29)rps        | 31rps             |
| AO *G45LATT | 15rps   | 80rps | 18rps   | 85rps | 35rps             | 35rps             |
| AO *G54LATT | 15rps   | 80rps | 18rps   | 85rps | 38rps             | 38rps             |
| AOTG60LATT  | 15rps   | 80rps | 18rps   | 85rps |                   | 41rps             |

(Table 7 : Compressor Operation Frequency Range)

# 2. OPERATION FREQUENCY CONTROL AT START UP (Common in all models)

The compressor frequency soon after the start-up is controlled as shown in Figure 16.

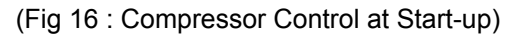

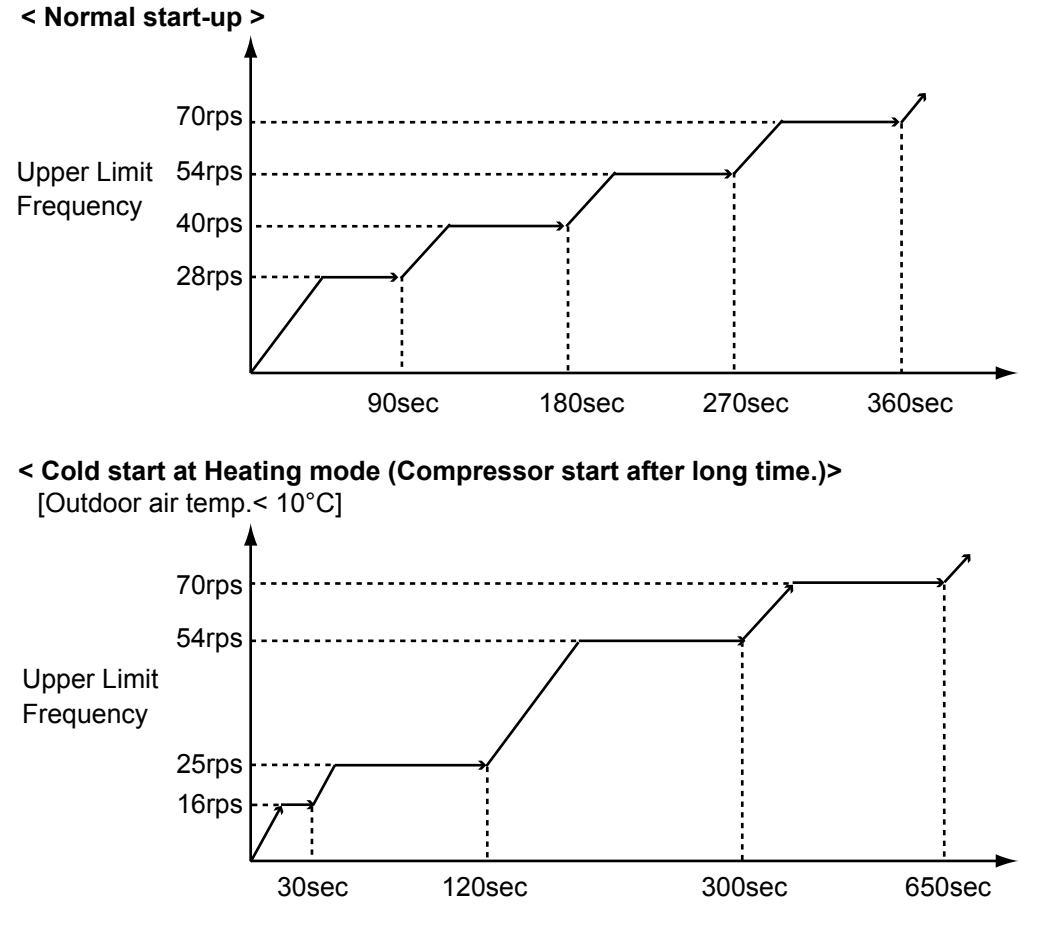

< Cold start at Heating mode (Compressor start after long time.)> [Outdoor air temp.≧ 10°C]

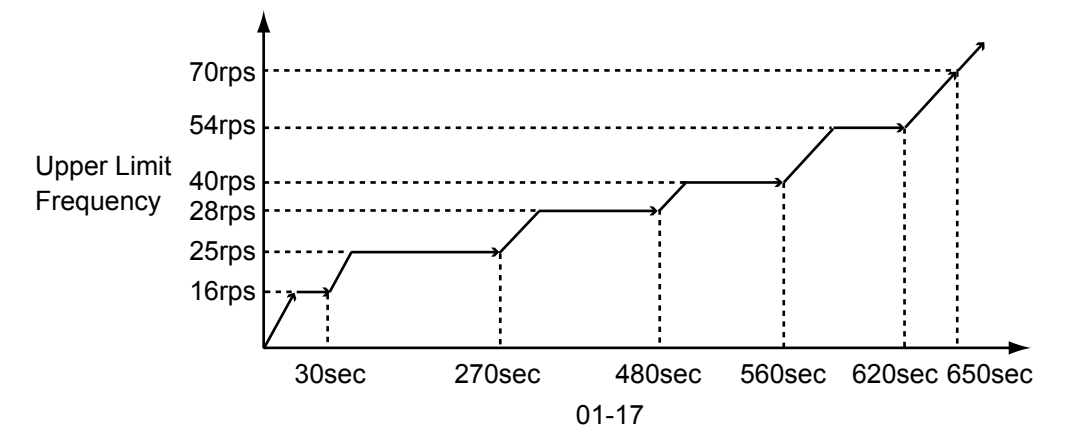

# **1-9-1 Wireless Remote Controller**

# AR-RAH1E, RAH2E

- ON / TIMER
- OFF / TIMER
- PROGRAM TIMER
- SLEEP TIMER

# 1. ON / OFF TIMER

• OFF timer : When the clock reaches the set time, the air conditioner will be turned off.

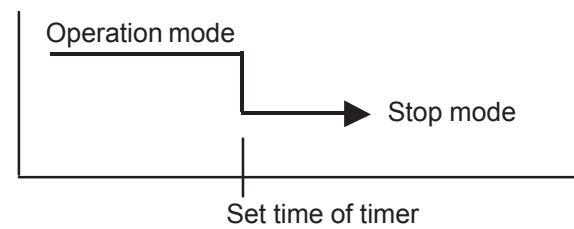

• ON timer : When the clock reaches the set time, the air conditioner will be turned on.

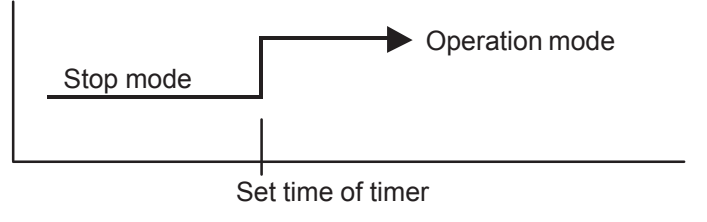

# 2. PROGRAM TIMER

• The program timer allows the OFF timer and ON timer to be used in combination one time.

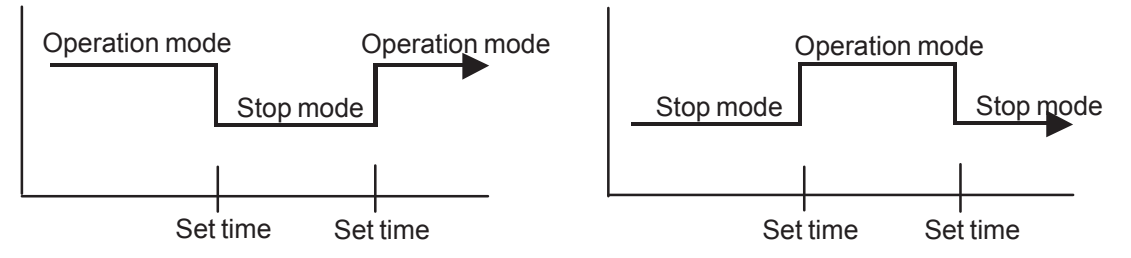

- Operation will start from the timer setting (either OFF timer or ON timer) whichever is closest to the clock's current timer setting. The order of operations is indicated by the arrow in the remote control unit's display.
- SLEEP timer operation cannot be combined with ON timer operation.

## **3. SLEEP TIMER**

• If the sleep timer is set, the room temperature is monitored and the operation is stopped automatically. If the operation mode or the set temperature is change after the sleep timer is set, the operation is continued according to the changed setting of the sleep timer from that time ON.

## In the COOLING operation mode

When the sleep timer is set, the setting temperature is increased 1 degC. It increases the setting temperature another 1 degC after 1 hour. After that, the setting temperature is not changed and the operation is stopped at the time of timer setting.

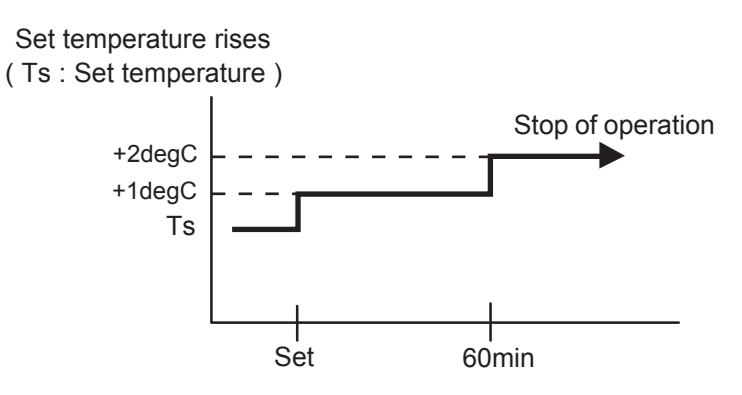

#### In the HEATING operation mode

When the sleep timer is set, the setting temperature is decreased 1 degC. It decreases the setting temperature another 1 degC every 30 minutes. Upon lowering 4 degC, the setting temperature is not changed and the operation stops at the time of timer setting.

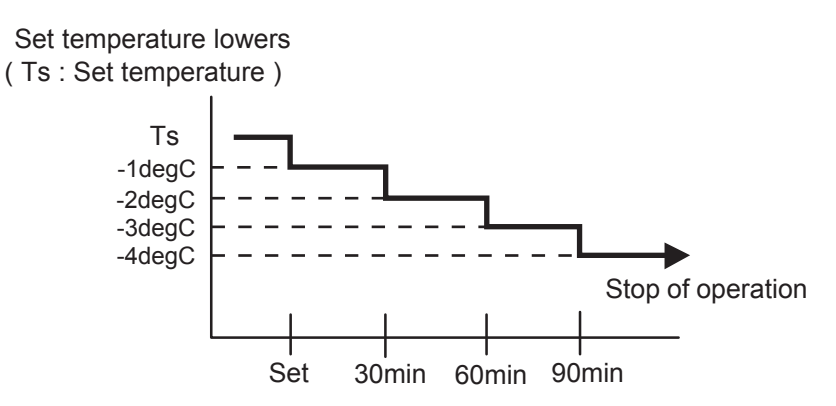

# **1-9-2 Wired Remote Controller**

# **AR-WAE1E AR-WDD1E**

- ON / TIMER
- OFF / TIMER
- WEEKLY TIMER
- TEMPERATURE SET BACK TIMER

# 1. ON / OFF TIMER

• OFF timer : When the clock reaches the set time, the air conditioner will be turned off.

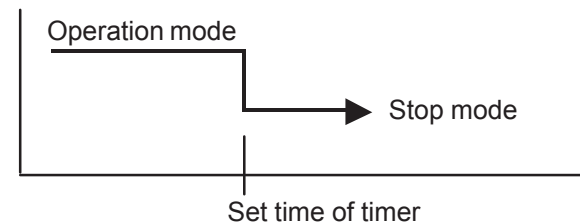

• ON timer : When the clock reaches the set time, the air conditioner will be turned on.

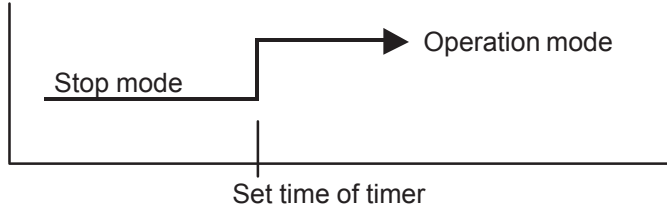

# 2. WEEKLY TIMER

- 2-1. WEEKLY TIMER
  - Use this timer function to set operating time for each day of the week.
  - The weekly timer allows up to two ON and OFF time to set up per day.

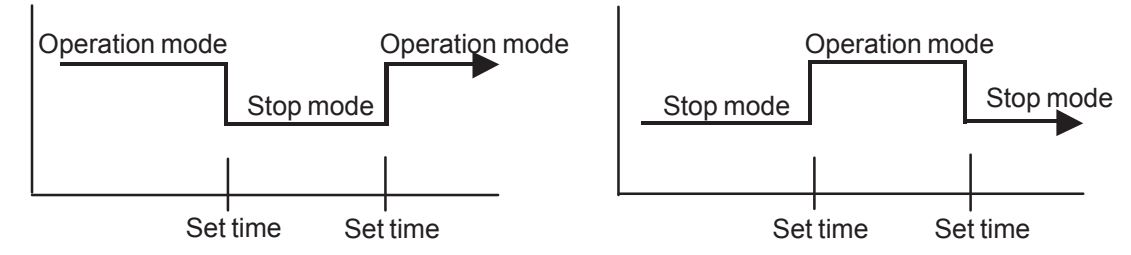

- $\boldsymbol{\cdot}$  The operating time can be set in 30 min increments only.
- The OFF time can be carried over to next day.
- The ON timer and the OFF timer functions cannot be set with using the weekly timer. Both ON and OFF time must be set.

## 2-2. DAY OFF setting

- The DAY OFF setting is only available for days for which weekly settings already exist.
- If the operating time carries over to the next day (during a next day setting), the effective DAY OFF range will be set as shown below.

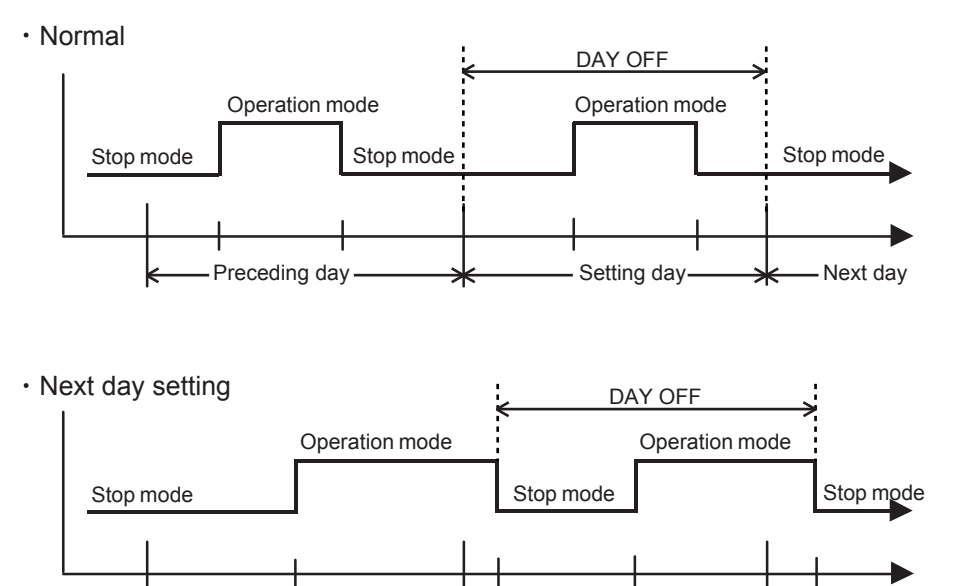

• The DAY OFF setting can only be set one time. The DAY OFF setting is cancelled automatically after the set day has passed.

Setting day

Next day

## **3. TEMPERATURE SET BACK TIMER**

Preceding day

- The SET BACK timer only changes the set temperature for 7 days, it cannot be used to start or stop air conditioner operation.
- The SET BACK timer can be set to operate up to two times per day but only one temperature setting can be used.
- During COOLING/DRY mode, the air conditioner will operate at a minimum of 18°C even if the SET BACK temperature is set to 17°C or lower.

Case of SET BACK timer on the Cooling operation. (Setting temperature :22°C, SET BACK temperature :26°C)

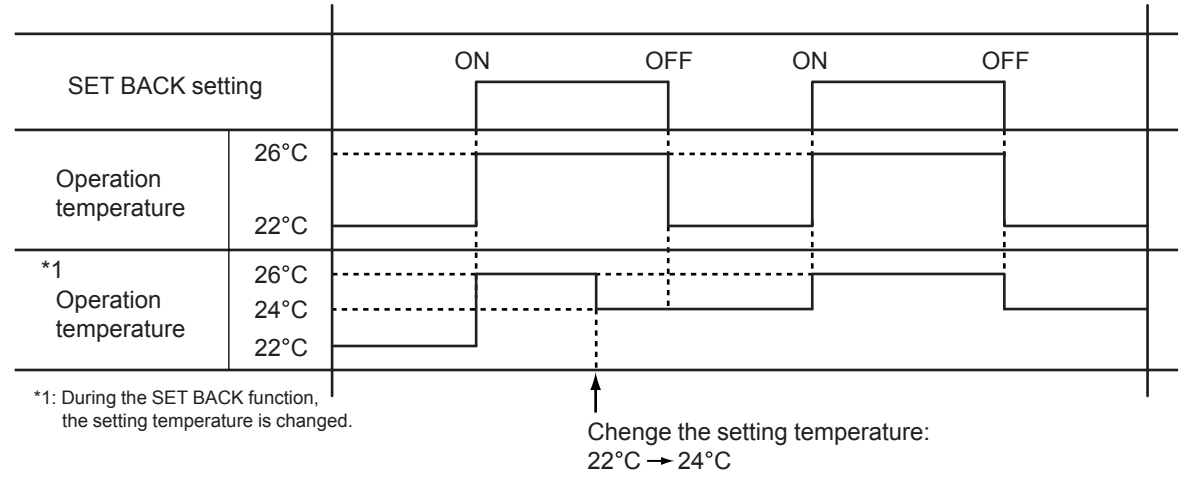

# 1-10. ELECTRONIC EXPANSION VALVE CONTROL

The most proper opening of the electronic expansion valve is calculated and controlled under the present operating condition based on the following values.

The compressor frequency, the temperatures detected by the discharge temperature sensor, the indoor heat exchanger sensor, the outdoor heat exchanger sensor, and the outdoor temperature sensor.

#### (1) Pulse range of EEV

|            | Operation     | Pulse range  |
|------------|---------------|--------------|
| All Models | Cooling / Dry | 50~480 pulse |
|            | Heating       | 40~480 pulse |

(2) The EEV is set up at 480 pulses when the compressor is stopped.

(3) Initialization (Input of 528 pulses toward closing direction) is operated under the following condition.

\* When the power is turned on.

\* 4 hours has passed since the last initialization, and 3 minutes has passed after the compressor stop.

(If 12 hours has passed since the last initialization, the compressor is compulsorily stopped.)

# 1-11. TEST OPERATION CONTROL

With Wired Remote Controller

#### AR-WAF1E

Under the condition where the air conditioner stops, press the MASTER CONTROL button and the FAN CONTROL button simultaneously for 2 seconds or more, and the test operation control mode will appear.

During test running, "a!" will display on the remote controller display.

Set the test operation mode, and the compressor will continue to run regardless of whatever the room temperature sensor detects.

The test operation mode is released if 60 minutes have passed after setting up the test operation.

#### AR-WDD1E

When [Menu button] is pressed twice while "Monitor" screen is displayed, it

switches to the "Submenu" screen.

If [Menu button] is pressed while the "Submenu" screen is displayed, the display returns to the "Monitor" screen.

Press the [Screen switch button (Left)] and [Screen switch button (Right)]

simultaneously for 5 seconds to switch to "Service" screen.

When you select [Test run] with the [Cursor button (Up/Down)] and press the [Enter

button], following confirmation screen is displayed.

To start the test run, select "Yes" with the [Cursor button (Left/Right)], and press the [Enter button].In Set temp., test run is displayed.

Test run stops in 60 minutes. When the [On/Off button] is pressed during the test run, the test run will be canceled.

After completing the test run, wait enough until starting the operation.

With Wireless Remote Controller

Under the condition where the air conditioner runs, press the TEST RUN button, and the test operation control mode will appear.

During test running, the Operation LED and Timer LED of the air conditioner body blinks simultaneously. Set the test operation mode, and the compressor will continue to run regardless of whether the room temperature sensor detects.

The test operation mode is released if 60 minutes have passed after setting up the test operation.

## With Outdoor Unit

Operate [ENTER](TEST RUN) switch on the display board.

1. Set the operation mode to "COOL" or "HEAT" by DIP-SW before power-on.

2. Press [ENTER](TEST RUN) switch for more than 3 seconds → "TEST RUN" LED will light on, If the compressor is operating at starting the test run, the compressor will stop, and a while , the test run will start.

# 1-12. PREVENT TO RESTART FOR 3 MINUTES ( 3 MINUTES ST )

The compressor won't enter operation status for 3 minutes after the compressor is stopped, even if any operation is given.

# 1-13. 4-WAY VALVE EXTENSION SELECT

At the time when the air conditioner is switched from the Cooling mode to Heating mode, the compressor is stopped, and the 4-way valve is switched in 3 minutes later after the compressor stopped.

# 1-14. AUTO RESTART

When the power was interrupted by a power failure, etc. during operation, the operation contents at that time are memorized and when power is recovered, operation is automatically resumed with the memorized operation contents.

|                                                                                                    | Wireless remote controller | Wired remote controller<br>(Memory Backup : Disable) | Wired remote controller<br>(Memory Backup : Enabl |          |
|----------------------------------------------------------------------------------------------------|----------------------------|------------------------------------------------------|---------------------------------------------------|----------|
| Operation mode<br>Set temperature<br>Set air flow<br>Set air flow direction<br>Swing<br>Economy operation<br>10°C Heat operation | Ο                          | 0                                                    | 0                                                 |          |
| Thermistor detected position                                                                                                    |                            | ×                                                    | 0                                                 |          |
|                                                                                                    |                            |                                                      | OFF Timer                                         | X        |
|                                                                                                    | •                          |                                                      | ON Timer                                          | $\times$ |
| Timer mode                                                                                                    | 0                          | X                                                    | WEEKLY Timer                                      | 0        |
|                                                                                                    |                            |                                                      | Temperature<br>SET BACK Timer                     | 0        |
|                                                                                                    |                            |                                                      |                                                   |          |

(Table 8 : Operation contents memorized when the power is interrupted)

 $\bigcirc$  : Memorize  $\times$  : Not memorize

\*It is necessary to set on the DIP-SW1-No,6 of the wired remote controller, to enable the memory backup. Refer to the installation manual of wired remote controller for details.

# 1-15. MANUAL AUTO OPERATION (When using the Wireless RC)

If MANUAL / AUTO Button is pushed for less than 10 seconds, the operation is controlled as shown in Table 9.

If the remote control is lost or battery power dissipated, this function will work without the remote control.

(Table 9)

| ( )               |                                         |
|-------------------|-----------------------------------------|
| Operation mode    | Auto changeover                         |
| Setting temp.     | 24°C                                    |
| Fan control mode  | Auto                                    |
| Timer mode        | Continuous (No timer setting available) |
| Vertical louver   | Normal                                  |
| Horizontal louver | Normal                                  |
| Swing             | OFF                                     |
| Economy           | OFF                                     |

# 1-16. PUMP DOWN

Operate [PUMP DOWN] switch on the display board.

#### < PUMP DOWN Procedure >

- (1) Confirm that power is off, and open the service panel.
- (2) Turn the power on.

| O : Light OFF ● : Light ON |        |      |      |      |       |      | ht ON   |      |
|----------------------------|--------|------|------|------|-------|------|---------|------|
| POWER                      |        | TEST |      | LOWI | VOISE | F    | PEAK CU | г    |
| MODE                       | LINION | (L1) | (L2) | (L3) | (L4)  | (L5) | (L6)    | (L7) |
|                            | 0      | 0    | 0    | 0    | 0     | 0    | 0       | 0    |

(3) Press [PUMP DOWN] switch for 3 seconds or more after 3 minutes after power on.

| POWER | FRROR  | TEST<br>RUN | PUMP | LOWI | NOISE | F    | PEAK CU | r    |
|-------|--------|-------------|------|------|-------|------|---------|------|
| MODE  | LINION | (L1)        | (L2) | (L3) | (L4)  | (L5) | (L6)    | (L7) |
| •     | 0      | 0           | •    | 0    | 0     | •    |         |      |

LED display lights on as shown in the above figure, and the fans and the compressor start operating. If the [PUMP DOWN] switch is pressed while the compressor is operating, the compressor will stop then start again in about 3 minutes.

(4) LED display will change as shown as below about 3 minutes after the compressor starts. Fully close the 3-way valve on the liquid pipe side at this stage.

| POWER | FRROR  | TEST<br>RUN | PUMP<br>DOWN | LOWI | NOISE | F    | PEAK CU | г    |
|-------|--------|-------------|--------------|------|-------|------|---------|------|
| MODE  | LINION | (L1)        | (L2)         | (L3) | (L4)  | (L5) | (L6)    | (L7) |
| •     | 0      | 0           | •            | 0    | 0     | 0    | ٠       |      |

(5) When LED display changes as shown in the below figure, close the 3-way valve on the gas pipe side tightly.

| POWER | ERROR | TEST<br>RUN | PUMP<br>DOWN | LOWI | NOISE | F    | PEAK CUT | r    |
|-------|-------|-------------|--------------|------|-------|------|----------|------|
| MODE  |       | (L1)        | (L2)         | (L3) | (L4)  | (L5) | (L6)     | (L7) |
|       | 0     | 0           |              | 0    | 0     | 0    | 0        |      |

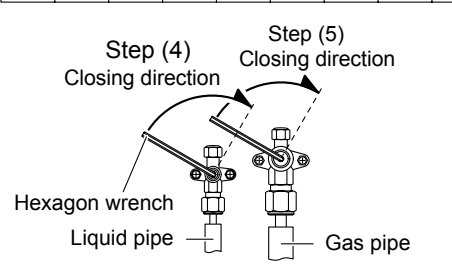

(6) LED display changes after 1 minute as shown in the figure below.

| POWER |       | TEST |      | LOW  | NOISE | F    | PEAK CUT | r    |
|-------|-------|------|------|------|-------|------|----------|------|
| MODE  | ERRUR | (L1) | (L2) | (L3) | (L4)  | (L5) | (L6)     | (L7) |
|       | 0     | 0    | ٠    | 0    | 0     | 0    | 0        | 0    |

Fans and compressor stop automatically.

(7) Turn the power off.

| POWER | FRROR  | TEST<br>RUN | PUMP | LOWI | NOISE | F    | PEAK CU | Г    |
|-------|--------|-------------|------|------|-------|------|---------|------|
| MODE  | LINION | (L1)        | (L2) | (L3) | (L4)  | (L5) | (L6)    | (L7) |
| 0     | 0      | 0           | 0    | 0    | 0     | 0    | 0       | 0    |

PUMP DOWN is completed.

# 1-17. COMPRESSOR PREHEATING

When the outdoor heat exchanger temperature is lower than 0°C and after 30 minutes has passed after power-on or operation stop, power is applied to the compressor and the compressor is heated. (By heating the compressor, warm air is quickly discharged when operation is started.)

When operation was started, and when the outdoor temperature rises to 2°C or greater, preheating is ended.

# **1-18. DEFROST OPERATION CONTROL**

# **1. CONDITION OF STARTING THE DEFROST OPERATION**

The defrost operation starts when the outdoor heat exchanger temperature sensor detects the temperature lower than the values shown in Table 10.

(Table 10 : Condition of starting Defrost Operation)

- 1st time defrosting after starting operation

| Compressor contiguous operation time  | Below 10 min.     | Above 10 min. |                    |                   |  |
|---------------------------------------|-------------------|---------------|--------------------|-------------------|--|
| Compressor integrating operation time | Less than 17 min. | 17 to 62 min. | 62 min. to 4 hours | More than 4 hours |  |
| Operation<br>temperature              | Does not operate  | - 9°C         | - 5°C              | - 3°C             |  |

#### - Defrosting after 2nd time upon starting operation

| Compressor contiguous operation time  | Below 10 min.     | Above 10 min.     |                     |                   |  |
|---------------------------------------|-------------------|-------------------|---------------------|-------------------|--|
| Compressor integrating operation time | Less than 35 min. | 35 min. to 215min | 215 min. to 4 hours | More than 4 hours |  |
| Operation<br>temperature              | Does not operate  | - 6°C             | - 5°C               | - 3°C             |  |

#### - Integrating defrost for intermittent operation

| Compressor integrating operation time | Less than 10 min. <b>*</b>              | More than 210 min.                            |
|---------------------------------------|-----------------------------------------|-----------------------------------------------|
| Operating condition                   | OFF count of the compressor<br>40 times | Compressor OFF<br>(at outside air temp.≦ 2°C) |

\*If the compressor continuous operation time is less than 10 minutes, the OFF number of the compressor is counted.

If any defrost operated, the compressor OFF count is cleared.

#### 2. CONDITION OF THE DEFROST OPERATION COMPLETION

Defrost operation is released when the conditions become as shown in Table 11.

(Table 11 : Defrost Release Condition)

| Release Condition                                                                                                    |      |
|----------------------------------------------------------------------------------------------------|------|
| Outdoor heat exchanger temperature sensor value is higher than +10°C Compressor operation time has passed 15 minutes. | ; or |

# 3. Defrost Flow Chart

The defrosting shall proceed by the integrating operation time and outdoor heat exchanger emperature as follows.

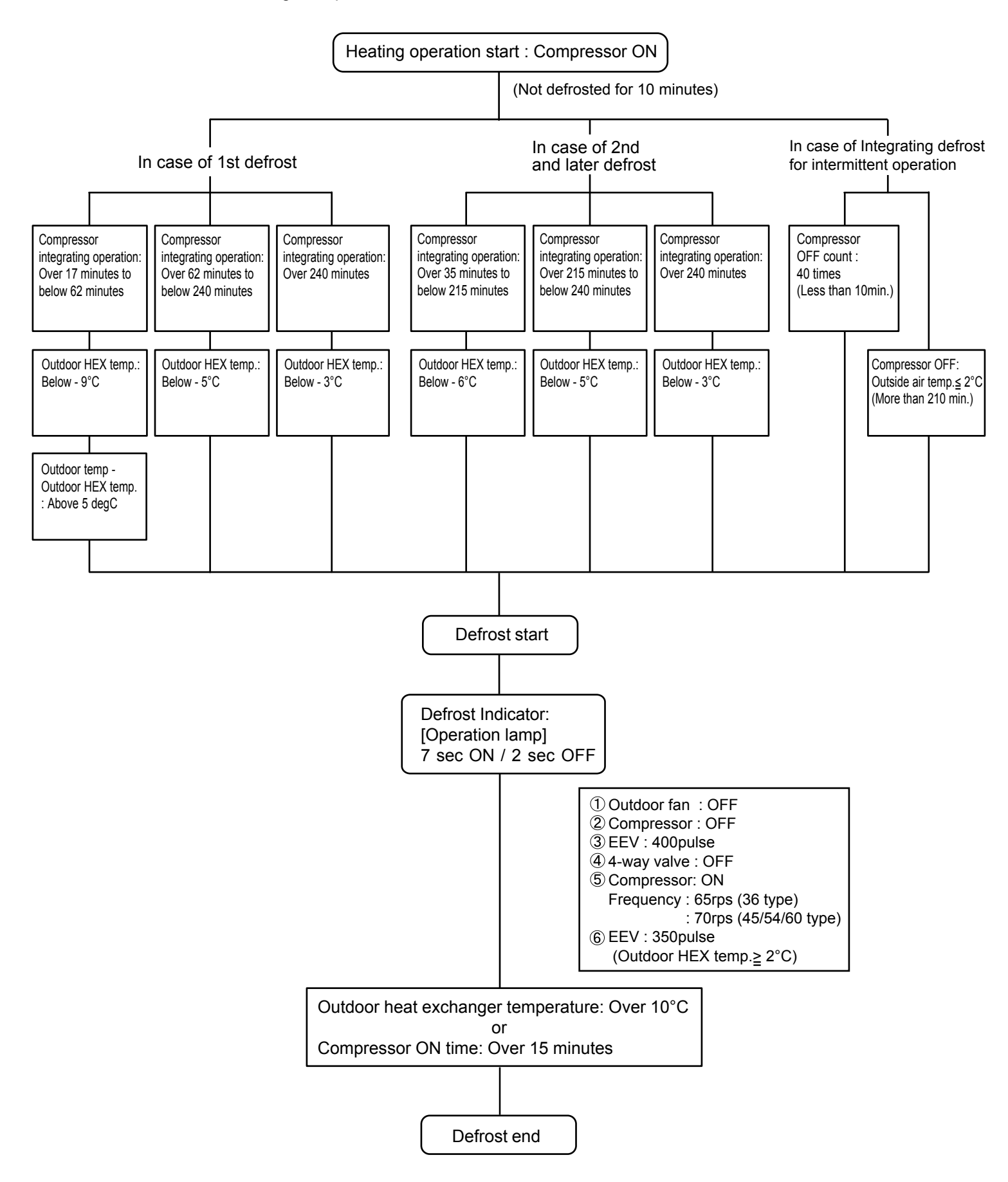

# 1-19. OFF DEFROST OPERATION CONTROL

When operation stops in the HEATING mode, if frost is adhered to the outdoor unit heat-exchanger, the defrost operation will proceed automatically. In this time, if indoor unit operation lamp flashes slowly (7 sec ON / 2 sec OFF), the outdoor unit will allow the heat-exchanger to defrost, and then stop.

## **1. OFF DEFROST OPERATION CONDITION**

In heating operation, the outdoor heat exchanger temperature is less than - 4°C, and compressor operation integrating time lasts for more than 30 minutes. and compressor operation contiguous time lasts for more than 10 minutes.

## 2. OFF DEFROST END CONDITION

**Release Condition** 

Outdoor heat exchanger temperature sensor value is higher than +10°C or Compressor operation time has passed 15 minutes.

#### **OFF Defrost Flow Chart**

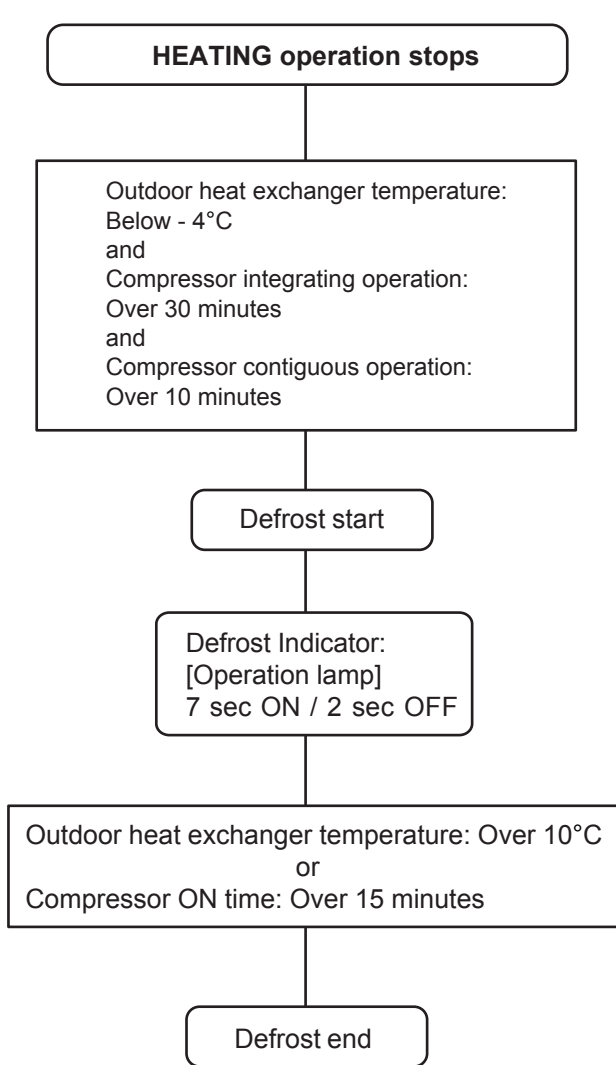

# 1-20. ECONOMY OPERATION

The ECONOMY operation functions by pressing ECONOMY button on the remote controller. At the maximum output, ECONOMY Operation is approximately 70% of normal air conditioner operation for cooling and heating.

The ECONOMY operation is almost the same operation as below settings.

#### (Table 12)

| Mode               | Cooling/ Dry      | Heating         |
|--------------------|-------------------|-----------------|
| Target temperature | Setting temp.+1°C | Setting temp1°C |

# 1-21. 10°C HEAT OPERATION

10°C HEAT operation performs as below when pressing 10°C HEAT button.

(Table 13)

| Operation mode    | Heating           |
|-------------------|-------------------|
| Setting temp.     | 10°C              |
| Fan control mode  | Auto              |
| LED display       | Economy           |
| Defrost operation | Operate as normal |

# **1-22. VARIOUS PROTECTIONS**

### 1. DISCHARGE GAS TEMPERATURE OVER RISE PREVENTION CONTROL

The discharge gas thermosensor (discharge thermistor : Outdoor side) will detect discharge gas temperature. When the discharge temperature becomes more than 105°C, the compressor frequency -10rps, and it continues the frequency -10rps every 2 minutes until the temperature becomes less than 105°C.

When the discharge temperature becomes less than 100°C, the control of the compressor frequency is released.

When the discharge temperature becomes more than 115°C, the compressor is stopped.

| (Fig 17 : Discharge temperature control) |                        |  |  |
|------------------------------------------|------------------------|--|--|
| Discharge<br>temperature                 | re Compressor stop     |  |  |
| 115°C —                                  |                        |  |  |
| 40580                                    | -10rps every 2 minutes |  |  |
| 105°C —                                  | Hold                   |  |  |
| 100°C —                                  |                        |  |  |

Release of protection

#### 2. COMPRESSOR TEMPERATURE PROTECTION CONTROL

When the compressor temperature thermistor detects more than 110°C, the compressor is stopped at once.

# 3. LOW PRESSURE PROTECTION CONTROL <Cooling mode>

# <After the compressor start-up and 10 minutes has passed>

When the pressure sensor detected value is 0.68MPaG or less continues for 1minute, the compressor frequency -8rps.

# <After the frequency of the compressor -8rps and 1 minute has passed>

When the pressure sensor detected value is 0.68MPaG or less, continues for 1 minute, the compressor continues frequency -8rps every 1 minute until the detected value becomes more than 0.68MPaG.

When the detected value becomes more than 0.78MPaG, this protection is released.

| <after 1="" and="" compressor="" has="" minute="" passed="" start-up="" the=""></after> |
|-----------------------------------------------------------------------------------------|
| The detected value of pressure sensor is 0.02MPaG or less,                              |
| continues for 5 minutes, the compressor is stopped.                                     |

(Fig 18 : Low pressure protection control)

Pressure Release of protection

-8rps every 1 minute

0.68MPaG -

0.78MPaG -

Hold

0.02MPaG —

Compressor stop (When continues for 5 minutes)

# 4. PRESSURE OVER RISE PROTECTION <Cooling mode>

When the outdoor unit heat-exchange temperature rises to temperature or greater, the compressor is stopped and trouble display is performed. After 3 minutes ST, release of protection.

## 5. ANTI FREEZING PROTECTION <Cooling / Dry mode>

The compressor frequency is decrease on Cooling and Dry mode when the indoor heat exchanger temperature sensor detects the temperature lower than Temperature I. Then, the anti-freezing protection is released when it becomes higher than Temperature II.

#### (Table 12 : Anti-freezing Protection Operation / Release Temperature)

| Outdoor temperature             | Temperature I | Temperature II |
|---------------------------------|---------------|----------------|
| Over than 10°C *1<br>or 12°C *2 | 1°C           | 7°C            |
| Less than 10°C *1<br>or 12°C *2 | 4             | 13°C           |

\*1. When the temperature rises.

\*2. When the temperature drops.

#### 6. HEATING OVERLOAD PROTECTION

In Heating mode, the compressor frequency is controlled as following based on the detection value of the indoor heat-exchanger temperature sensor and pressure sensor.

#### 6-1. HIGH TEMPERATURE RELEASE CONTROL <Heating mode>

On heating mode, the compressor frequency is controlled as following based on the detection value of the indoor heat exchanger temperature sensor.

(Fig.19 : Heating Overload Protection Control)

# [High Static Pressure Duct model]

# [Excluding High Static Pressure Duct model]

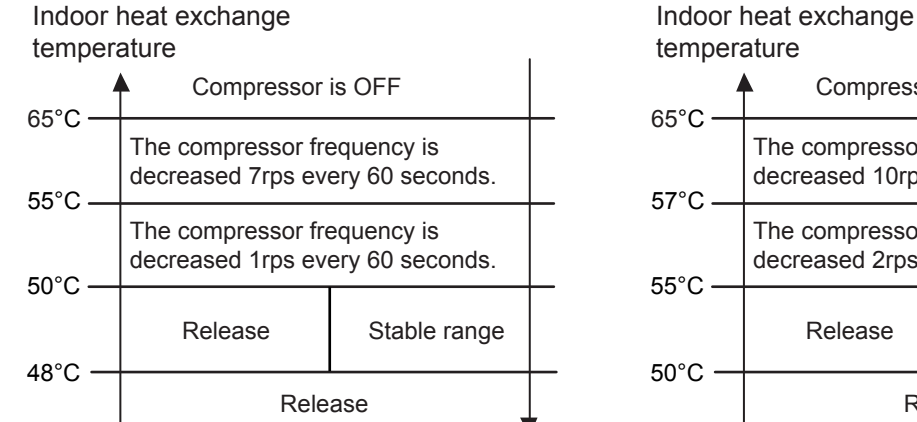

# Compressor is OFF The compressor frequency is decreased 10rps every 60 seconds. The compressor frequency is decreased 2rps every 60 seconds. Stable range Release Release

#### 7. CURRENT RELEASE CONTROL

The compressor frequency is controlled so that the outdoor unit input current does not exceeds the current limit value that was set up with the outdoor temperature.

The compressor frequency returns to the designated frequency of the indoor unit at the time when the frequency becomes lower than the release value.

|             | Cooling     | Heating     |
|-------------|-------------|-------------|
| AO *G36LATT | 6.0A / 5.5A | 6.0A / 5.5A |
| AO *G45LATT | 7.0A / 6.5A | 7.0A / 6.5A |
| AO *G54LATT | 8.0A / 7.5A | 8.0A / 7.5A |
| AOTG60LATT  | 8.5A / 8.0A | 8.5A / 8.0A |

(Table 13 : Current Release Operation Value / Release Value)

# 1-23. FORCED COOLING OPERATION (When using the Wireless RC)

The FORCED COOLING OPERATION starts up when MANUAL / AUTO button is pressed more than 10 seconds. During the FORCED COOLING OPERATION, it keeps operation regardless of detection value of room temperature sensor.

Operation LED and Timer LED blinks simultaneously while the unit is on the FORCED COOLING OPERATION. It is released after 60 minutes from starting time.

# 1-24. COMPRESSOR STOP CONTROL

When the detection value of outdoor temperature sensor is lower than temperature I in the table below, the compressor is stopped.

| (Table 14 : | Operation | temperature of | <sup>c</sup> compressor | stop control) |
|-------------|-----------|----------------|-------------------------|---------------|
|             |           |                |                         |               |

|                          | Temperature I |         |
|--------------------------|---------------|---------|
|                          | Cooling       | Heating |
| Operation<br>temperature | - 20°C        |         |

# 1-25. FRESH AIR CONTROL (For AU/ AR type)

The fan motor for Fresh Air is operated in synchronization with the indoor fan operation as shown in Figure 20.

(Fig 20 : Fresh Air control)

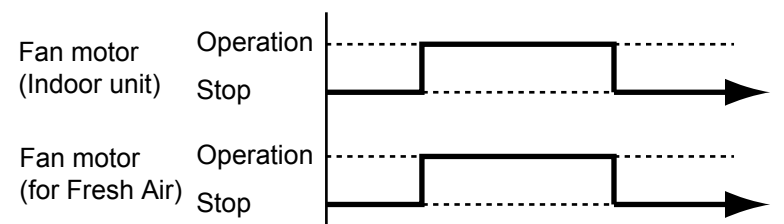

# 1-26. EXTERNAL ELECTRICAL HEATER CONTROL (For AR type)

The External Electrical Heater is operated as shown in Figure 21.

(Fig 21 : External Electrical Heater control)

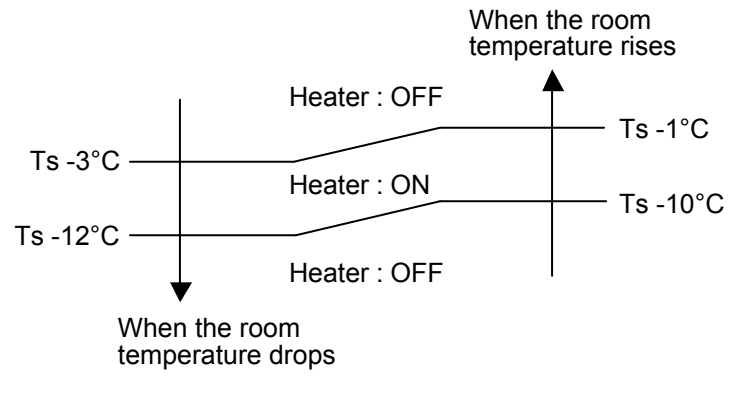

- Ts : Setting temperature
- When the compressor stop, External Electrical Heater is OFF.
- It operates only in Heating mode and when the indoor fan operates. (However, S-Low is excluded)
## 1-27. DRAIN PUMP OPERATION (For AU/ AR type)

#### · During Cooling / Dry mode

- 1. When the compressor starts, the drain pump starts simultaneously.
- 2. The drain pump operates continuously for 3 minutes after the compressor is turned off.
- 3. When the compressor stops by the "Anti- freezing protection", the drain pump is turned off in 1 hour after the compressor stops.
- 4. When the water level in the drain pan rises up and then the float switch functions:
- ① The compressor, indoor and outdoor fan motor operation are stopped.
- ② Drain pump operates continuously for 3 minutes after the float switch is turned off. (Almost condensing water may be drained)
- ③ The indoor unit fan motor operates after the float switch is turned off.
- 5. When the float switch turns ON continuously for 3 minutes, "FAILURE INDICATION" operates. (It is necessary to turn off power for release it.)
- 6. When the float switch turns OFF less than 3 minutes, the unit starts Cooling operation.

(Fig 22 : Detail of Drain Pump Operation)

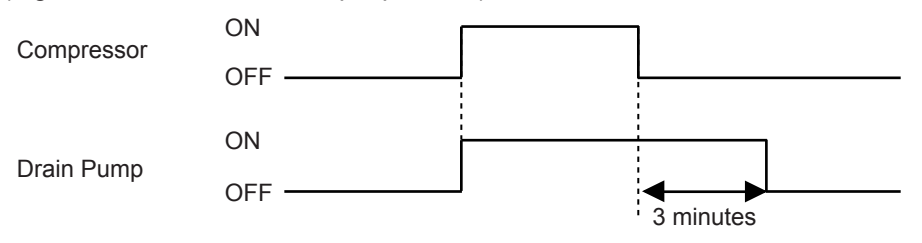

#### <Float Switch turns OFF less than 3 minutes>

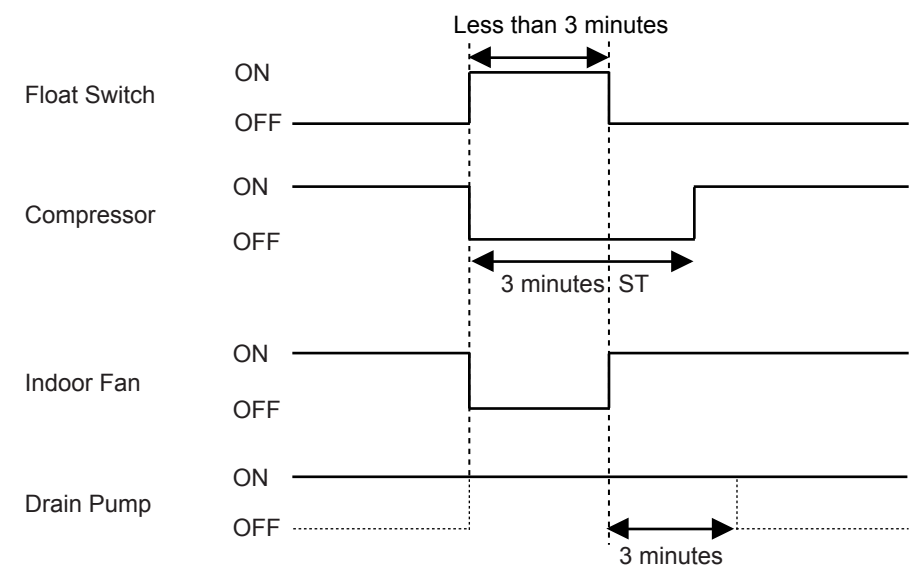

#### · During Heating / Fan mode / Stop operation

- 1.When the water level in the drain pan rises up and then the float switch functions:
  ① Drain pump operates continuously for 3 minutes after the float switch is turned off. (Almost condensing water may be drained)
- 2. When the float switch turns ON continuously for 3 minutes, "FAILURE INDICATION" operates. Thereafter, even if the float switch turns OFF, the "FAILURE INDICATION" is not released. (It is necessary to turn off power for release it.)

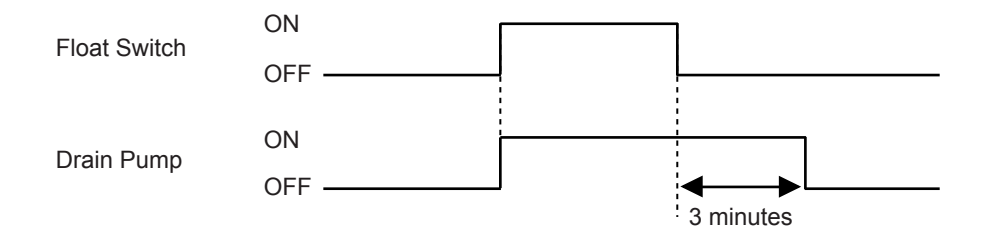

## 1-28. LOW NOISE OPERATION

The compressor frequency and the outdoor unit fan speed are limited to reduce the operation noise by External Input. During the LOW NOISE OPERATION,

"CURRENT OVERLOAD OPERATION", "ECONOMY OPERATION" and "PEAK CUT OPERATION" are effective, and the outdoor unit operates by lowest current of them.

However, during the DEFROST OPERATION, the compressor operates by the frequency for DEFROST OPERATION.

| ·              |         | -           |         |                            |             |             |            |  |  |
|----------------|---------|-------------|---------|----------------------------|-------------|-------------|------------|--|--|
| Low Noise Mode |         | Outdoor Fai | n Speed | Compressor Frequency (rps) |             |             |            |  |  |
|                |         | ( rpm )     |         | AO *G36LATT                | AO *G45LATT | AO *G54LATT | AOTG60LATT |  |  |
|                | Cooling | Upper fan   | 520     | 40                         | 50          | 57          | 59         |  |  |
|                | Cooling | Lower fan   | 520     | 40                         | 52          | 57          | 00         |  |  |
| MODE1          | Heating | Upper fan   | 520     | 46                         | 50          | 55          | 59         |  |  |
|                |         | Lower fan   | 520     | 40                         | 52          | 55          | 50         |  |  |
|                | Cooling | Upper fan   | 520     | 20                         | 22          | 26          | 27         |  |  |
| MODE2          | Cooling | Lower fan   | 520     | 29                         | 52          | 30          | 57         |  |  |
|                | Heating | Upper fan   | 520     | 26                         | 27          | 20          | 20         |  |  |
|                | nealing | Lower fan   | 520     | 30                         | 57          | 38          | 39         |  |  |

(Table 15 : Detail of LOW NOISE OPERATION)

\*The performance drops when operating in the LOW NOISE OPERATION.

## 1-29. PEAK CUT OPERATION

The Current Value is limited to reduce the power consumption by External Input.

During the PEAK CUT OPERATION,

"CURRENT OVERLOAD OPERATION", "ECONOMY OPERATION" and "LOW NOISE OPERATION" are effective, and the outdoor unit operates by lowest current of them.

However, this function becomes invalid during DEFROST OPERATION.

(Table 16 : Outline of PEAK CUT OPERATION)

| MODE1                       | MODE2 | MODE3 | MODE4 |
|-----------------------------|-------|-------|-------|
| 0%<br>Forced thermostat-OFF | 50%   | 75%   | 100%  |

\*Percentage is rated electrical power ratio

## **1-30. DESCRIPTION OF DISPLAY UNIT**

## 1-30-1 Layout of Display Unit

Various settings can be adjusted by changing Dip switches and Push switches on the board of the outdoor unit.
 (Excerpt from the "INSTALATION MANUAL")

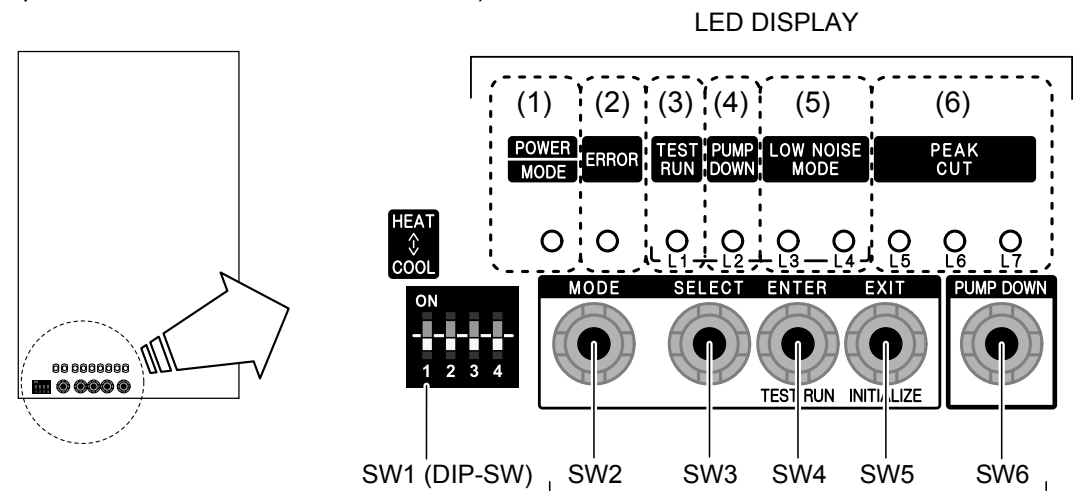

PUSH SWITCH

| Display lamp                   |        | Function or operation method                                                                                                    |  |  |  |  |  |
|--------------------------------|--------|----------------------------------------------------------------------------------------------------|--|--|--|--|--|
| (1) POWER / MODE               | Green  | Lights on while power on Local setting in outdoor unit<br>or error code is displayed with blink.                                      |  |  |  |  |  |
| (2) ERROR                      | Red    | Blinks during abnormal air-conditioner operation.<br>Number of blinks indicates kind of error and error code is displayed.            |  |  |  |  |  |
| (3) TEST RUN (L1)              | Orange | Lights on during test operation.                                                                                                    |  |  |  |  |  |
| (4) PUMP DOWN (L2)             | Orange | Lights on during pump down operation.                                                                                                 |  |  |  |  |  |
| (5) LOW NOISE MODE<br>(L3, L4) | Orange | Lights on during "Low noise" function when local setting is activated.<br>(Lighting pattern of L3 and L4 indicates low noise level)   |  |  |  |  |  |
| (6) PEAK CUT<br>(L5, L6, L7)   | Orange | Lights on during "Peak cut" function when local setting is activated.<br>(Lighting pattern of L5, L6 and L7 indicates peak cut level) |  |  |  |  |  |

| Switch            |     | Function or operation method                                                                            |  |  |  |  |  |
|-------------------|-----|----------------------------------------------------------------------------------------------------|--|--|--|--|--|
| DIP-SWITCH        | SW1 | For selecting COOLING or HEATING during test operation.<br>Positions 2 to 4 of Dip switch are not used. |  |  |  |  |  |
| MODE              | SW2 | To switch between "Local setting" and "Error code display".                                             |  |  |  |  |  |
| SELECT            | SW3 | To switch between the individual "Local settings" and the "Error code displays".                        |  |  |  |  |  |
| ENTER / TEST RUN  | SW4 | To fix the individual "Local settings " and the "Error code displays".                                  |  |  |  |  |  |
| EXIT / INITIALIZE | SW5 | EXIT                                                                                                    |  |  |  |  |  |
| PUMP DOWN         | SW6 | To start the pump down operation.                                                                       |  |  |  |  |  |

• Dip switches 1 to 4 at shipment from the factory are set as follows.

| DIP switch |     |     |     |  |  |  |  |  |
|------------|-----|-----|-----|--|--|--|--|--|
| 1          | 2   | 3   | 4   |  |  |  |  |  |
| COOL       | OFF | OFF | OFF |  |  |  |  |  |

## 1-30-2 Display mode

• In this mode, the "Operation Condition" and "Error Code" can be displayed by Push Switch on outdoor unit PCB

|     | Power / Mode          | Display Item                                     | LED |    |    |    |  |  |
|-----|-----------------------|--------------------------------------------------|-----|----|----|----|--|--|
| NU. | LED                   | Display item                                     | L1  | L2 | L3 | L4 |  |  |
|     |                       | Compressor frequency                             | 0   | 0  | 0  |    |  |  |
|     |                       | Upper fan speed (Outdoor unit)                   | 0   | 0  | •  | 0  |  |  |
|     |                       | Lower fan speed (Outdoor unit)                   | 0   | 0  | •  |    |  |  |
|     | Drocont Value         | EEV pulse                                        | 0   | •  | 0  | 0  |  |  |
|     | Of<br>Each Item<br>♦1 | Pressure sensor value (Low pressure range)       |     | •  | 0  |    |  |  |
| 1   |                       | Pressure sensor value (High pressure range)      | 0   |    |    | 0  |  |  |
|     |                       | Outdoor air temperature sensor value             | 0   |    | •  |    |  |  |
|     |                       | Discharge temperature sensor value               |     | 0  | 0  | 0  |  |  |
|     |                       | Heat-exchanger temperature sensor value (Middle) |     | 0  | 0  |    |  |  |
|     |                       | Current value                                    |     | 0  | •  | 0  |  |  |
|     |                       | Compressor accumulated time                      |     | 0  | •  |    |  |  |
|     |                       | Newest error code                                |     | 0  | 0  | •  |  |  |
| 2   | Error Code            | Error code before 1 time                         |     |    |    | 0  |  |  |
|     | ₹2                    | Error code before 2 times                        | 0   | •  | 0  | 0  |  |  |

(Table :17 Display pattern)

O: Light OFF ●: Light ON ♦n: n Time Blinking ①: Blinking

| (Table :18 | Procedure | for Present | Value) |
|------------|-----------|-------------|--------|

| Procedure | Operation                                                                                                    | Power<br>Mode | Error | L1 | L2 | L3 | L4 | L5 | L6   | L7 |  |  |  |  |
|-----------|----------------------------------------------------------------------------------------------------|---------------|-------|----|----|----|----|----|------|----|--|--|--|--|
| 1         | During status display, press the MODE SWITCH 1 time.<br>(Status display : Outdoor unit is stopping and no error) | ◆1            | 0     | 0  | 0  | 0  | 0  | 0  | 0    | 0  |  |  |  |  |
| 2         | When the POWER / MODE LED blinking 1 time, press the ENTER SWITCH.                                               | ◆1            | 0     | 0  | 0  | 0  | 0  | 0  | 0    | 0  |  |  |  |  |
| 3         | Press the SELECT SWITCH and adjust to DISPLAY ITEM (from L1 to L4) that you want to confirm. (Refer to Table 17) | ◆1            | 0     | 0  | 0  | •  | 0  | 0  | 0    | 0  |  |  |  |  |
| 4         | Press the ENTER SWITCH.<br>(Data is displayed by lighting LED. Refer to Table : 19)                              | ◆1            | 0     | 0  | 0  | •  | 0  |    | DATA |    |  |  |  |  |
| F         | Selecting display items can be done by pressing the SELECT SWITCH. (Return to Procedure 3)                       | ◆1            | 0     | 0  | 0  | •  | 0  | 0  | 0    | 0  |  |  |  |  |
| 5         | When the EXIT SWITCH is pressed, this mode ends and returns to the status display.                               | •             | 0     | 0  | 0  | 0  | 0  | 0  | 0    | 0  |  |  |  |  |

O: Light OFF •: Light ON •: Blinking •1: 1 Time Blinking

| (Table 19 : | Table 19 : Detail of LED Display Data)                                |                |               |       | • : Light ON                                         |    |                                                      | ◆1 : 1 Time E  |                |                | nking          |
|-------------|-----------------------------------------------------------------------|----------------|---------------|-------|------------------------------------------------------|----|------------------------------------------------------|----------------|----------------|----------------|----------------|
| Item No,    | Display Item                                                          |                | Power<br>Mode | Error | L1                                                   | L2 | L3                                                   | L4             | L5             | L6             | L7             |
| 1           | Compressor                                                            | 0              | ◆1            | 0     | 0                                                    | 0  | 0                                                    |                | 0              | 0              | 0              |
|             | Frequency                                                             | 1 ~ 15         | ♦1            | 0     | 0                                                    | 0  | 0                                                    |                | 0              | 0              |                |
|             | (0~95rps)                                                             | 16 ~ 30        | ♦1            | 0     | 0                                                    | 0  | 0                                                    |                | 0              |                | 0              |
|             | · · · /                                                               | 31 ~ 45        | ♦1            | 0     | 0                                                    | 0  | 0                                                    |                | 0              |                |                |
|             |                                                                       | 46 ~ 60        | ♦1            | 0     | 0                                                    | 0  | 0                                                    |                |                | 0              | 0              |
|             |                                                                       | 61 ~ 75        | ♦1            | 0     | 0                                                    | 0  | 0                                                    |                |                | 0              |                |
|             |                                                                       | 76 ~ 90        | ♦1            | 0     | 0                                                    | 0  | 0                                                    |                |                |                | 0              |
|             |                                                                       | 90 ~ 95        | ●1            | 0     | 0                                                    | 0  | 0                                                    |                |                |                |                |
| 2           | Outdoor Unit                                                          | 0              | ♦1            | 0     | 0                                                    | 0  |                                                      | 0              | 0              | 0              | 0              |
|             | Upper Fan Speed                                                       | 1 ~ 150        | ♦1            | 0     | 0                                                    | 0  |                                                      | 0              | 0              | 0              |                |
|             | ( 0 ~ 900rpm )                                                        | 151 ~ 300      | ◆1            | 0     | 0                                                    | 0  |                                                      | 0              | 0              |                | 0              |
|             |                                                                       | 301 ~ 450      | ♦1            | 0     | 0                                                    | 0  |                                                      | 0              | 0              |                |                |
|             |                                                                       | 451 ~ 600      | ◆1            | 0     | 0                                                    | 0  |                                                      | 0              |                | 0              | 0              |
|             |                                                                       | 601 ~ 750      | ♦1            | 0     | 0                                                    | 0  |                                                      | 0              | •              | 0              |                |
|             |                                                                       | 751 ~ 900      | ♦1            | 0     | 0                                                    | 0  |                                                      | 0              |                |                | 0              |
|             |                                                                       | 901 ~          | ●1            | 0     | 0                                                    | 0  | •                                                    | 0              | •              |                |                |
| 3           | Outdoor Unit                                                          | 0              | ♦1            | 0     | 0                                                    | 0  |                                                      |                | 0              |                | 0              |
|             | Lower Fan Speed                                                       | 1 ~ 150        | <b>♦</b> 1    | 0     | 0                                                    | 0  |                                                      |                | 0              |                |                |
|             | ( 0 ~ 900rpm )                                                        | 151 ~ 300      | ●1            | 0     | 0                                                    | 0  |                                                      |                | 0              |                | 0              |
|             |                                                                       | 301 ~ 450      | <b>●</b> 1    | 0     | 0                                                    | 0  |                                                      |                | 0              |                |                |
|             |                                                                       | 451 ~ 600      | <b>●</b> 1    | 0     |                                                      | 0  |                                                      |                |                |                | 0              |
|             |                                                                       | 601 ~ 750      | <b>●</b> 1    | 0     |                                                      | 0  |                                                      |                |                |                |                |
|             |                                                                       | 751 ~ 900      |               |       |                                                      |    |                                                      |                |                |                |                |
|             |                                                                       | 901 ~          |               |       |                                                      |    |                                                      |                |                |                |                |
| 4           | EEV Pulse                                                             | 0              |               |       |                                                      |    |                                                      |                |                |                |                |
|             | ( 0 ~ 480pulse )                                                      | 1~80           |               |       |                                                      |    |                                                      |                |                |                |                |
|             |                                                                       | 81~160         |               |       |                                                      |    |                                                      |                |                |                |                |
|             |                                                                       | 241 ~ 220      |               |       |                                                      |    |                                                      |                |                |                |                |
|             |                                                                       | $241 \sim 320$ |               |       |                                                      |    |                                                      |                |                |                |                |
|             |                                                                       | 401 ~ 480      |               |       | $\left  \begin{array}{c} 0 \\ 0 \end{array} \right $ |    | $\left  \begin{array}{c} 0 \\ 0 \end{array} \right $ | $\frac{1}{6}$  |                |                |                |
|             |                                                                       | 481~           | ▲1            |       | $\left  \begin{array}{c} 0 \\ 0 \end{array} \right $ |    | $\left  \begin{array}{c} 0 \\ 0 \end{array} \right $ | $\overline{0}$ |                |                |                |
|             |                                                                       | ~ 0.0          | ▲ 1           |       | $\overline{}$                                        |    | $\overline{0}$                                       |                |                |                |                |
| 5           | Pressure sensor value                                                 | 0.01 ~ 0.3     |               | 0     | $\overline{0}$                                       |    | $\overline{0}$                                       |                | $\overline{0}$ | $\overline{0}$ |                |
|             | <low pressure="" range=""> <math>(0 \sim 2.1 \text{MPa})</math></low> | 0.31 ~ 0.6     | ▲1            | 0     | $\overline{0}$                                       |    | $\overline{0}$                                       |                | $\tilde{0}$    |                | $\overline{0}$ |
|             | (0 2.1111 a)                                                          | 0.61 ~ 0.9     | ▲1            | 0     | $\overline{0}$                                       |    | $\overline{0}$                                       | Ĭ              | $\overline{0}$ |                |                |
|             |                                                                       | 0.91 ~ 1.2     | ▲1            | 0     | $\overline{0}$                                       |    | Ō                                                    | Ŏ              | Ŏ              | $\overline{0}$ | $\overline{0}$ |
|             | Check the High Pressure                                               | 1.21 ~ 1.5     | <b>♦</b> 1    | 0     | Ō                                                    |    | 0                                                    |                |                | $\overline{0}$ |                |
|             | Range if it is displayed                                              | 1.51 ~ 1.8     | <b>♦</b> 1    | 0     | Ō                                                    | •  | Ō                                                    | <b>•</b>       | •              |                | Ō              |
|             | [ 1.81 ~ 2.1 ]                                                        | 1.81 ~ 2.1     | <b>♦</b> 1    | Ō     | Ō                                                    | •  | Ō                                                    |                | •              |                | •              |
|             |                                                                       | ~ 2.1          | <b>♦</b> 1    | 0     | Ō                                                    |    |                                                      | Ō              | Ō              | $\overline{0}$ | Ō              |
| 6           | Pressure sensor value                                                 | 2.11 ~ 2.4     | <b>♦</b> 1    | ŏ     | Ō                                                    | Ĭ  | Ō                                                    | Ō              | ŏ              | Ō              | Ĭ              |
|             | (2.1 ~ 4.2MPa)                                                        | 2.41 ~ 2.7     | <b>♦</b> 1    | Ō     | Ō                                                    | •  | Ō                                                    | Ō              | Ō              |                | Ō              |
|             | , <u>.</u>                                                            | 2.71 ~ 3.0     | <b>♦</b> 1    | Ō     | Ō                                                    | •  | Ĭ                                                    | Ō              | Ō              |                | •              |
|             |                                                                       | 3.01 ~ 3.3     | <b>♦</b> 1    | Ō     | Ō                                                    | •  | Í                                                    | Ō              | •              | Ō              | Ō              |
|             | Check the Low Pressure                                                | 3.31 ~ 3.6     | ♦1            | 0     | Ō                                                    |    |                                                      | 0              |                | 0              |                |
|             | Range if it is displayed                                              | 3.61 ~ 3.9     | ♦1            | 0     | 0                                                    |    |                                                      | 0              |                |                | 0              |
| [~2.1]      |                                                                       | 3.91 ~ 4.2     | ♦1            | 0     | 0                                                    |    |                                                      | 0              |                |                |                |

|          |                                          |               | O : Ligh      | t OFF | • : | Light | ON | ◆1:                    | 1 Tim | ie Blir | ıking |
|----------|------------------------------------------|---------------|---------------|-------|-----|-------|----|------------------------|-------|---------|-------|
| Item No, | Display Item                             |               | Power<br>Mode | Error | L1  | L2    | L3 | L4                     | L5    | L6      | L7    |
| 7        | Outdoor Air                              | ~ -15         | ◆1            | 0     | 0   |       |    |                        | 0     | 0       | 0     |
| '        | Temperature                              | -15 ~ -5      | ◆1            | 0     | 0   |       |    |                        | 0     | 0       |       |
|          | (-30 ~ 70°C)                             | -5 ~ 5        | ♦1            | 0     | 0   |       |    |                        | 0     |         | 0     |
|          | · · · ·                                  | 5 ~ 15        | ♦1            | 0     | 0   |       |    |                        | 0     |         |       |
|          |                                          | 15 ~ 25       | ♦1            | 0     | 0   |       |    |                        |       | 0       | 0     |
|          |                                          | 25 ~ 35       | ♦1            | 0     | 0   |       |    |                        |       | 0       |       |
|          |                                          | 35 ~ 45       | ♦1            | 0     | 0   |       |    |                        |       |         | 0     |
|          |                                          | 45 ~          | ◆1            | 0     | 0   |       |    |                        |       |         |       |
| 8        | Discharge                                | ~ 55          | ◆1            | 0     |     | 0     | 0  | 0                      | 0     | 0       | 0     |
| Ŭ        | Temperature                              | 55 ~ 65       | ◆1            | 0     |     | 0     | 0  | 0                      | 0     | 0       |       |
|          | (-30 ~ 120°C)                            | 65 ~ 75       | ♦1            | 0     |     | 0     | 0  | 0                      | 0     |         | 0     |
|          |                                          | 75 ~ 85       | ♦1            | 0     |     | 0     | 0  | 0                      | 0     |         |       |
|          |                                          | 85 ~ 95       | ◆1            | 0     |     | 0     | 0  | 0                      |       | 0       | 0     |
|          |                                          | 95 ~ 105      | ♦1            | 0     |     | 0     | 0  | 0                      |       | 0       |       |
|          |                                          | 105 ~ 115     | ◆1            | 0     |     | 0     | 0  | 0                      |       |         | 0     |
|          |                                          | 115 ~         | ♦1            | 0     |     | 0     | 0  | 0                      |       |         |       |
| ٩        | Heat-exchanger                           | ~ 53          | ♦1            | 0     |     | 0     | 0  |                        | 0     | 0       | 0     |
| 3        | Temperature                              | 53 ~ 55       | ♦1            | 0     |     | 0     | 0  |                        | 0     | 0       |       |
|          | <middle></middle>                        | 55 ~ 57       | ◆1            | 0     |     | 0     | 0  |                        | 0     |         | 0     |
|          | (-30 ~ 80°C)                             | 57 ~ 59       | ◆1            | 0     |     | 0     | 0  |                        | 0     |         |       |
|          |                                          | 59 ~ 61       | ◆1            | 0     |     | 0     | 0  |                        |       | 0       | 0     |
|          |                                          | 61 ~ 63       | ◆1            | 0     |     | 0     | 0  |                        |       | 0       |       |
|          |                                          | 63 ~ 65       | ♦1            | 0     |     | 0     | 0  |                        |       |         | 0     |
|          |                                          | 65 ~          | ◆1            | 0     |     | 0     | 0  |                        |       |         |       |
| 10       | Current                                  | ~ 0.0         | ◆1            | 0     |     | 0     |    | 0                      | 0     | 0       | 0     |
| 10       | $(0 \sim 10A)$                           | 0.0 ~ 1.5     | ◆1            | 0     |     | 0     |    | 0                      | 0     | 0       |       |
|          |                                          | 1.5 ~ 3.0     | ◆1            | 0     |     | 0     |    | 0                      | 0     |         | 0     |
|          |                                          | 3.0 ~ 4.5     | ◆1            | 0     |     | 0     |    | $\left  \circ \right $ | 0     |         |       |
|          |                                          | 4.5 ~ 6.0     | ◆1            | 0     |     | 0     |    | 0                      |       | 0       | 0     |
|          |                                          | 6.0 ~ 7.5     | ◆1            | 0     |     | 0     |    | 0                      |       | 0       |       |
|          |                                          | 7.5 ~ 9.0     | ◆1            | 0     |     | 0     |    | 0                      |       |         | 0     |
|          |                                          | 9.0 ~         | ◆1            | 0     |     | 0     |    | $\left  \circ \right $ |       |         |       |
| 11       | Compressor                               | 0             | ◆1            | 0     |     | 0     |    |                        | 0     | 0       | 0     |
|          | Accumulated Time                         | 0 ~ 10000     | ◆1            | 0     |     | 0     |    |                        | 0     |         |       |
|          | (H)                                      | 10000 ~ 20000 | ◆1            | 0     |     | 0     |    |                        | 0     |         | 0     |
|          |                                          | 20000 ~ 30000 | ◆1            | 0     |     | 0     |    |                        | 0     |         |       |
|          | <round 1="" by="" hour="" up=""></round> | 30000 ~ 40000 | ◆1            | 0     |     | 0     |    |                        |       | 0       | 0     |
|          |                                          | 40000 ~ 50000 | ♦1            | 0     |     | 0     |    |                        |       | 0       |       |
|          |                                          | 50000 ~ 60000 | ◆1            |       |     | 0     |    |                        |       |         | 0     |
|          |                                          | 60000 ~       | ◆1            | 0     |     | 0     |    |                        |       |         |       |

## 1-30-3 Error history mode

• In this mode, the history of abnormality that occurred in the past can be confirmed.

#### (Table : 20 Procedure for History Mode )

| Procedure | Operation                                                                                                    | Power | Error | L1 | 12 | 13 | 14 | 15 | 16 | 17 |
|-----------|----------------------------------------------------------------------------------------------------|-------|-------|----|----|----|----|----|----|----|
| Tiocedule | Operation                                                                                                    | Mode  | LIIO  |    |    | L3 | L4 | L3 | LU | L/ |
| 1         | During status display, press the MODE SWITCH 2 times.<br>(Status display : Outdoor unit is stopping and no error)  | ◆2    | 0     | 0  | 0  | 0  | 0  | 0  | 0  | 0  |
| 2         | When the POWER / MODE LED blinking 2 times,<br>press the ENTER SWITCH.                                             | ◆2    | 0     | 0  | 0  | 0  | 0  | 0  | 0  | 0  |
| 3         | Press the SELECT SWITCH and adjust to DISPLAY ITEM (from L1 to L4) that you want to confirm. (Refer to Table : 17) | ◆2    | 0     | 0  | 0  | •  | 0  | 0  | 0  | 0  |
| 4         | Press the ENTER SWITCH, Error code is displayed by lighting LED. (Refer to Table : 21)                             | ◆2    | •     | ♦n | ♦n | 0  | 0  | 0  | 0  | 0  |
|           |                                                                                                    |       |       |    |    |    |    |    |    |    |

O: Light OFF ●: Light ON ●: Blinking ◆2: 2 Times Blinking ◆n: n Times Blinking

Note. - Selecting display items can be done by pressing the SELECT SWITCH. (Return to Procedure 3)

• When the EXIT SWITCH is pressed, this mode ends and returns to the status display.

(Table : 21 Error Code)

• : Light ON  $1 \sim 15$  :  $1 \sim 15$  Times Blinking

| POWER |        | TEST<br>RUN | PUMP<br>DOWN | LOW N | IOISE |      | PEAK CU | Т    | Description                                                     |
|-------|--------|-------------|--------------|-------|-------|------|---------|------|-----------------------------------------------------------------|
| MODE  | LINION | (L1)        | (L2)         | (L3)  | (L4)  | (L5) | (L6)    | (L7) | Decomption                                                      |
| ◆2    |        | ♦1          | ♦1           | 0     | 0     | 0    | •       | ٠    | Serial forward transmission error immediately after operation   |
|       |        |             |              | 0     | 0     | ٠    | 0       | 0    | Serial forward transmission error during operation              |
|       |        | ♦2          | ◆2           | 0     | 0     | 0    | 0       |      | Indoor unit capacity error                                      |
|       |        | ♦5          | <b>♦</b> 15  | 0     | 0     | 0    | 0       |      | Indoor unit error                                               |
|       |        | ♦6          | ◆1           | 0     | 0     | 0    | 0       |      | Over voltage                                                    |
|       |        |             |              | 0     | 0     | 0    | •       | ٠    | Power supply frequency error                                    |
|       |        |             | ◆2           | 0     | 0     | 0    | 0       | ٠    | Outdoor unit PCB model information error                        |
|       |        |             |              | 0     | 0     | •    |         | 0    | Inverter communication error                                    |
|       |        |             |              | 0     | 0     | •    | •       | ٠    | PFC communication error                                         |
|       |        |             | ♦ 3          | 0     | 0     | 0    | 0       | •    | Inverter error                                                  |
|       |        |             | <b>♦</b> 4   | 0     | 0     | •    |         | •    | PFC AD detection error                                          |
|       |        |             |              | 0     |       | 0    | 0       | 0    | PFC hardware error                                              |
|       |        |             | ♦ 5          | 0     | 0     | 0    | •       | •    | IPM error (Trip terminal L error)                               |
|       |        |             | ♦ 8          | 0     | 0     | 0    | •       | 0    | Rush current limiting resister temp rise protection             |
|       |        | ♦7          | ◆1           | 0     | 0     | 0    | 0       | •    | Discharge temp. sensor error                                    |
|       |        |             | ◆2           | 0     | 0     | 0    | 0       | •    | Compressor temp. sensor error                                   |
|       |        |             | ♦ 3          | 0     | 0     | 0    | •       | 0    | Heat Ex. middle temp. sensor error                              |
|       |        |             |              | 0     | 0     | 0    | •       | •    | Outdoor unit Heat Ex. liquid temp. sensor error                 |
|       |        |             | ◆ 4          | 0     | 0     | 0    | 0       | •    | Outdoor temp. sensor error                                      |
|       |        |             | ♦7           | 0     | 0     | 0    | 0       | •    | Heat sink temp. sensor error                                    |
|       |        |             |              | 0     | 0     | 0    | •       | 0    | PFC heat sink temp. sensor error                                |
|       |        | ♦ 8         | ◆ 4          | 0     | 0     | 0    | 0       | ٠    | Current sensor 1 error (stoppage permanently)                   |
|       |        |             | ♦6           | 0     | 0     | •    | 0       | 0    | High pressure switch 1 error                                    |
|       |        |             |              | 0     | 0     | •    | •       | 0    | Pressure sensor error                                           |
|       |        | <b>•</b> 9  | ◆ 4          | 0     | 0     | 0    | 0       | •    | Trip detection (stoppage permanently)                           |
|       |        |             | ♦ 5          | 0     | 0     | 0    | 0       | •    | Compressor motor control error (stoppage permanently)           |
|       |        |             |              | 0     | 0     | •    | 0       | •    | Compressor motor loss of synchronization (stoppage permanently) |
|       |        |             | ♦7           | 0     | 0     | 0    | •       | •    | Outdoor unit fan motor 1 error (Duty error)                     |
|       |        |             | ♦ 8          | 0     | 0     | 0    |         | •    | Outdoor unit fan motor 2 error (Duty error)                     |
|       |        |             | ♦9           | 0     | 0     | 0    | 0       | ٠    | 4-way valve error                                               |
|       |        | <b>♦</b> 10 | ♦1           | 0     | 0     | 0    | 0       | ٠    | Discharge temp. 1 error (stoppage permanently)                  |
|       |        |             | ♦ 3          | 0     | 0     | 0    | 0       |      | Compressor 1 temp. error (stoppage permanently)                 |
|       |        |             | ♦ 5          | 0     | 0     | 0    | 0       |      | Low pressure error                                              |

## **1-30-4 ERROR CHECK MODE**

• In this mode, abnormality that is occurring now can be confirmed.

(Table : 22 Procedure for Error Check Mode )

| O : Light OFF ● : Light ON ◆2 : 2 Times Blinking ◆n : n Times Blinking |                                                                                               |       |                      |    |    |    | ıking |    |    |    |
|------------------------------------------------------------------------|-----------------------------------------------------------------------------------------------|-------|----------------------|----|----|----|-------|----|----|----|
| Procedure                                                              | Operation                                                                                     | Power | Error                | 11 | 12 | 13 | 14    | 15 | 16 | 17 |
|                                                                        | Operation                                                                                     |       | Enor                 | LI |    | LJ | L4    | LU | LO |    |
| 1                                                                      | Check that the "ERROR" LED blinking (Hi-speed), and then short press the ENTER SWITCH 1 time. |       | Blinking<br>Hi-speed | 0  | 0  | 0  | 0     | 0  | 0  | 0  |
| 2                                                                      | Error code is displayed by lighting LED. (Refer to Table : 21)                                |       | •                    | ♦n | ♦n | 0  | 0     | 0  | 0  | 0  |
| 3                                                                      | When the MODE SWITCH is pressed for more than 3 seconds, the Error history is cleared.        |       | ◆2                   | ◆2 | ◆2 | ◆2 | ◆2    | ◆2 | ◆2 | ◆2 |

% Confirm Chapter 2 " TROUBLE SHOOTING" in detail.

- Note. -

When the EXIT SWITCH is pressed, this mode ends and returns to the status display.

## 1-31. DEMAND RESPONSE OPERATION (For Aust model)

- This product is designed to be compatible with Air Conditioning Demand Response program. To utilize the function, Demand Response (DR) adapter kit that interconnects your air conditioner and Demand Response Enabling Device (DRED) needs to be installed in your air conditioning system, and you need a separate arrangement.
- When your electricity supplier activates one of the following 3 DR modes, the air conditioner switches over to the appropriate operation, and the OPERATION indicator (green) on the indoor unit blinks to inform you it has been entered to the DR mode.

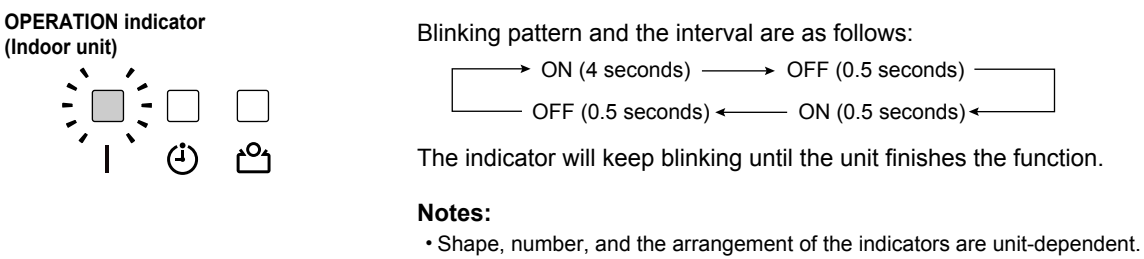

 Some indoor units may not have the indicators unless the optional control panel or IR receiver kit has been installed.

(Table : 23 Demand Response Mode )

| DR mode   | Description of operation in this mode                                                                                                    |
|-----------|----------------------------------------------------------------------------------------------------|
| DR mode 1 | Compressor off.                                                                                                    |
| DR mode 2 | The air conditioner continues to cool or heat during the Demand Response event, but the electrical energy consumed by the air conditioner in a half hour period is not more than 50% of the total electrical energy that would be consumed if operating at the rated capacity in a half hour period. |
| DR mode 3 | The air conditioner continues to cool or heat during the Demand Response event, but the electrical energy consumed by the air conditioner in a half hour period is not more than 75% of the total electrical energy that would be consumed if operating at the rated capacity in a half hour period. |

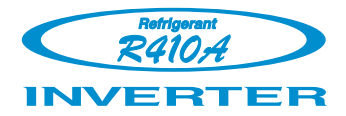

## AIR CONDITIONER

## 3 phase type

## Single / Simultaneous operation multi type

**2. TROUBLE SHOOTING** 

## 2. TROUBLE SHOOTING

## 2-1 ERROR DISPLAY

## 2-1-1 INDOOR UNIT AND WIRED REMOTE CONTROLLER DISPLAY

#### 1. ERROR DISPLAY

Please refer the blinking pattern as follows.

The Operation, Timer, Economy lamps operate as follows according to the error contents.

|                                                                         | Indoor Unit Display  |                   |                      | Wired Remote          | Trouble         |  |
|-------------------------------------------------------------------------|----------------------|-------------------|----------------------|-----------------------|-----------------|--|
| Error Contents                                                          | Operation<br>(Green) | Timer<br>(Orange) | Economy<br>(Green)   | Controller<br>Display | shooting        |  |
| Serial communication error                                              | 1 time               | 1 time            | Blinking<br>Hi-speed | 11                    | 1,2             |  |
| Wired remote controller<br>communication error                          | 1 time               | 2 times           | Blinking<br>Hi-speed | 12                    | 3               |  |
| Unit number or Refrigerant circuit<br>address setting error             | 2 times              | 1 time            | Blinking<br>Hi-speed | 21                    | 4               |  |
| Indoor unit capacity error                                              | 2 times              | 2 times           | Blinking<br>Hi-speed | 22                    | 5               |  |
| Connection unit number error<br>(indoor secondary unit)                 | 2 times              | 4 times           | Blinking<br>Hi-speed | 24                    | 6               |  |
| Primary unit, secondary unit setup error                                | 2 times              | 7 times           | Blinking<br>Hi-speed | 27                    | 7               |  |
| Indoor unit PCB model information error                                 | 3 times              | 2 times           | Blinking<br>Hi-speed | 32                    | 8               |  |
| Manual auto switch error                                                | 3 times              | 5 times           | Blinking<br>Hi-speed | 35                    | 9               |  |
| Room temp. sensor error                                                 | 4 times              | 1 time            | Blinking<br>Hi-speed | 41                    | 10              |  |
| Indoor unit Heat Ex. middle temp. sensor error                          | 4 times              | 2 times           | Blinking<br>Hi-speed | 42                    | 11              |  |
| Indoor unit fan motor error                                             | 5 times              | 1 time            | Blinking<br>Hi-speed | 51                    | 12              |  |
| Drain pump error                                                        | 5 times              | 3 times           | Blinking<br>Hi-speed | 53                    | 13              |  |
| Indoor unit error                                                       | 5 times              | 15 times          | Blinking<br>Hi-speed | 5U                    | 4,5,6,7,9,12,13 |  |
| Outdoor unit main PCB model<br>information error or communication error | 6 times              | 2 times           | Blinking<br>Hi-speed | 62                    | 14              |  |
| Inverter error                                                          | 6 times              | 3 times           | Blinking<br>Hi-speed | 63                    | 15              |  |
| PFC circuit error                                                       | 6 times              | 4 times           | Blinking<br>Hi-speed | 64                    | 16              |  |
| Trip terminal L error                                                   | 6 times              | 5 times           | Blinking<br>Hi-speed | 65                    | 17              |  |
| Discharge temp. sensor error                                            | 7 times              | 1 time            | Blinking<br>Hi-speed | 71                    | 18              |  |
| Compressor temp. sensor error                                           | 7 times              | 2 times           | Blinking<br>Hi-speed | 72                    | 19              |  |
| Outdoor unit Heat Ex. liquid temp. sensor error                         | 7 times              | 3 times           | Blinking<br>Hi-speed | 73                    | 20              |  |
| Outdoor temp. sensor error                                              | 7 times              | 4 times           | Blinking<br>Hi-speed | 74                    | 21              |  |
| Heat sink temp. sensor error                                            | 7 times              | 7 times           | Blinking<br>Hi-speed | 77                    | 22              |  |
| Current sensor error                                                    | 8 times              | 4 times           | Blinking<br>Hi-speed | 84                    | 23              |  |
| Pressure sensor error                                                   | 8 times              | 6 times           | Blinking<br>Hi-speed | 86                    | 24              |  |
| Trip detection                                                          | 9 times              | 4 times           | Blinking<br>Hi-speed | 94                    | 25              |  |
| Compressor rotor position detection<br>error (permanent stop)           | 9 times              | 5 times           | Blinking<br>Hi-speed | 95                    | 26              |  |
| Outdoor unit fan motor 1 error                                          | 9 times              | 7 times           | Blinking<br>Hi-speed | 97                    | 27              |  |
| Outdoor unit fan motor 2 error                                          | 9 times              | 8 times           | Blinking<br>Hi-speed | 98                    |                 |  |
| 4-way valve error                                                       | 9 times              | 9 times           | Blinking<br>Hi-speed | 99                    | 28              |  |
| Discharge temp. error                                                   | 10 times             | 1 time            | Blinking<br>Hi-speed | A1                    | 29              |  |
| Compressure temp. error                                                 | 10 times             | 3 times           | times Blinking A3 30 |                       | 30              |  |
| Low pressure error                                                      | 10 times             | 5 times           | Blinking<br>Hi-speed | A5                    | 31              |  |

## 2-1-2 WIRED REMOTE CONTROLLER DISPLAY

#### 1. SELF - DIAGNOSIS

When " Er " in Temperature Display is displayed, inspection of the air conditioning system is necessary. Please consult authorized service personnel.

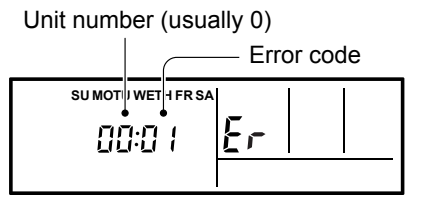

ex. Self-diagnosis check

#### 2. ERROR CODE HISTORY DISPLAY

Up to 16 memorized error codes may be displayed for the indoor unit connected to the remote controller.

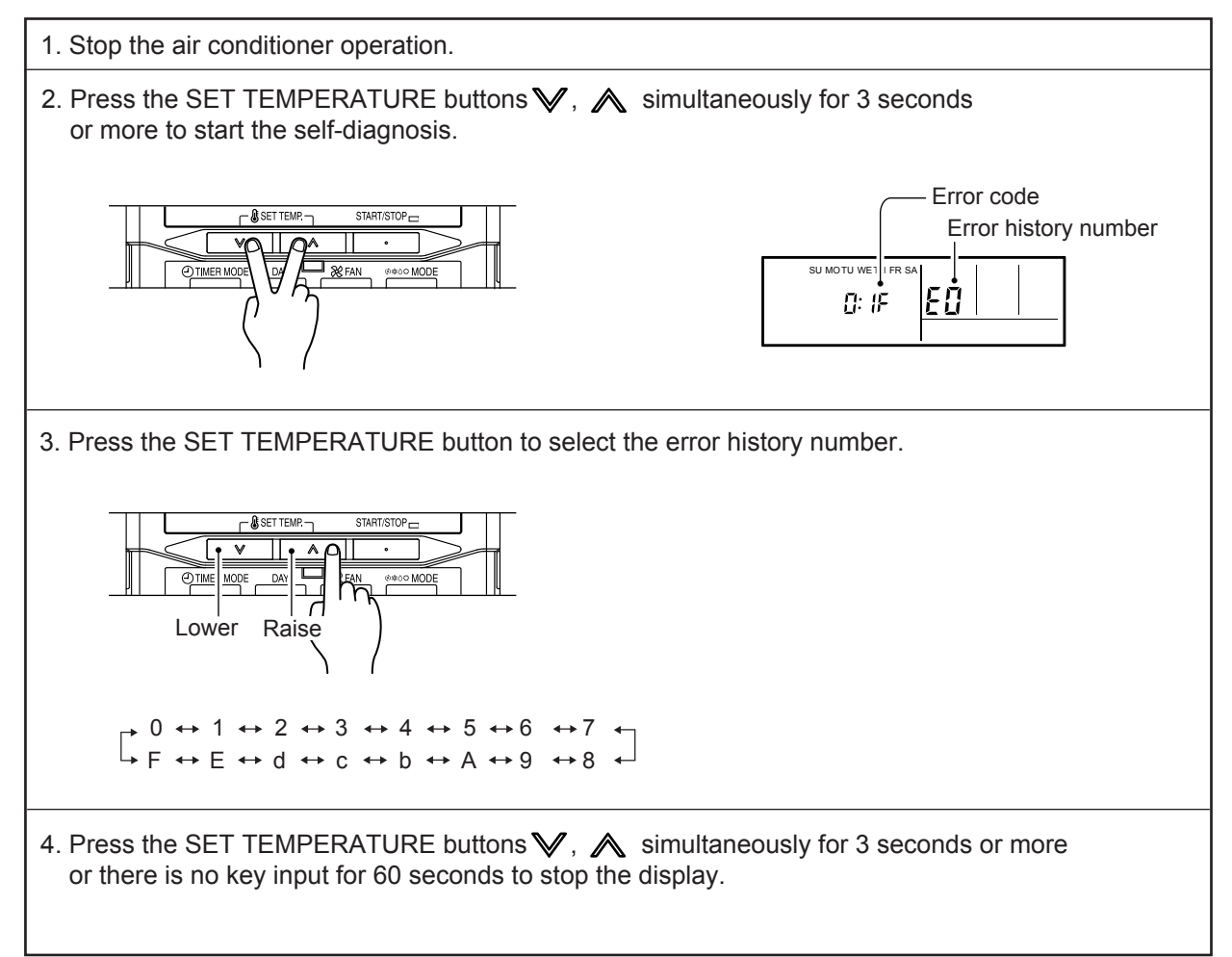

## 2-2 TROUBLE SHOOTING WITH ERROR CODE

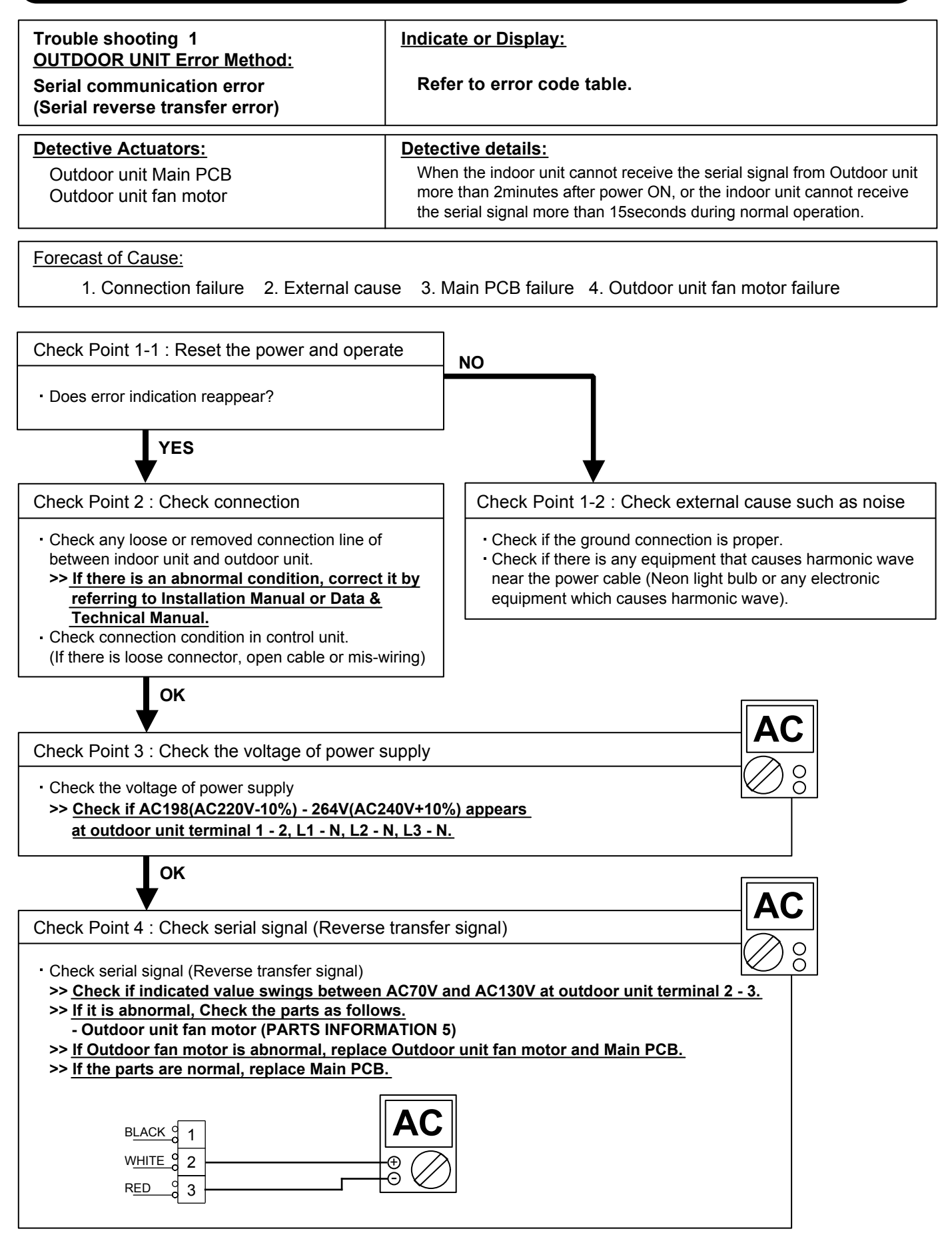

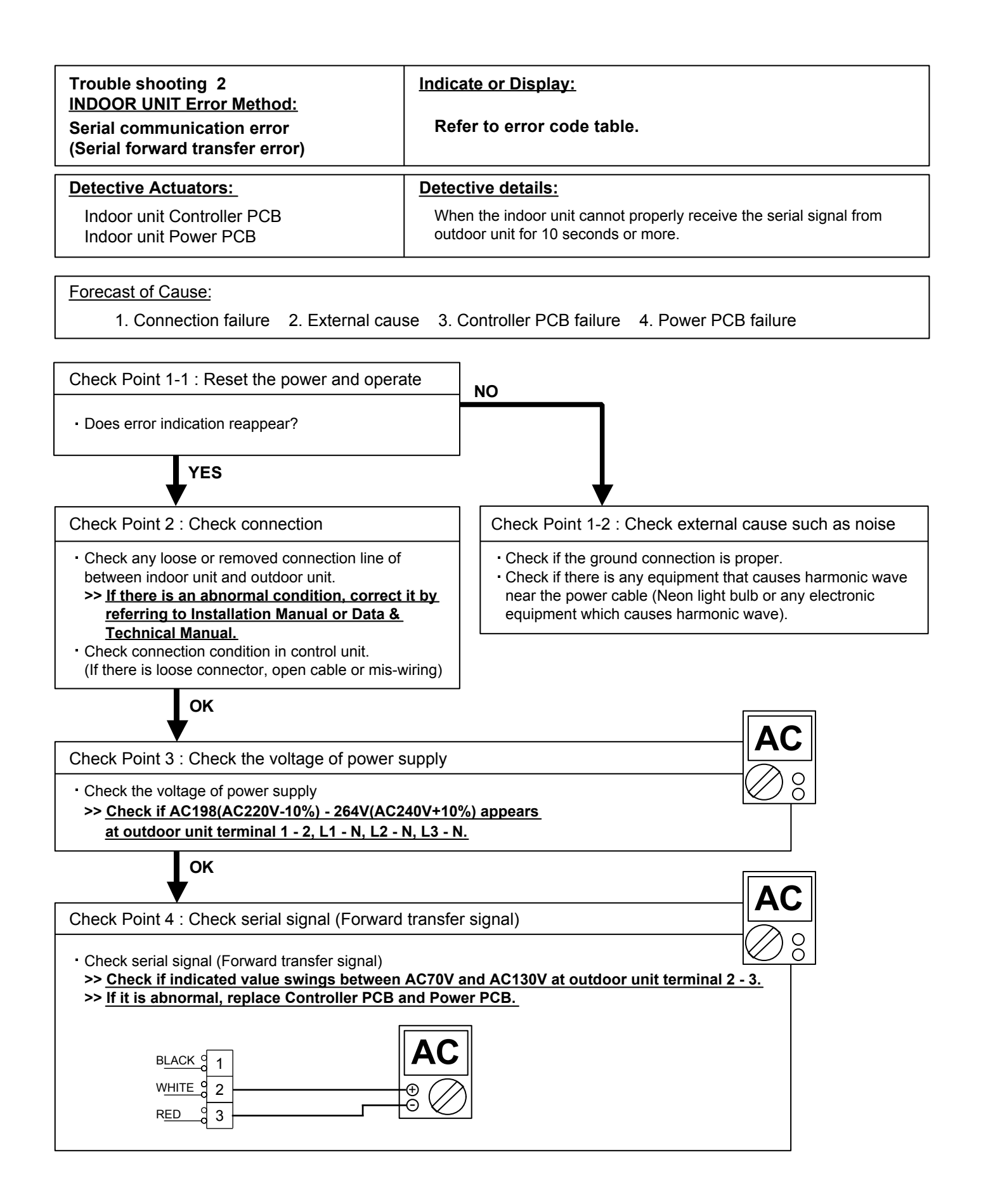

| Trouble shooting 3<br><u>INDOOR UNIT Error Method:</u><br>Wired remote controller<br>communication error                                                       | Indicate or Display:<br>Refer to error code table.                                                                                   |
|----------------------------------------------------------------------------------------------------|----------------------------------------------------------------------------------------------------|
| Detective Actuators:                                                                                                    | Detective details:                                                                                                    |
| Indoor unit Controller PCB<br>Wired remote controller                                                                                                    | Upon receiving the signal more than 1 time from Wired remote controlle but the same signal has not been received more than 1 minute. |
| Forecast of Cause:                                                                                                    | note controller foilure - 2. Controller DOD foilure                                                                                  |
|                                                                                                    |                                                                                                    |
| Check Point 1 : Check the connection of t                                                                                                    | erminal                                                                                                    |
| <ul> <li><u>Check &amp; correct the followings.</u></li> <li>Check the connection of terminal between and check if there is a disconnection of the</li> </ul>  | Wired Remote Controller and indoor unit, e cable.                                                                                    |
| ок                                                                                                    |                                                                                                    |
| Check Point 2 : Check Wired Remote Con                                                                                                    | ntroller and Controller PCB                                                                                                    |
| Check voltage at connector of Wired remote<br>>> AR* G45/ 54LHTA : CN6, 1<br>>> ARTG45/ 54LHTB, 60LHTA : CN140, 1<br>>> Other models : CN14, 1                 | e controller of Controller PCB. (Power supply to Wired remote controller)<br>- 3 pin<br>- 3 pin<br>- 3 pin<br>- 3 pin                |
| If it is DC12V, Wired Remote Controller is fa<br>>> Replace Wired Remote Controller<br>If it is DC 0V, Controller PCB is failure.<br>>> Replace Controller PCB | ailure. (Controller PCB is normal)                                                                                                   |

| Trouble shooting 4<br>INDOOR UNIT Error Method:                                                                                                    | Indicate or Display:                                                                        |  |  |  |
|----------------------------------------------------------------------------------------------------|---------------------------------------------------------------------------------------------|--|--|--|
| Unit number or Refrigerant circuit address setting error                                                                                                    | Refer to error code table.                                                                  |  |  |  |
| Detective Actuators:                                                                                                    | Detective details:                                                                          |  |  |  |
| Indoor unit Controller PCB                                                                                                    | When the addresses set in indoor units are not consecutive in the same refrigerant circuit. |  |  |  |
| Forecast of Cause :                                                                                                    |                                                                                             |  |  |  |
| 1. Dip SW incorrect setting 2. Controller PCB failure                                                                                                    |                                                                                             |  |  |  |
| Check Point 1 : Check the DIP-SW of Controller PCB setting                                                                                                    |                                                                                             |  |  |  |
| <ul> <li>Check the DIP-SW of controller setting.</li> <li>&gt;&gt; If there is an abnormal condition, correct it by referring to Installation Manual<br/>or Data &amp; Technical Manual.</li> <li>&gt;&gt; Upon correcting incorrect setting, reset the power.</li> </ul> |                                                                                             |  |  |  |
| ок                                                                                                    |                                                                                             |  |  |  |
| Check Point 2 : Replace Controller PCB                                                                                                    |                                                                                             |  |  |  |
| ▶ If Check Point 1 do not improve the symptom, replace Controller PCB.                                                                                                    |                                                                                             |  |  |  |

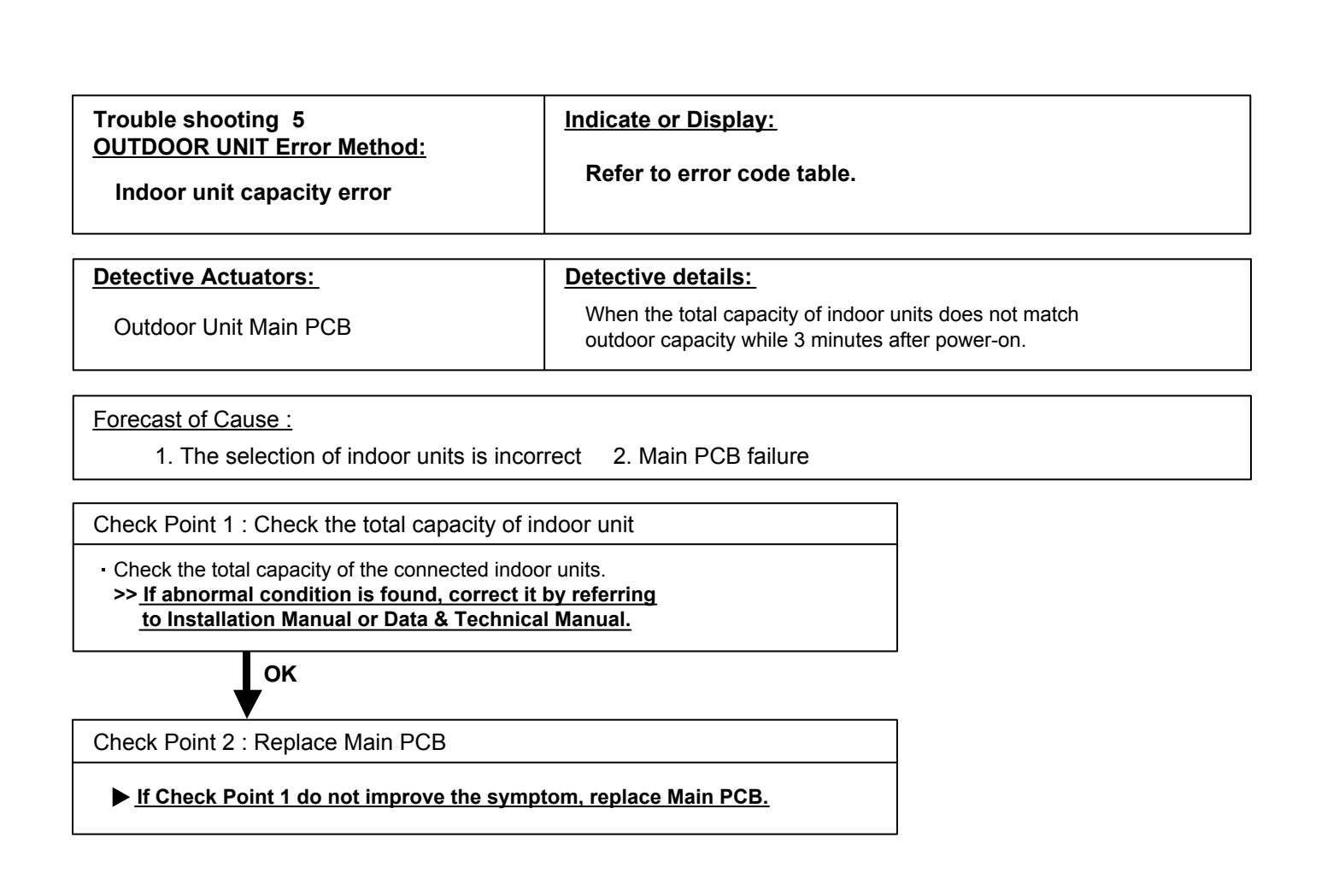

# Trouble shooting 6 Indicate or Display: INDOOR UNIT Error Method: Refer to error code table. Connection unit number error (indoor secondary unit) Refer to error code table.

#### **Detective Actuators:**

#### **Detective details:**

Indoor unit

When there are 4 or more indoor units in the same refrigerant system.

Forecast of Cause :

1. Indoor unit connection failure

Check Point 1 : Check the indoor unit number connection

 Check the indoor unit number connection.
 >> If there is an abnormal condition, correct it by referring to Installation Manual or Data & Technical Manual.
 >> Upon correcting incorrect setting, reset the power.

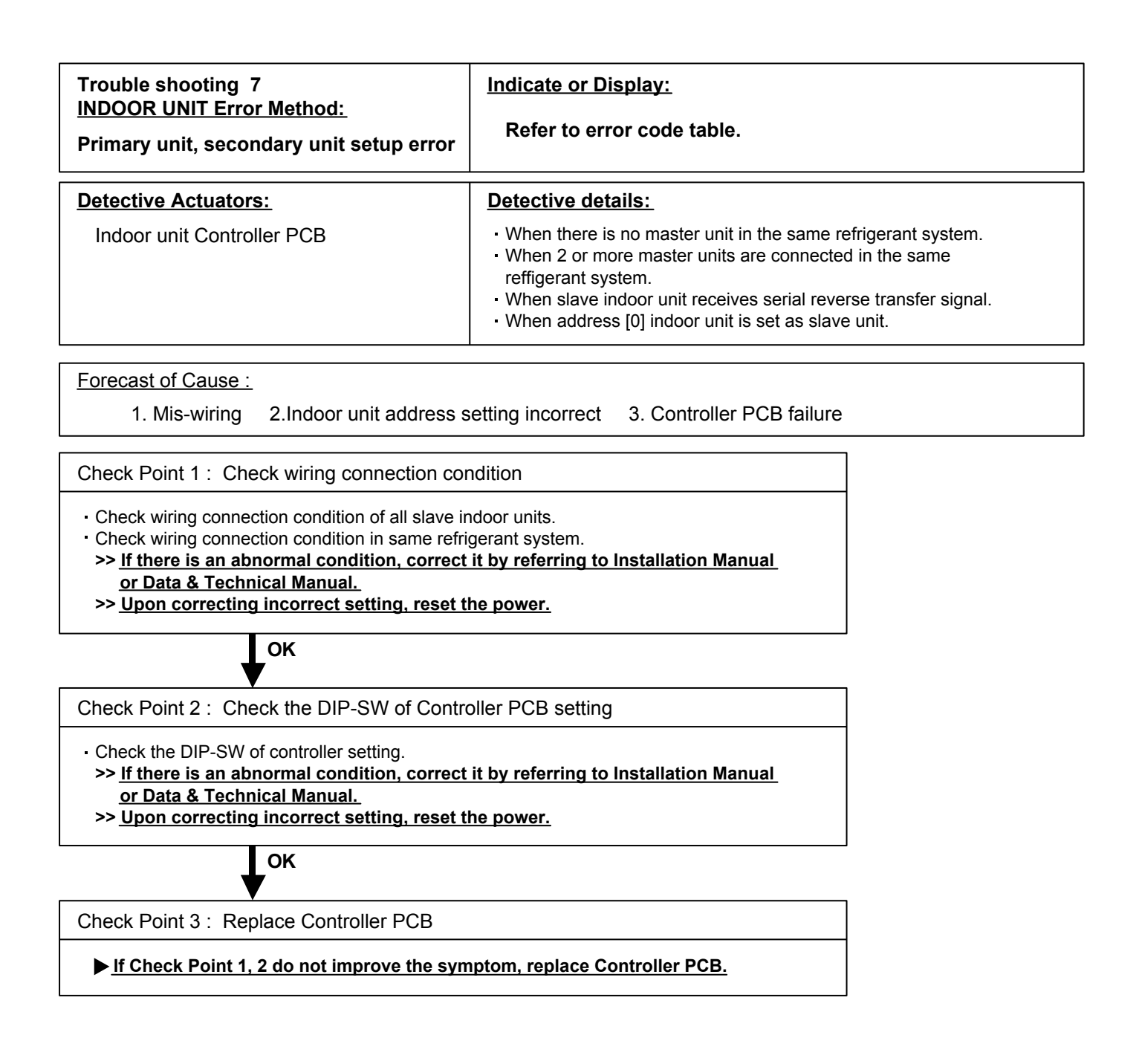

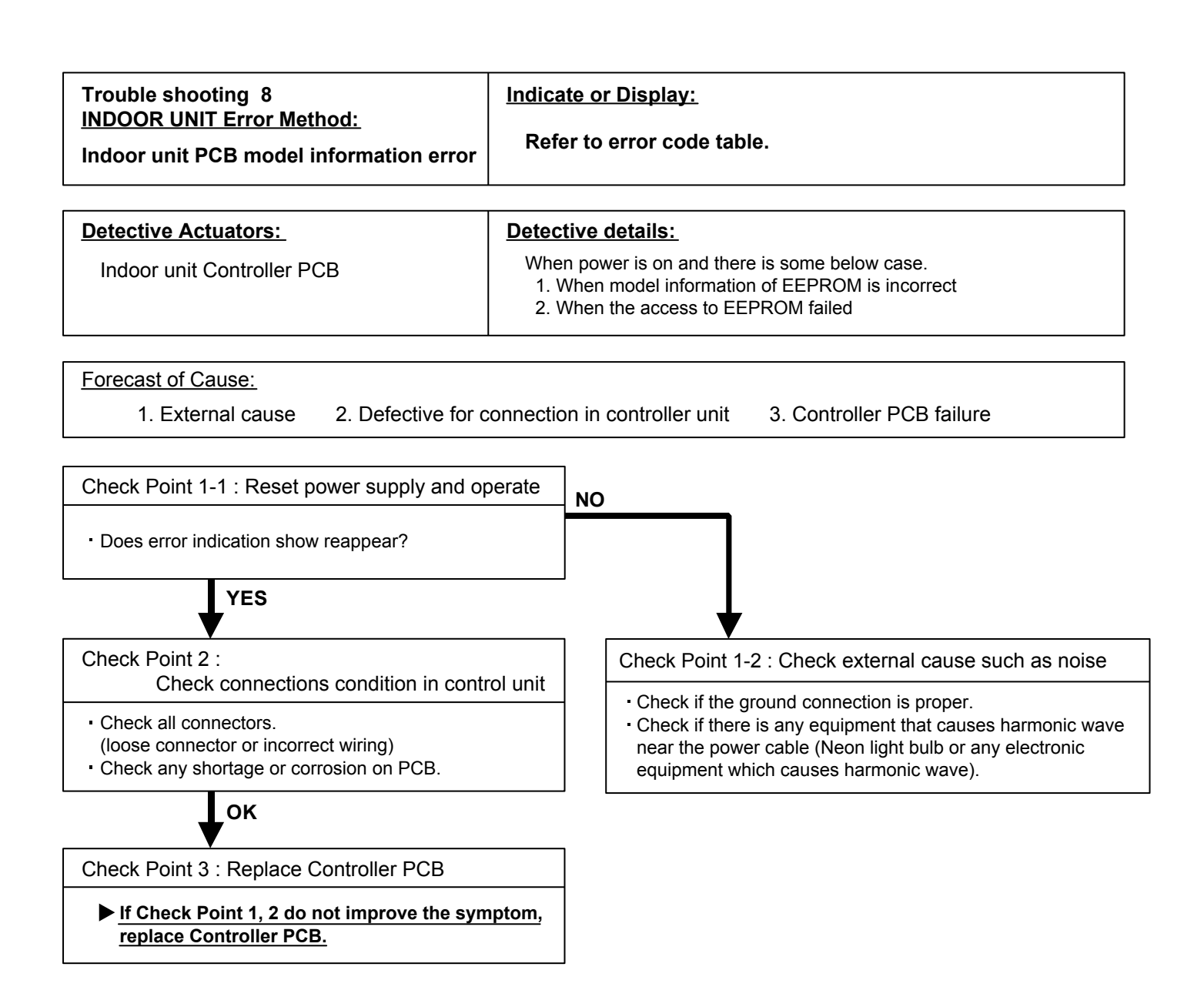

| Trouble shooting 9<br>INDOOR UNIT Error Method:<br>Manual auto switch Error                                                                                                  | Indicate or Display:<br>Refer to error code table.                         |  |  |  |  |
|----------------------------------------------------------------------------------------------------|----------------------------------------------------------------------------|--|--|--|--|
| Detective Actuators:                                                                                                    | Detective details:                                                         |  |  |  |  |
| Indoor unit Controller PCB<br>Indicator PCB<br>Manual auto switch                                                                                                    | When the Manual Auto Switch becomes ON for consecutive 60 or more seconds. |  |  |  |  |
| Forecast of Cause :         1. Manual auto switch failure       2. Controller PCB and Indicator PCB failure                                                                  |                                                                            |  |  |  |  |
| Check Point 1 : Check the Manual auto switch                                                                                                    |                                                                            |  |  |  |  |
| Check If Manual auto switch is kept pressed.     Check ON/OFF switching operation by using a meter.     >> If Manual auto switch is disabled (on/off switching), replace it. |                                                                            |  |  |  |  |
| ОК                                                                                                    |                                                                            |  |  |  |  |
| Check Point 2 : Replace Controller PCB and Indicator PCB                                                                                                    |                                                                            |  |  |  |  |

▶ If Check Point 1 do not improve the symptom, replace Controller PCB and Indicator PCB.

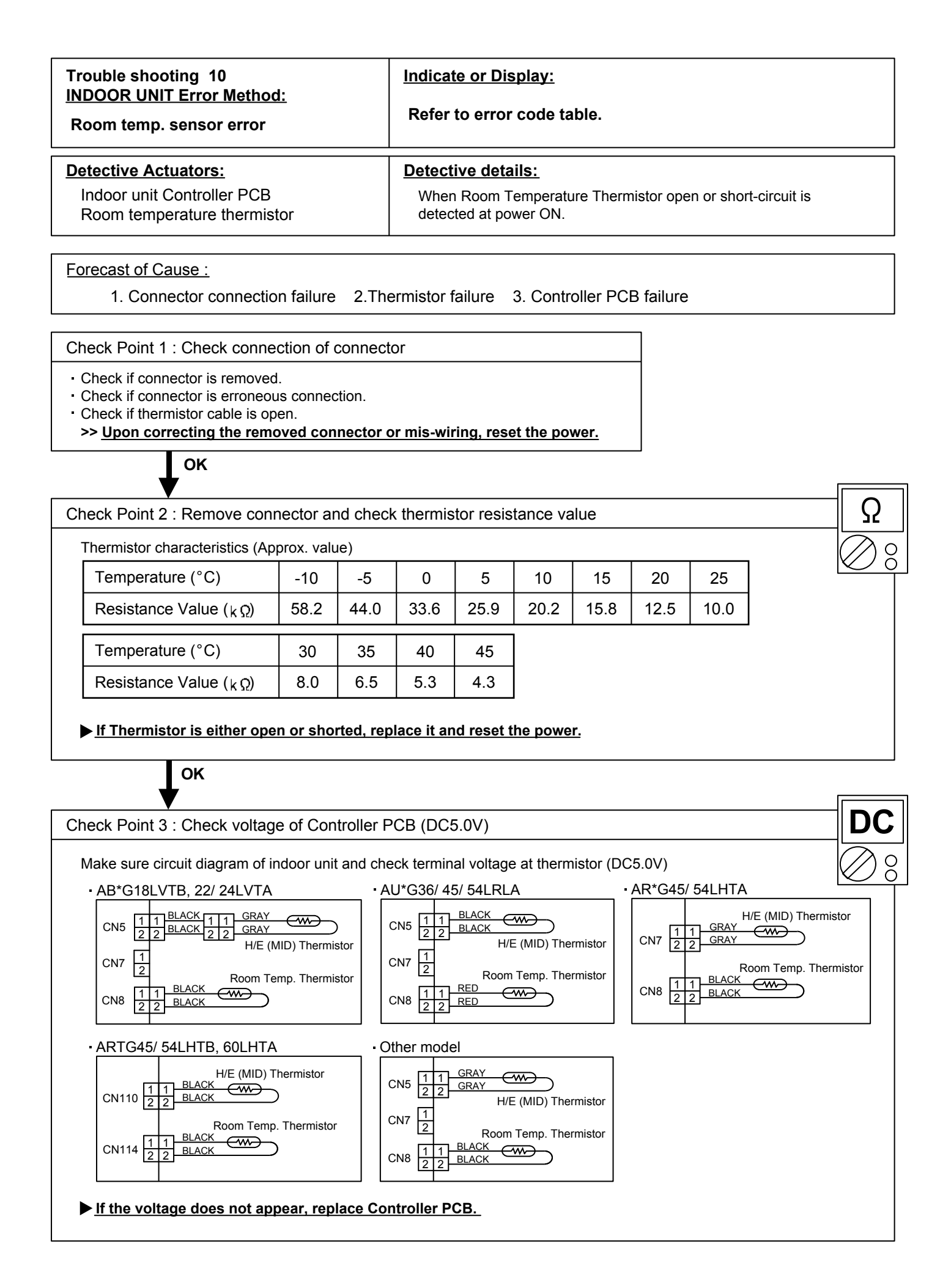

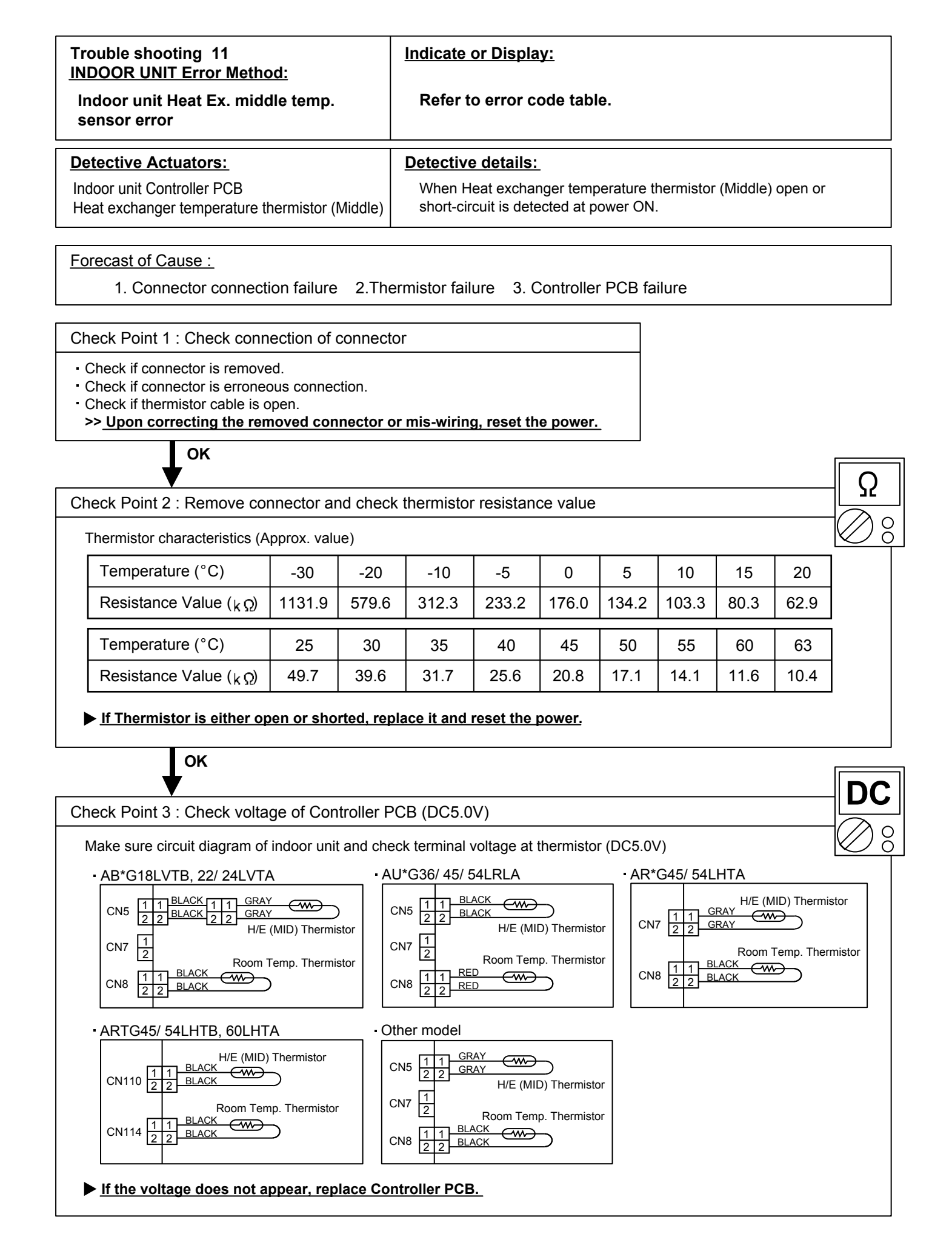

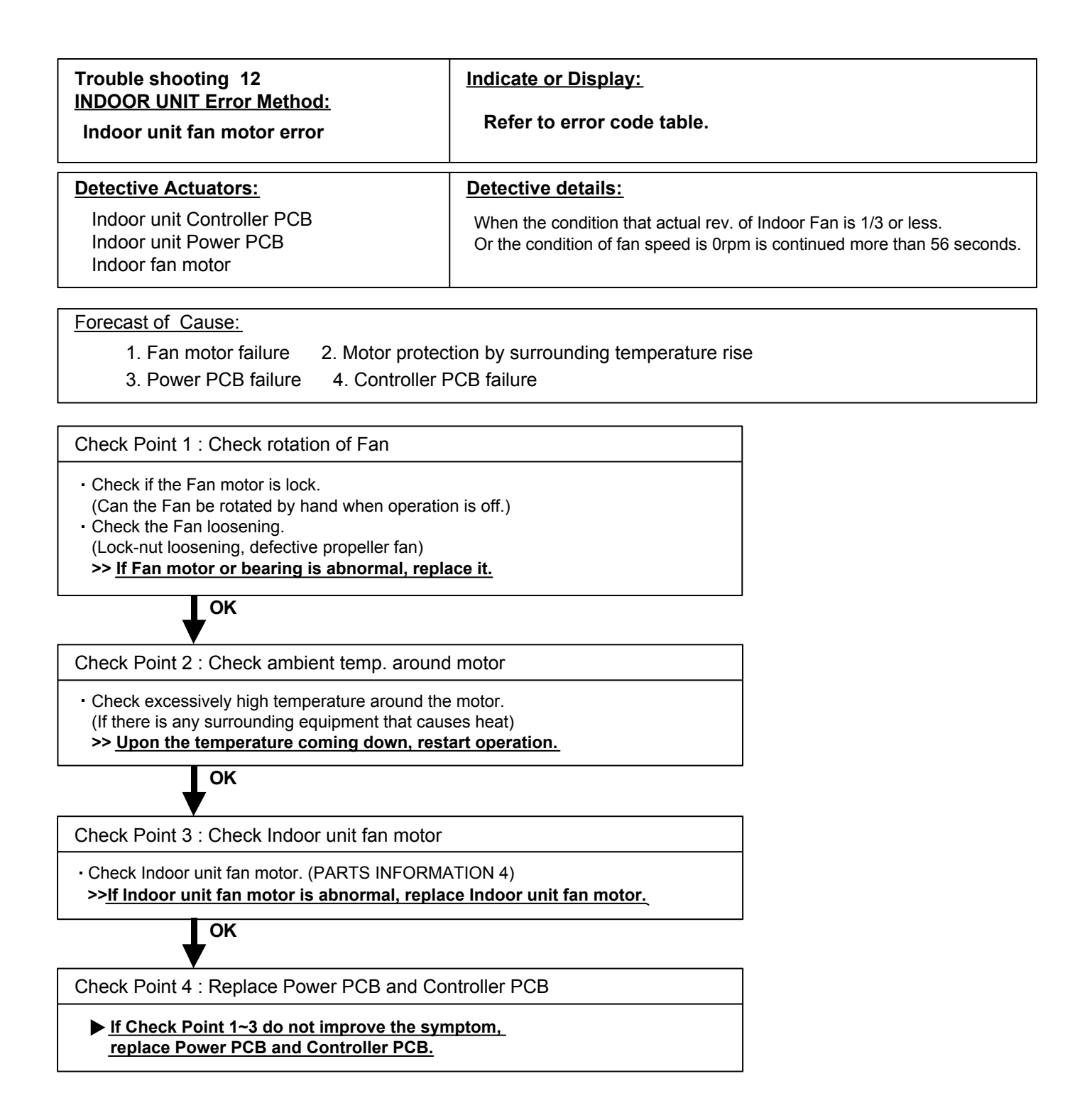

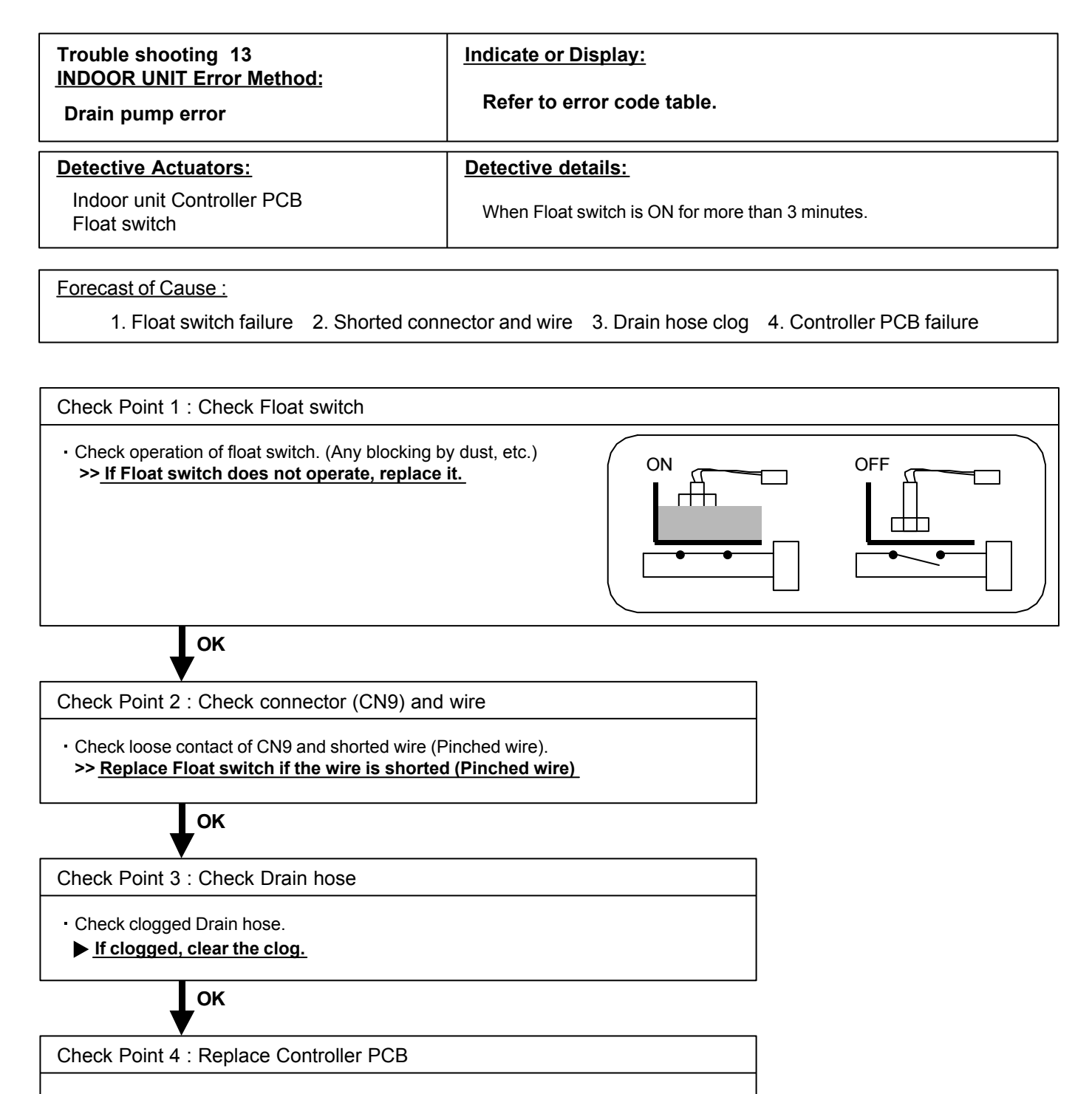

▶ If Check Point 1 ~ 3 do not improve the symptom, replace Controller PCB.

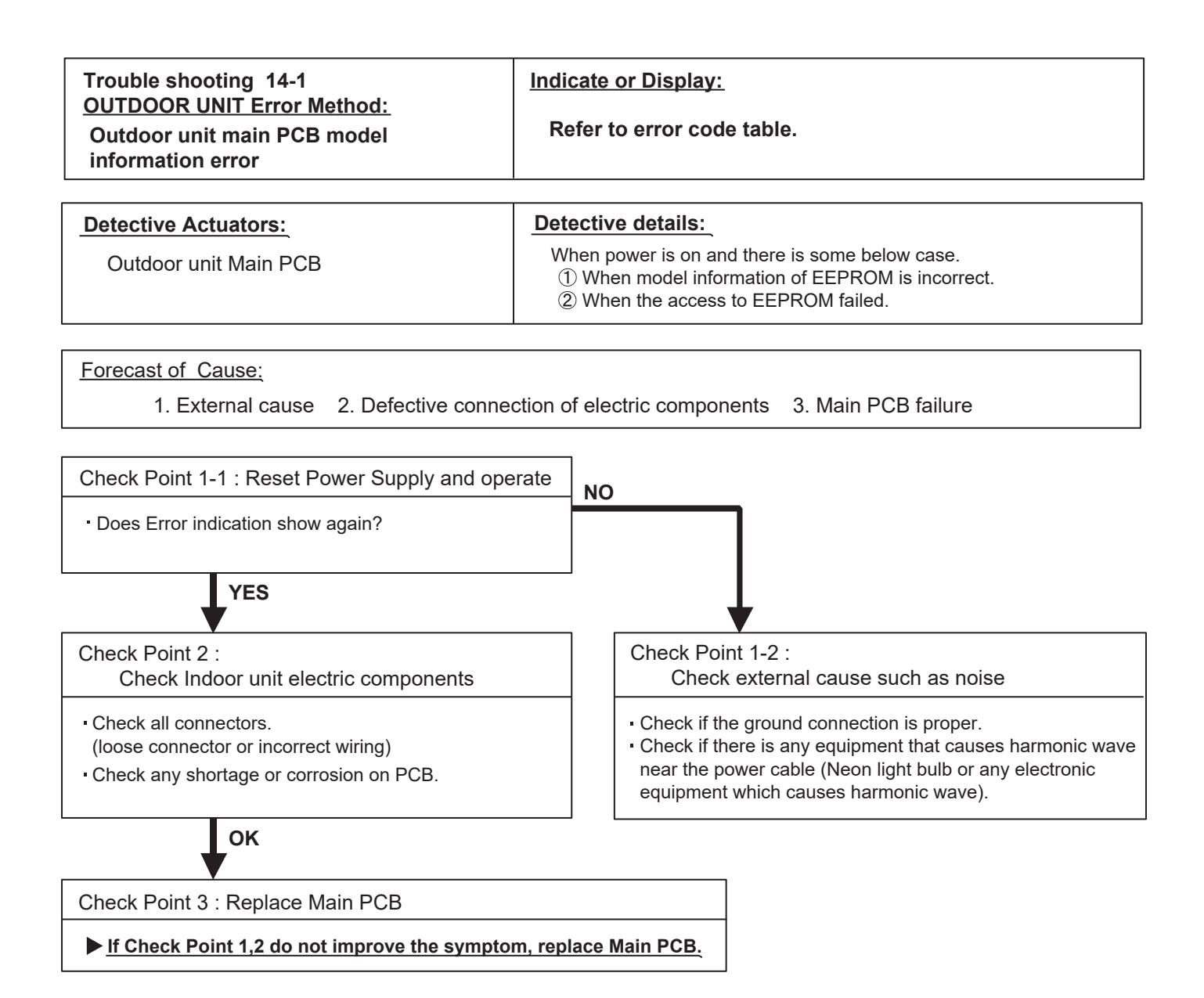

#### Note : EEPROM

EEPROM(Electronically Erasable and Programmable Read Only Memory) is a nonvolatile memory which keeps memorized information even if power is turned off. It can change the contents electronically. To change the contents, it uses higher voltage than normal, and it can not change a partial contents. (Rewriting shall be done upon erasing the all contents.) There is a limit in a number of rewriting.

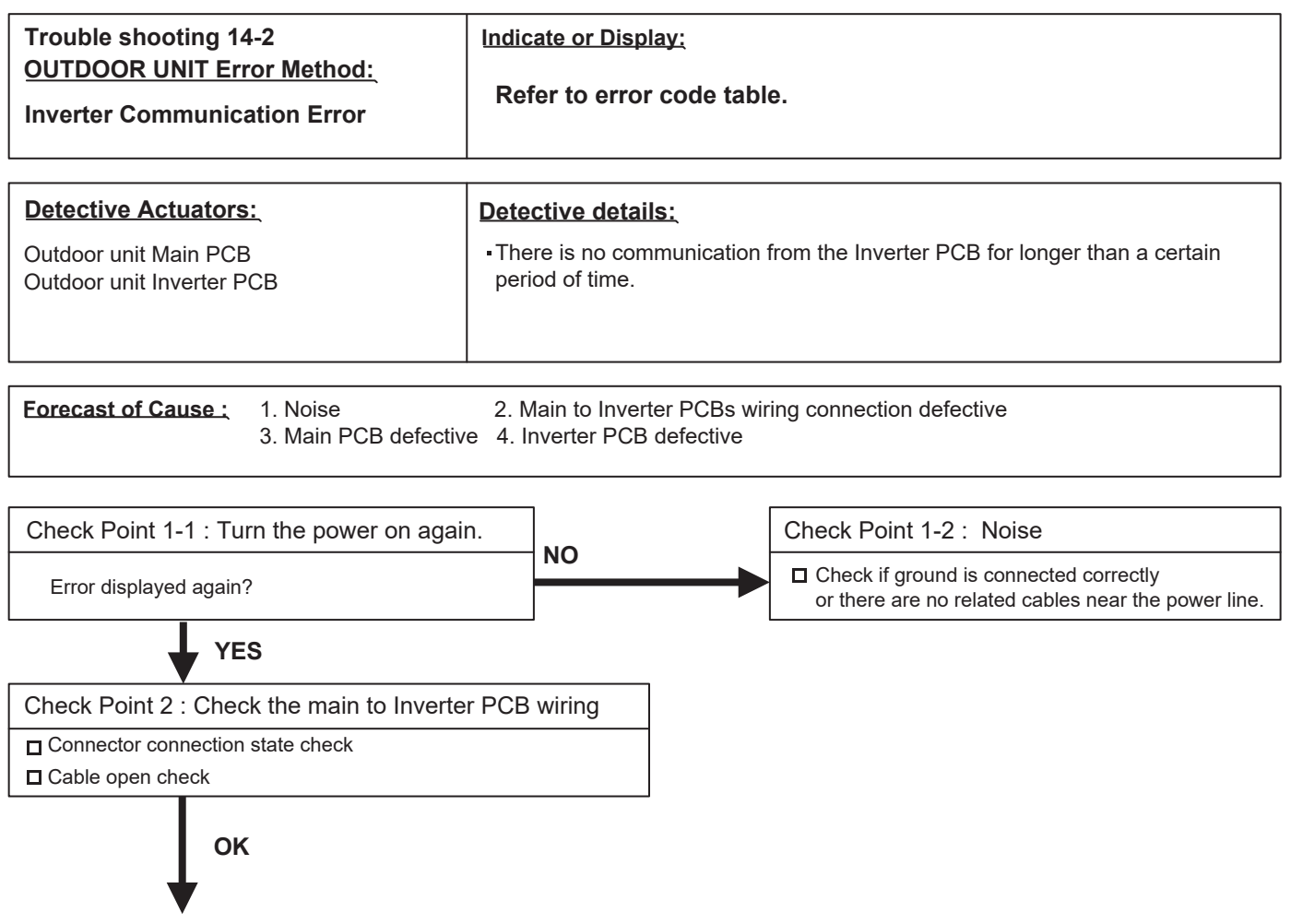

### Try replaceing either or both the Main PCB and the Inverter PCB.

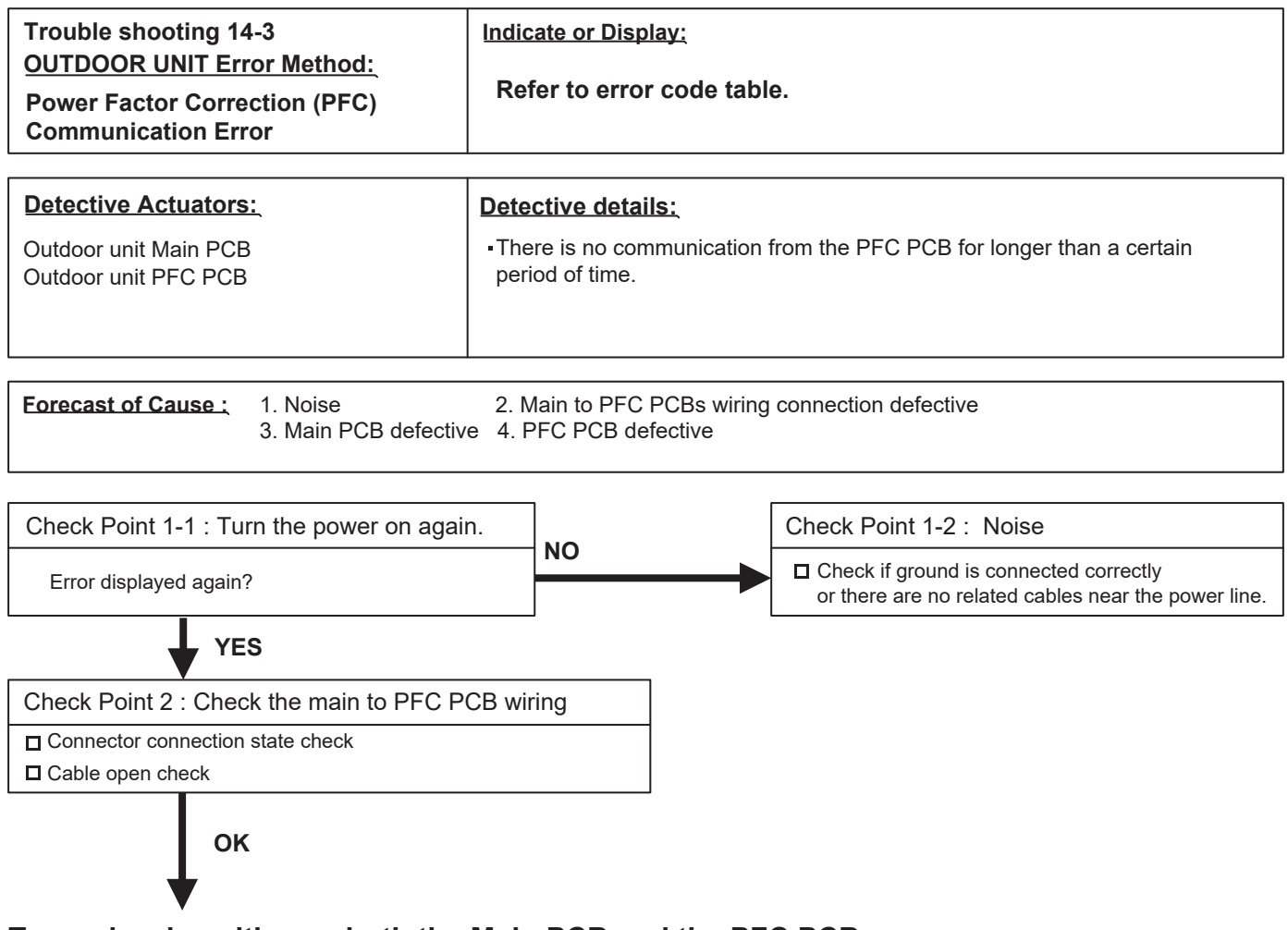

#### Try replaceing either or both the Main PCB and the PFC PCB.

| Trouble shooting 15<br><u>OUTDOOR UNIT Error Method:</u><br>Inverter error                                                                                                    | Indicate or Display:<br>Refer to error code table.                                                                                                    |  |  |  |  |
|----------------------------------------------------------------------------------------------------|----------------------------------------------------------------------------------------------------|--|--|--|--|
| Detective Actuators:<br>Outdoor unit Main PCB<br>Outdoor unit Inverter PCB                                                                                                    | <ul> <li>Detective details:</li> <li>When there is communication error between Main PCB<br/>and Inverter PCB.</li> <li>When "Inverter PCB cement resistor difference voltage between<br/>both ends" detects 18 V and above twice continuously.</li> </ul> |  |  |  |  |
| Forecast of Cause :         1. Connection failure       2. Main PCB failure       3. Inverter PCB failure                                                                                                    |                                                                                                    |  |  |  |  |
| <ul> <li>Check if the terminal connection is loose.</li> <li>Check if connector is removed.</li> <li>Check if connector is erroneous connection.</li> <li>Check if cable is open.</li> <li>&gt;&gt; Upon correcting the removed connector or mis-wiring, reset the power.</li> </ul> |                                                                                                    |  |  |  |  |
| Check Point 2 : Replace Main PCB and Inverter PCB                                                                                                    |                                                                                                    |  |  |  |  |

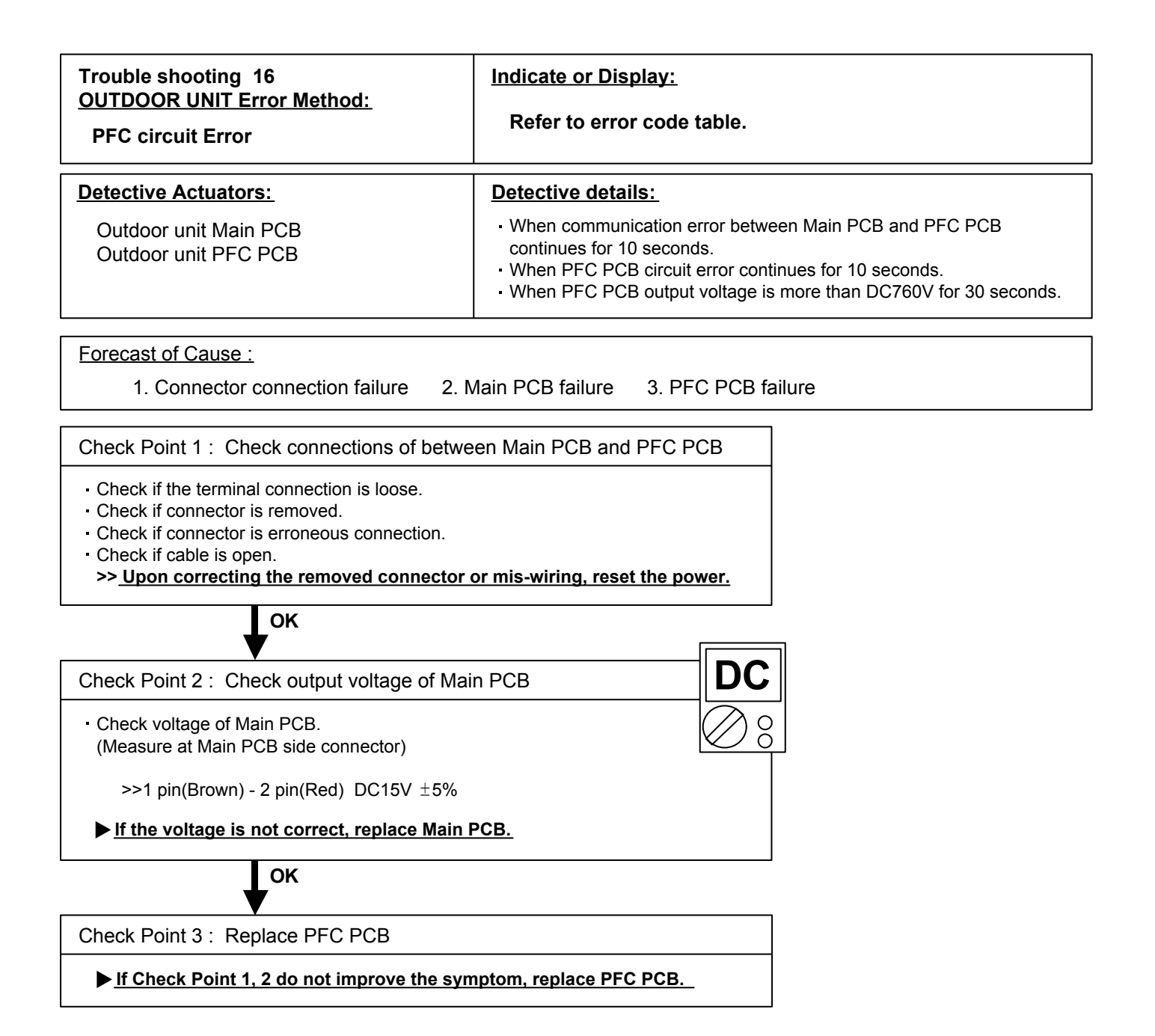

| Trouble shooting 17<br><u>OUTDOOR UNIT Error Method:</u><br>Trip terminal L error | Indicate or Display:<br>Refer to error code table.                                                                       |
|-----------------------------------------------------------------------------------|----------------------------------------------------------------------------------------------------|
| Detective Actuators:<br>Outdoor unit Inverter PCB                                 | Detective details:<br>When the signal from FO terminal of IPM in Inverter PCB is "L"(=0V)<br>while the compressor stops. |
|                                                                                   |                                                                                                    |
| Forecast of Cause :<br>1. Inverter PCB failure                                    |                                                                                                    |
| Check Point 1 : Replace Inverter PCB                                              |                                                                                                    |

<u>Change Inverter PCB.</u>

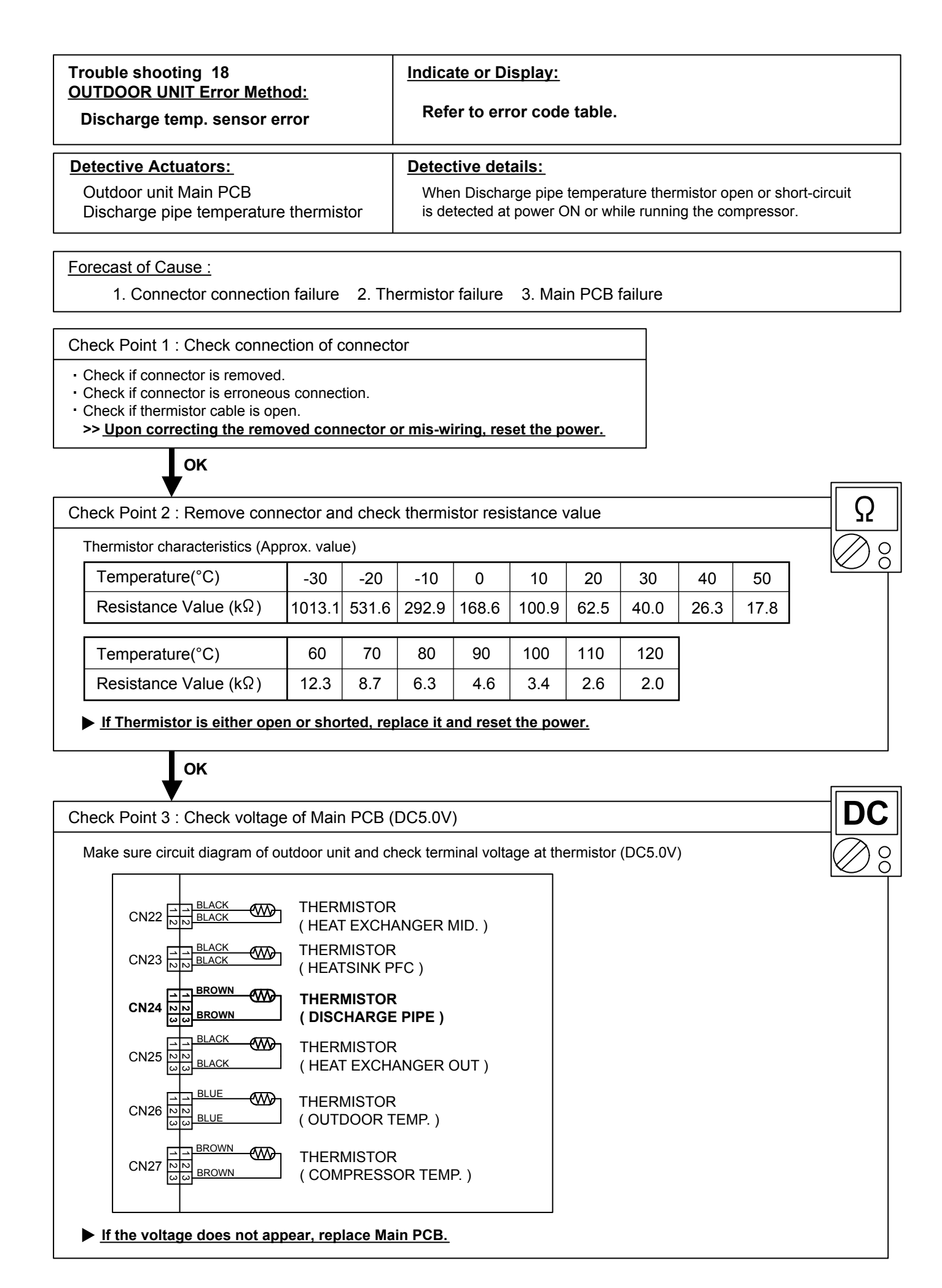

#### **Trouble shooting 19** Indicate or Display: **OUTDOOR UNIT Error Method:** Refer to error code table. Compressor temp. sensor error **Detective Actuators: Detective details:** Outdoor unit Main PCB When Compressor temperature thermistor open or short-circuit is detected at power ON or while running the compressor. Compressor temperature thermistor Forecast of Cause : 1. Connector connection failure 2. Thermistor failure 3. Main PCB failure Check Point 1 : Check connection of connector Check if connector is removed. Check if connector is erroneous connection. Check if thermistor cable is open. >> Upon correcting the removed connector or mis-wiring, reset the power. OK Check Point 2 : Remove connector and check thermistor resistance value Thermistor characteristics (Approx. value) С Temperature(°C) -20 -10 0 10 20 40 -30 30 50 Resistance Value ( $k\Omega$ ) 1013.1 531.6 292.9 168.6 100.9 62.5 40.0 26.3 17.8 60 70 80 90 100 110 120 Temperature(°C) Resistance Value ( $k\Omega$ ) 12.3 8.7 6.3 4.6 3.4 2.6 2.0 If Thermistor is either open or shorted, replace it and reset the power. OK Check Point 3 : Check voltage of Main PCB (DC5.0V) Make sure circuit diagram of outdoor unit and check terminal voltage at thermistor (DC5.0V) THERMISTOR BLACK ആപ CN22 BLACK (HEAT EXCHANGER MID.) BLACK THERMISTOR യ **CN23** BLACŁ (HEATSINK PFC) BROWN യ THERMISTOR **CN24** BROWN (DISCHARGE PIPE) BLACK **@** THERMISTOR **CN25** BLACK (HEAT EXCHANGER OUT) BLUE THERMISTOR CN26 BLUE (OUTDOOR TEMP.) BROWN **@** THERMISTOR **CN27** BROWN (COMPRESSOR TEMP.)

If the voltage does not appear, replace Main PCB.

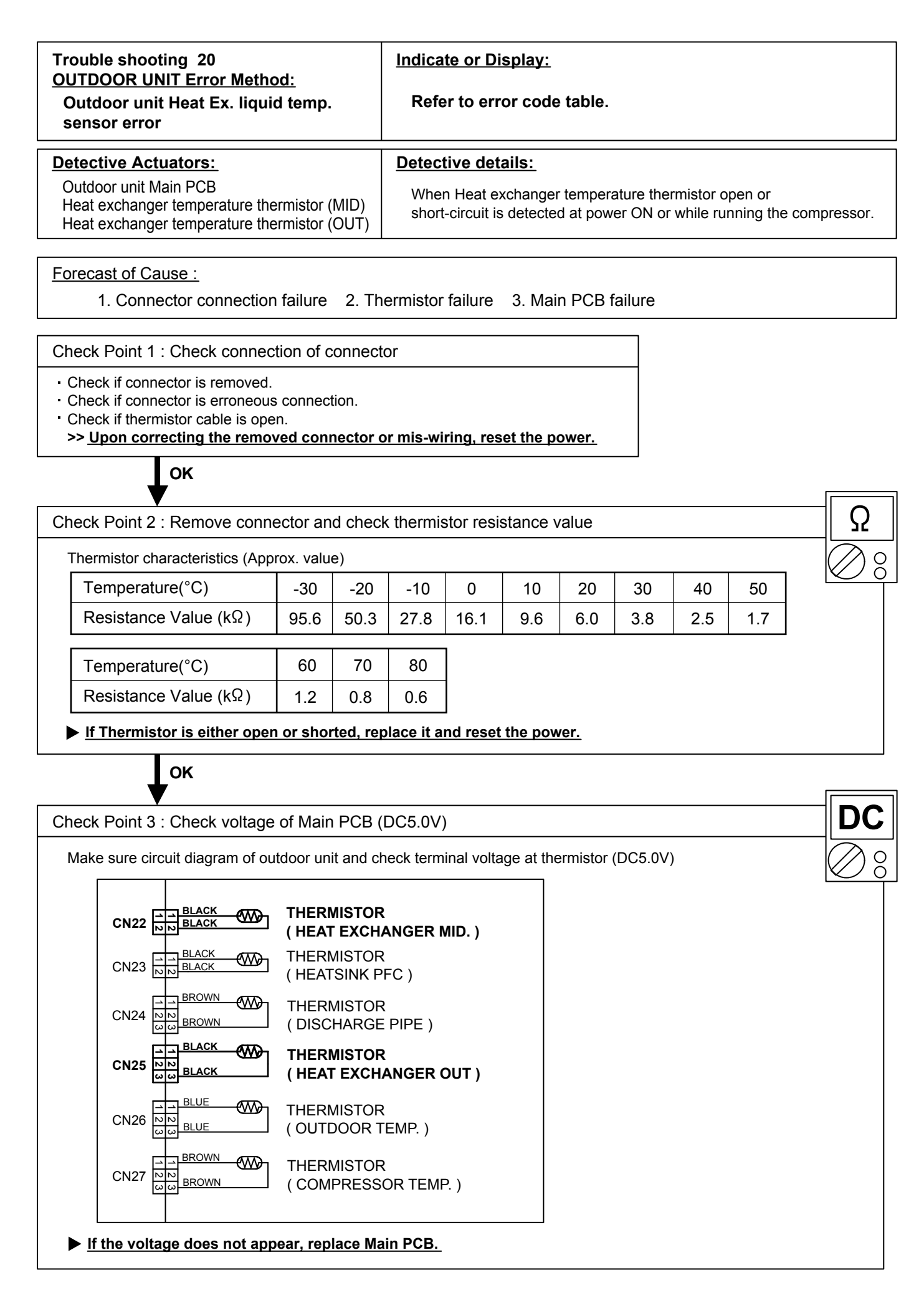

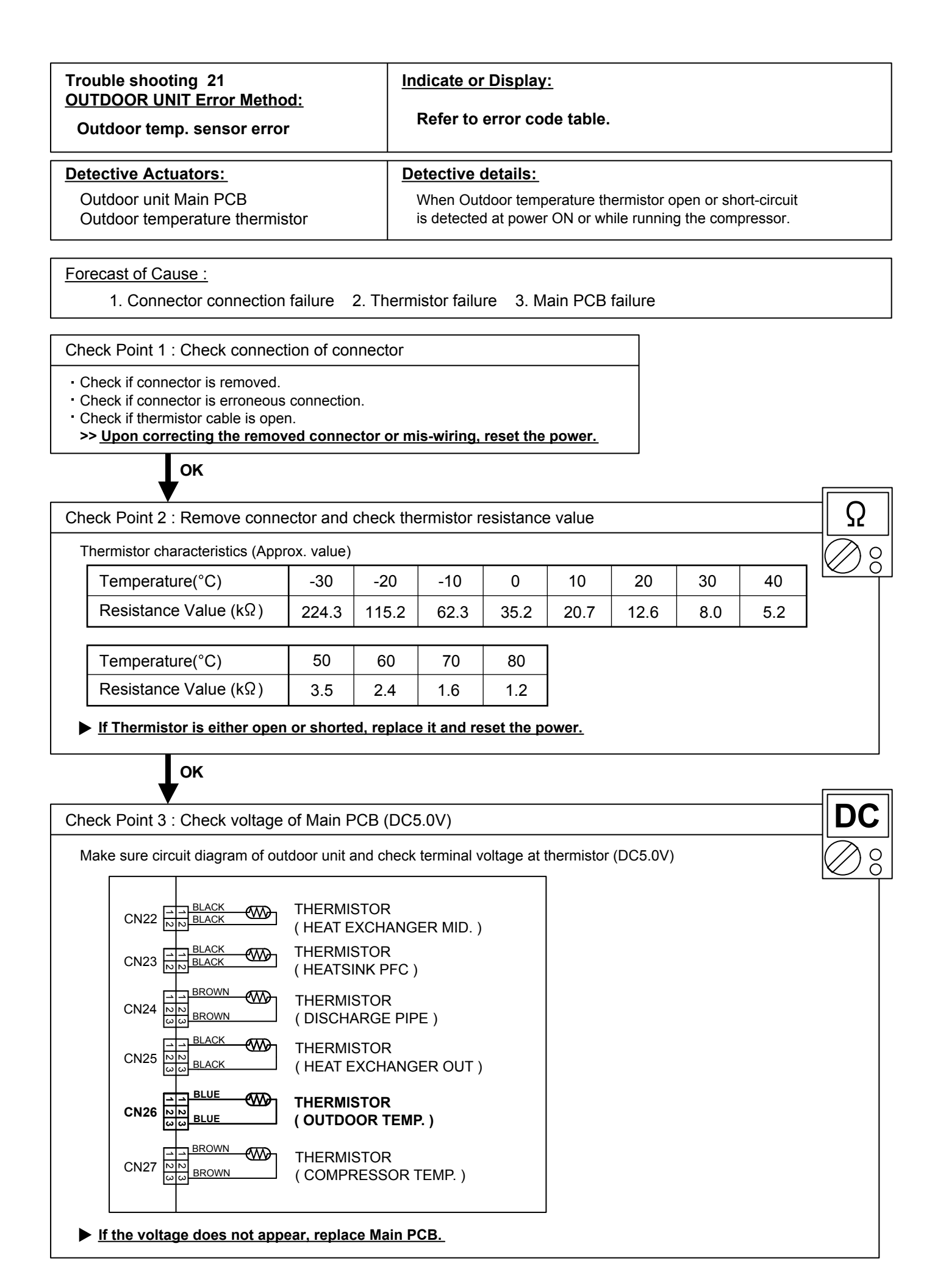

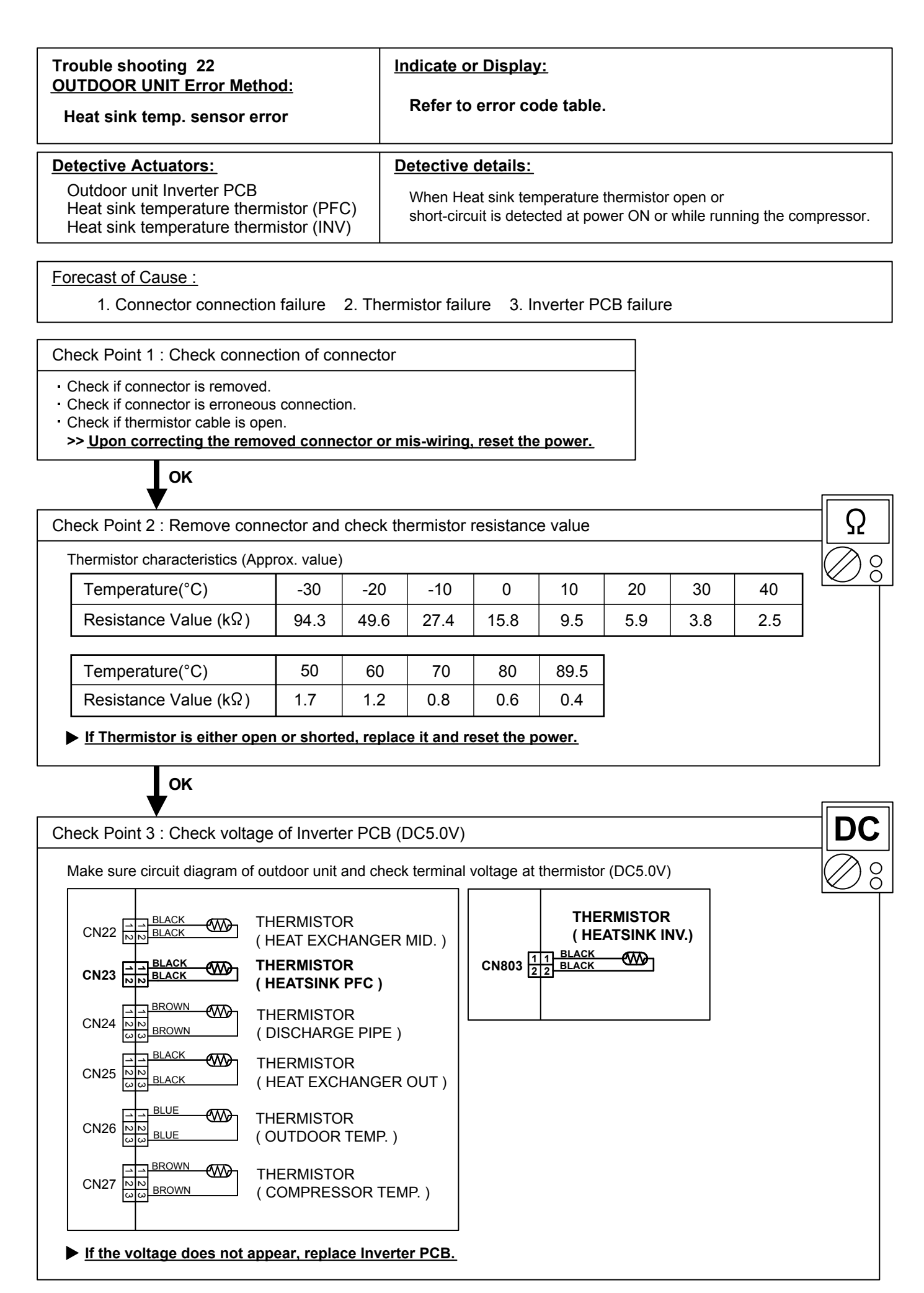

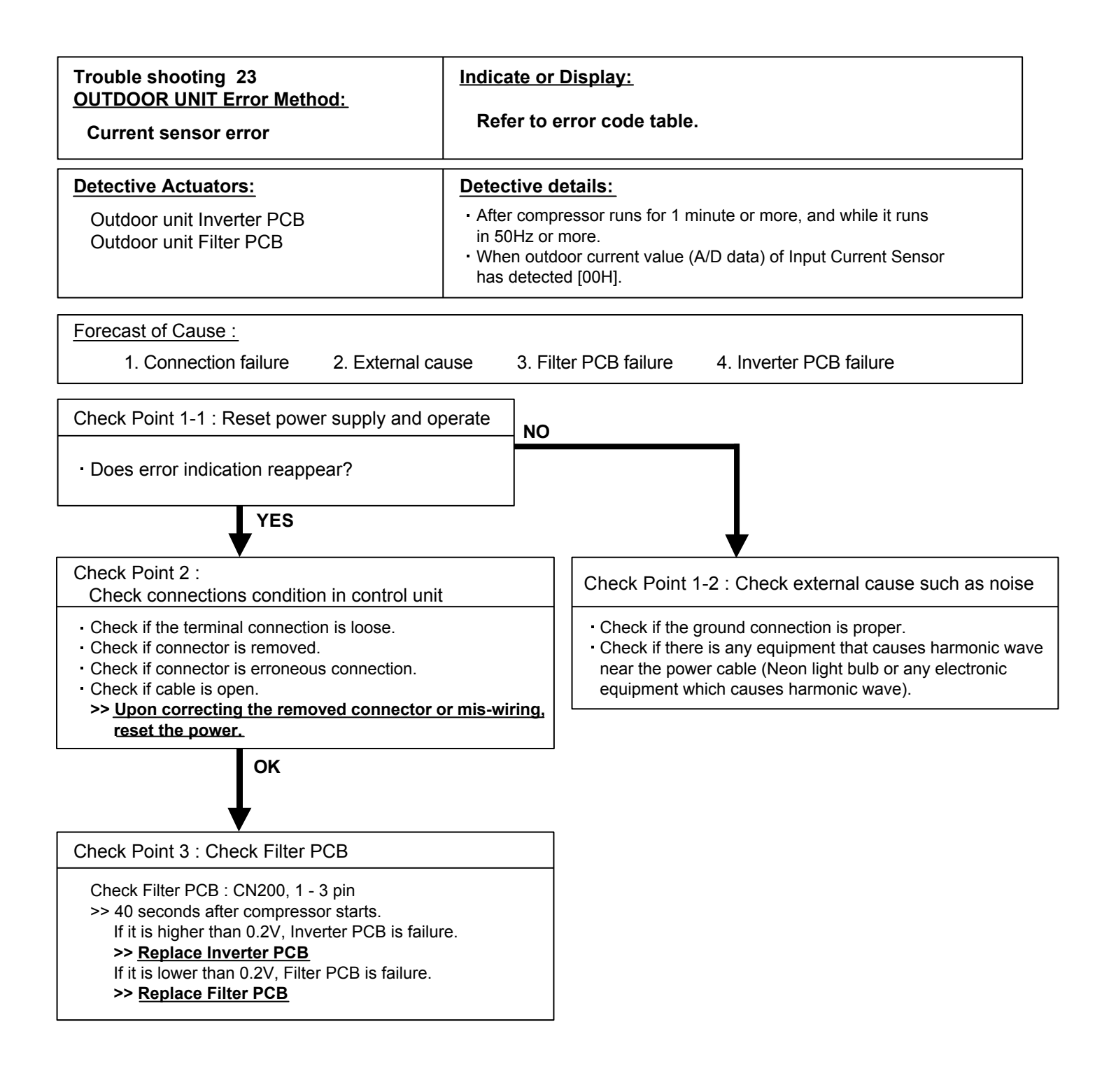
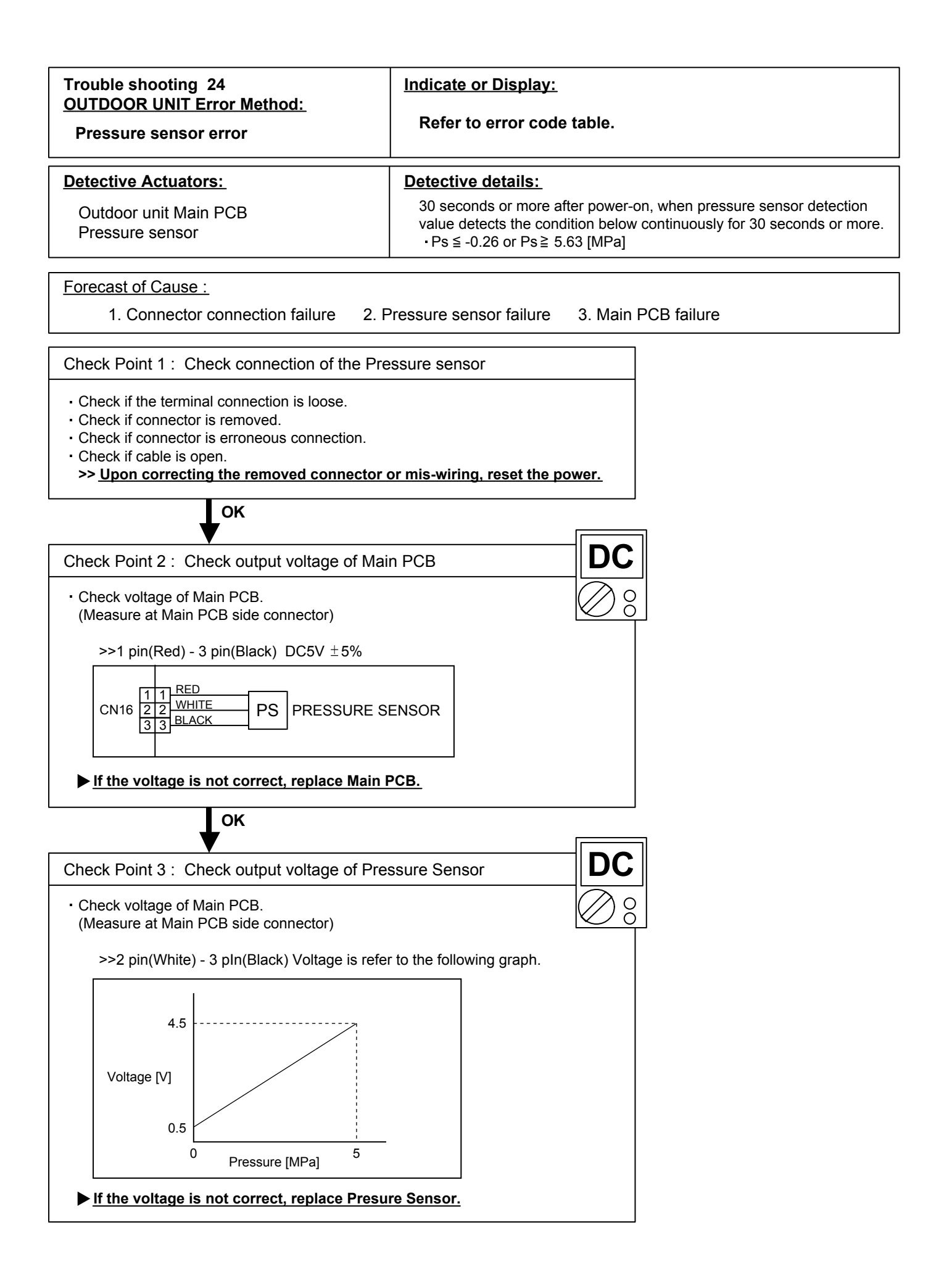

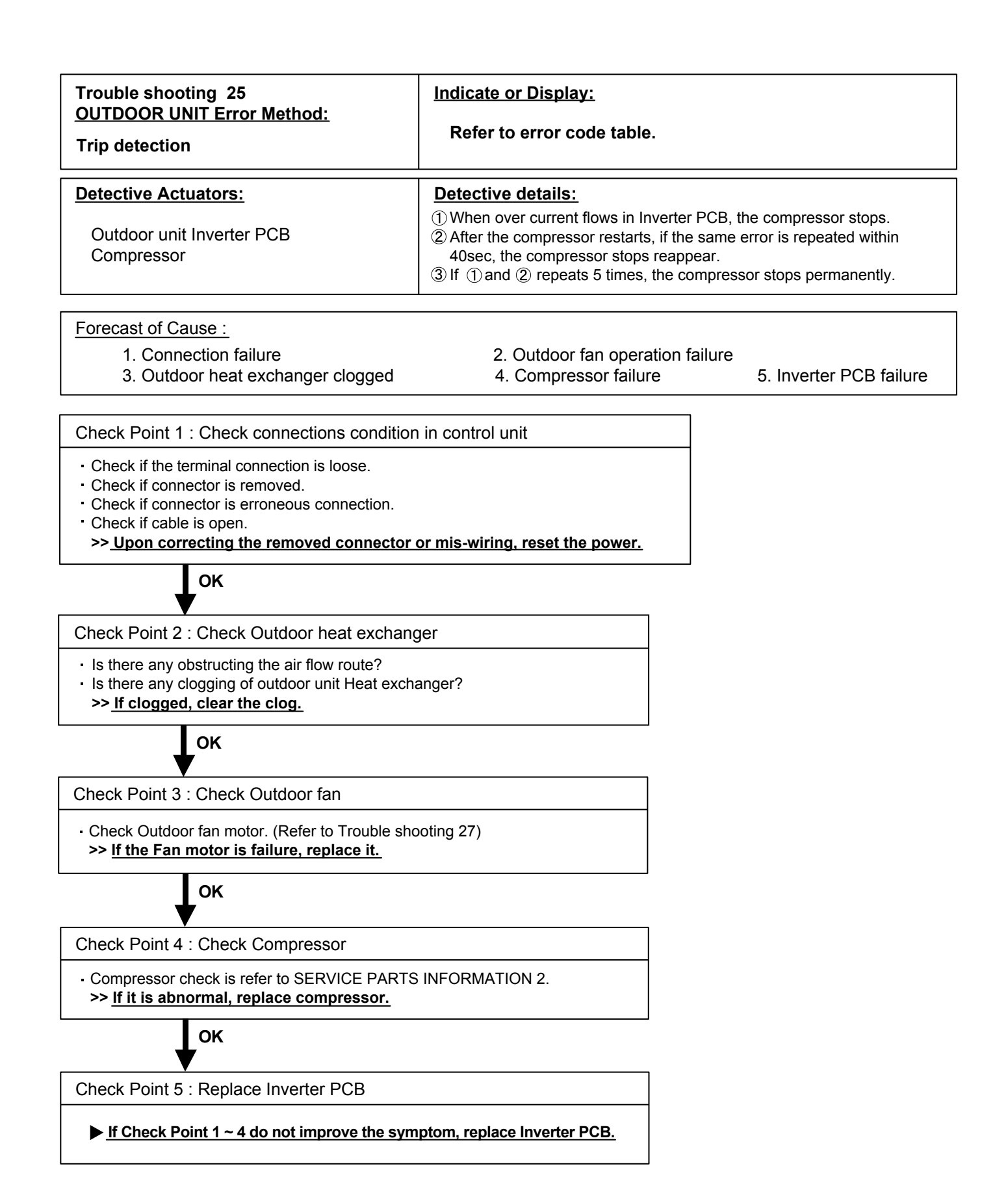

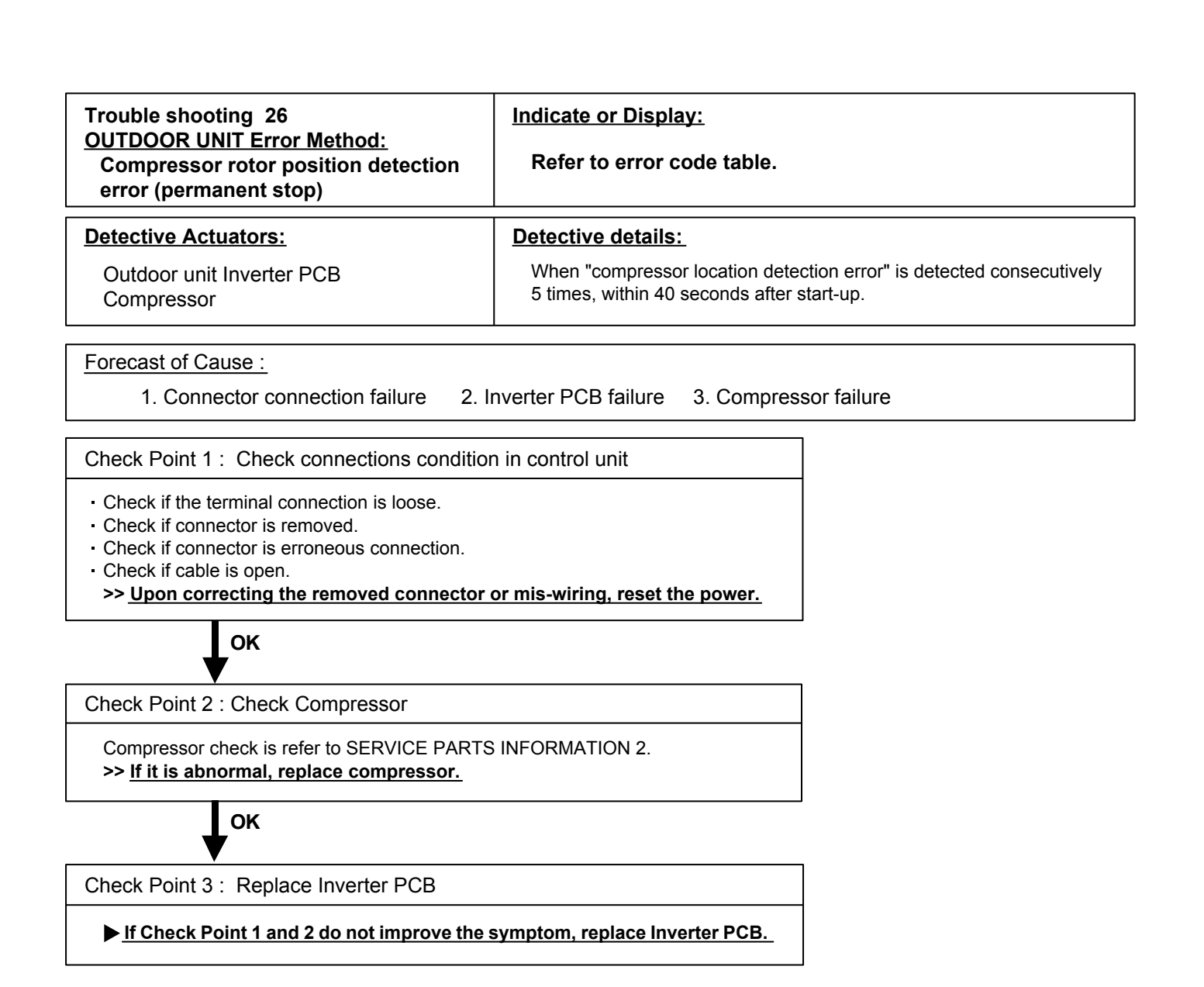

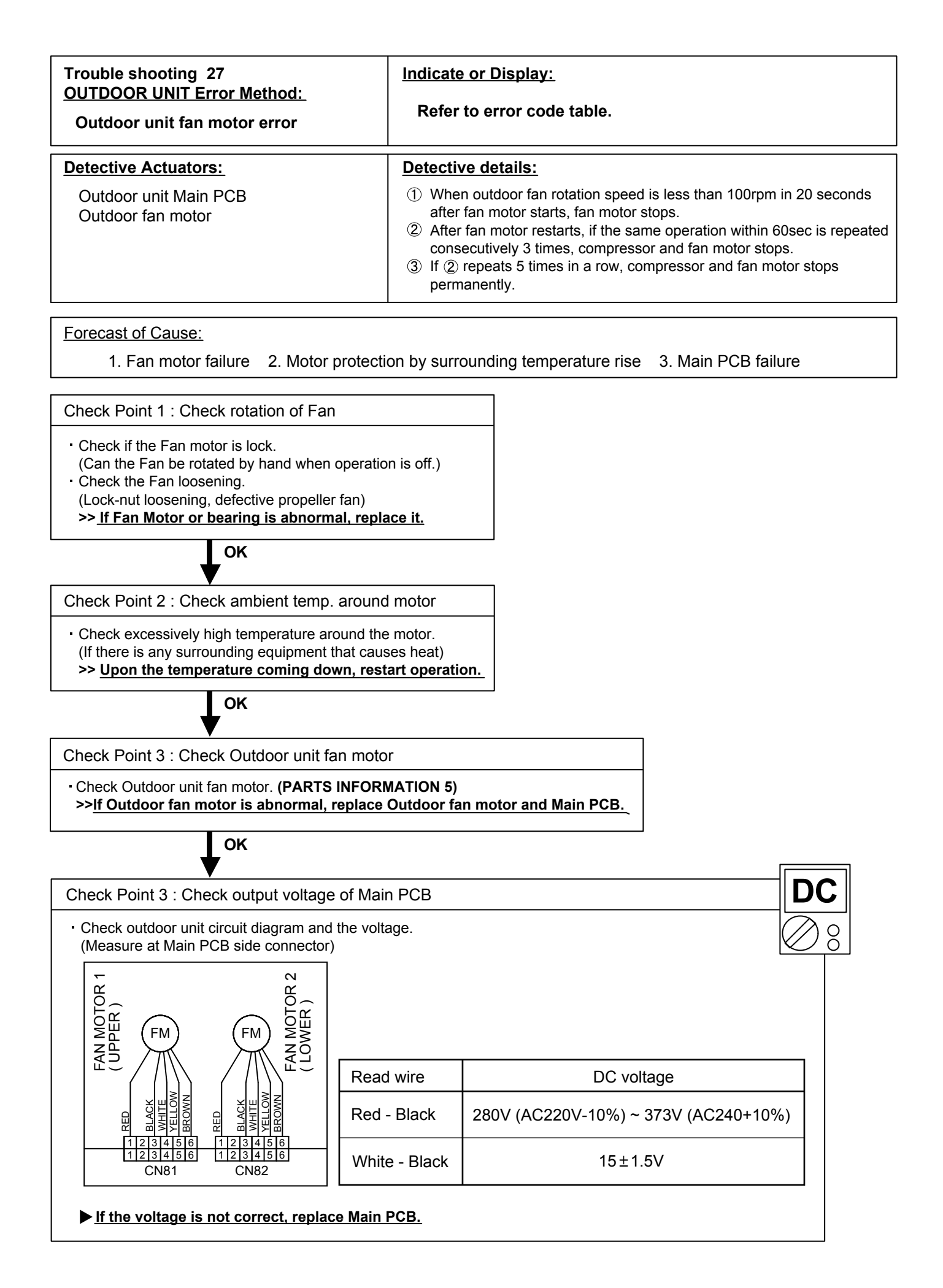

| Trouble shooting 28<br>OUTDOOR UNIT Error Method:                                                                                                    | Indicate or Display:                                                                                                    |  |  |
|----------------------------------------------------------------------------------------------------|----------------------------------------------------------------------------------------------------|--|--|
| 4-way valve error                                                                                                    | Refer to error code table.                                                                                                    |  |  |
| Detective Actuators:<br>Indoor unit Controller PCB<br>Heat exchanger temperature thermistor<br>Room temperature thermistor<br>4-way valve                                                                                                    | Detective details:When the indoor heat exchanger temperature is compared with<br>the room temperature, and either following condition is detected<br>continuously two times, the compressor stops.• Cooling or Dry operation<br>[Indoor heat exchanger temp.] - [Room temp.] > 10°C• Heating operation<br>[indoor heat exchanger temp.] - [Room temp.] < -10°C |  |  |
| Forecast of Cause :1. Connector connection failure5. Main PCB failure6. 0                                                                                                    | Thermistor failure   3. Coil failure  4. 4-way valve failure<br>Controller PCB failure                                                                                                    |  |  |
| Check Point 1 : Check connection of Connector  Check if connector is removed. Check erroneous connection. Check if thermistor cable is open.                                                                                                    |                                                                                                    |  |  |
| Check Point 2 : Check thermistor of Indoor un                                                                                                    | nit                                                                                                    |  |  |
| <ul> <li>Isn't it fallen off the holder?</li> <li>Is there a cable pinched?</li> <li>&gt;&gt; <u>Check characteristics of thermistor, (Refer to Trouble shooting 10,11),</u><br/><u>If defective, replace the thermistor.</u></li> </ul>                                                        |                                                                                                    |  |  |
| Check Point 3 : Check the solenoid coil and 4                                                                                                    | 1-way valve                                                                                                    |  |  |
| Check Point 3 : Check the solehold coll and 4-way value         [ Solehold coll ]         • Remove CN30 from PCB and check the resistance value of coll.         Resistance value is about 1.4kΩ         >> If it is Open or abnormal resistance value, replace Solehold Coll.                  |                                                                                                    |  |  |
| <ul> <li>[4-way valve ]</li> <li>Check each piping temperature,<br/>and the location of the valve by the temperature difference.</li> <li>&gt;&gt; If the value location is not proper, replace 4-way valve.</li> </ul>                                                                         |                                                                                                    |  |  |
|                                                                                                    |                                                                                                    |  |  |
| Check Point 4 : Check the voltage of 4-way valve  Check the CN 30 voltage of Main PCB  Check if AC198V(AC220V-10%) - 264V(AC240V+10%) appears at CN 103 of Main PCB.  [Heating operation]  > If it is not voltage, Replace Main PCB. [Cooling operation]  > If it is voltage, Replace Main PCB. |                                                                                                    |  |  |
| ₩ок                                                                                                    |                                                                                                    |  |  |
| Check Point 5 : Replace Controller PCB                                                                                                    | Check Point 5 : Replace Controller PCB                                                                                                    |  |  |
| ▶ If Check Point 1- 4 do not improve the symptom, replace Controller PCB of Indoor unit .                                                                                                    |                                                                                                    |  |  |

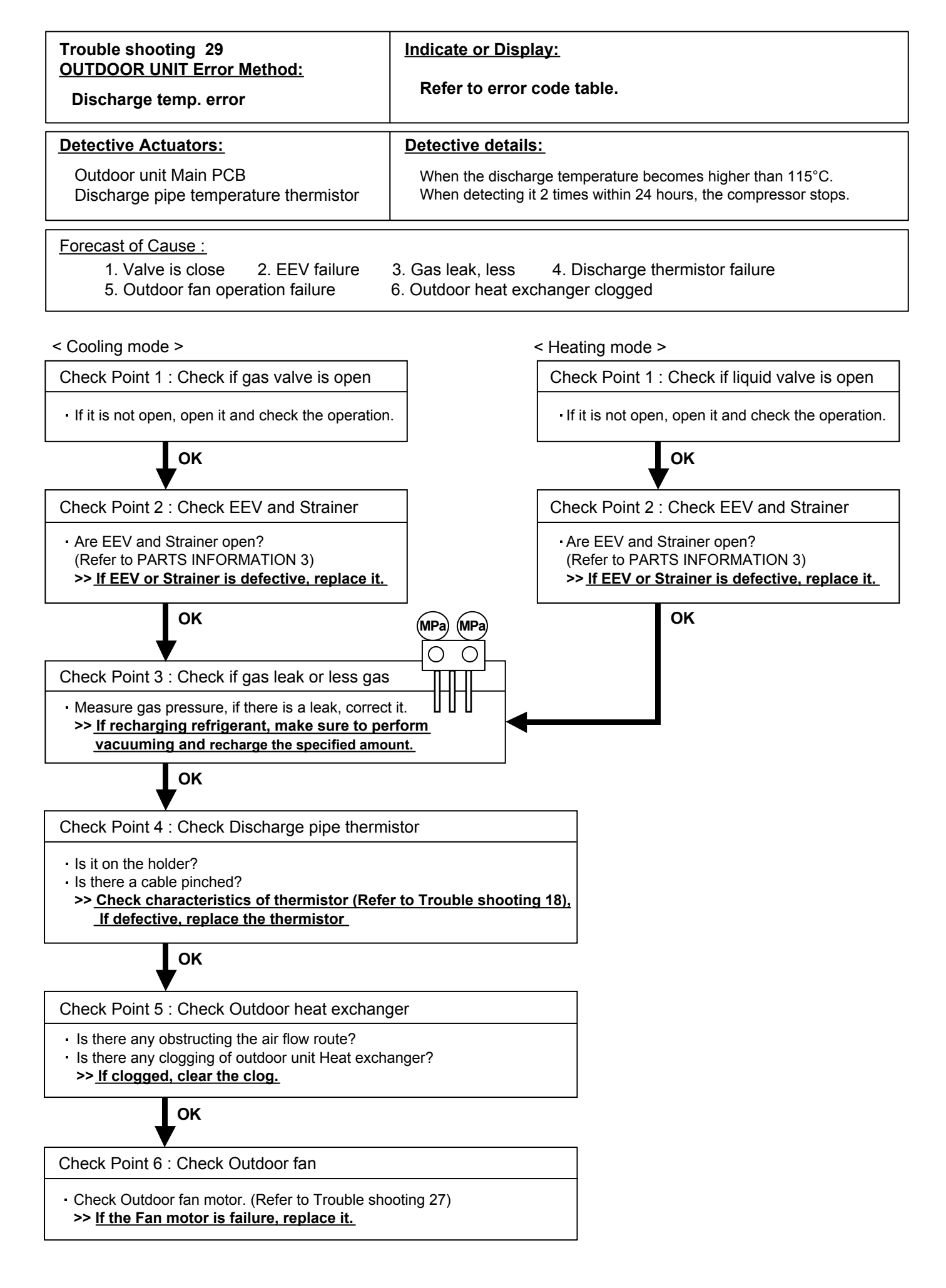

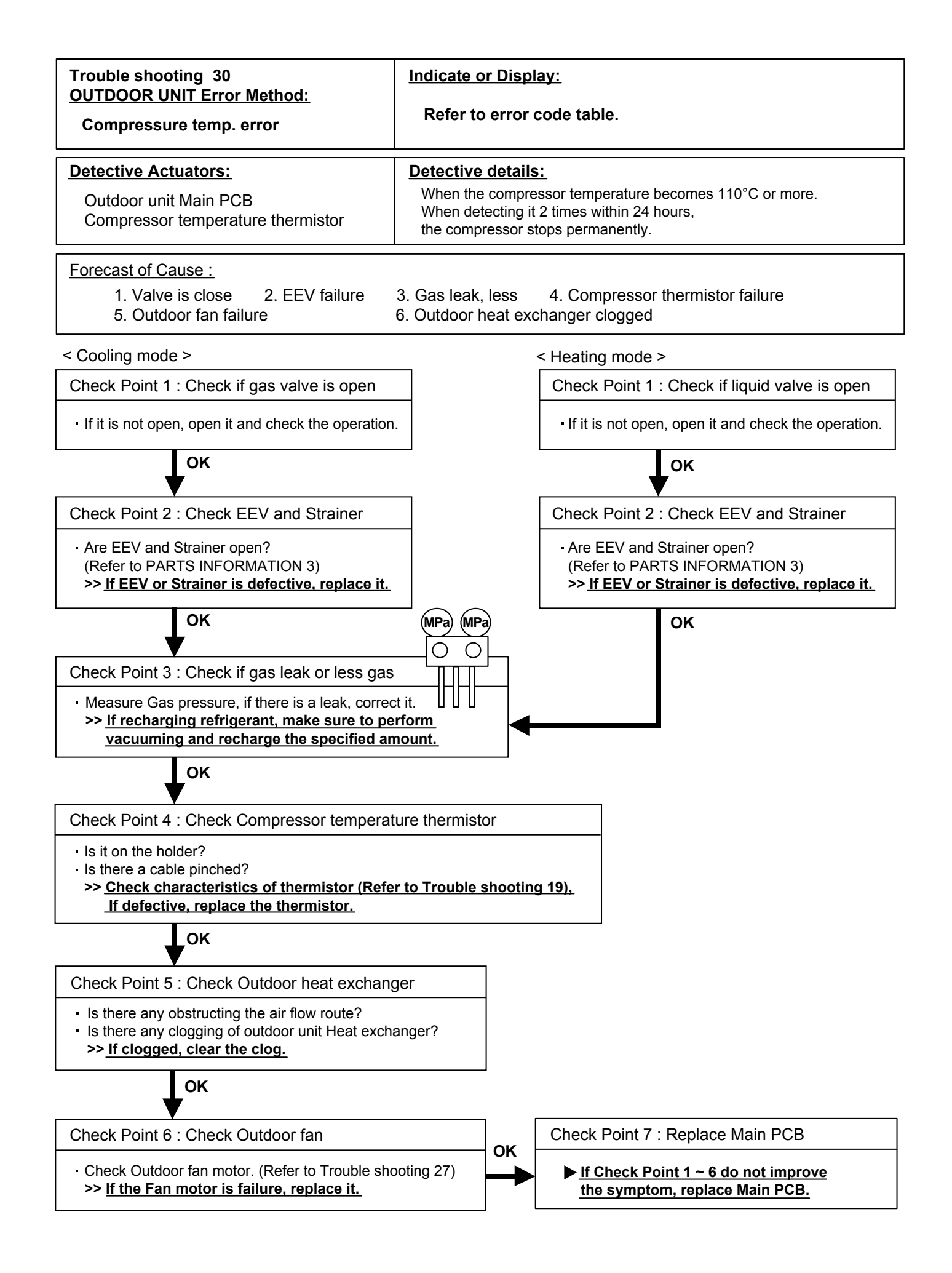

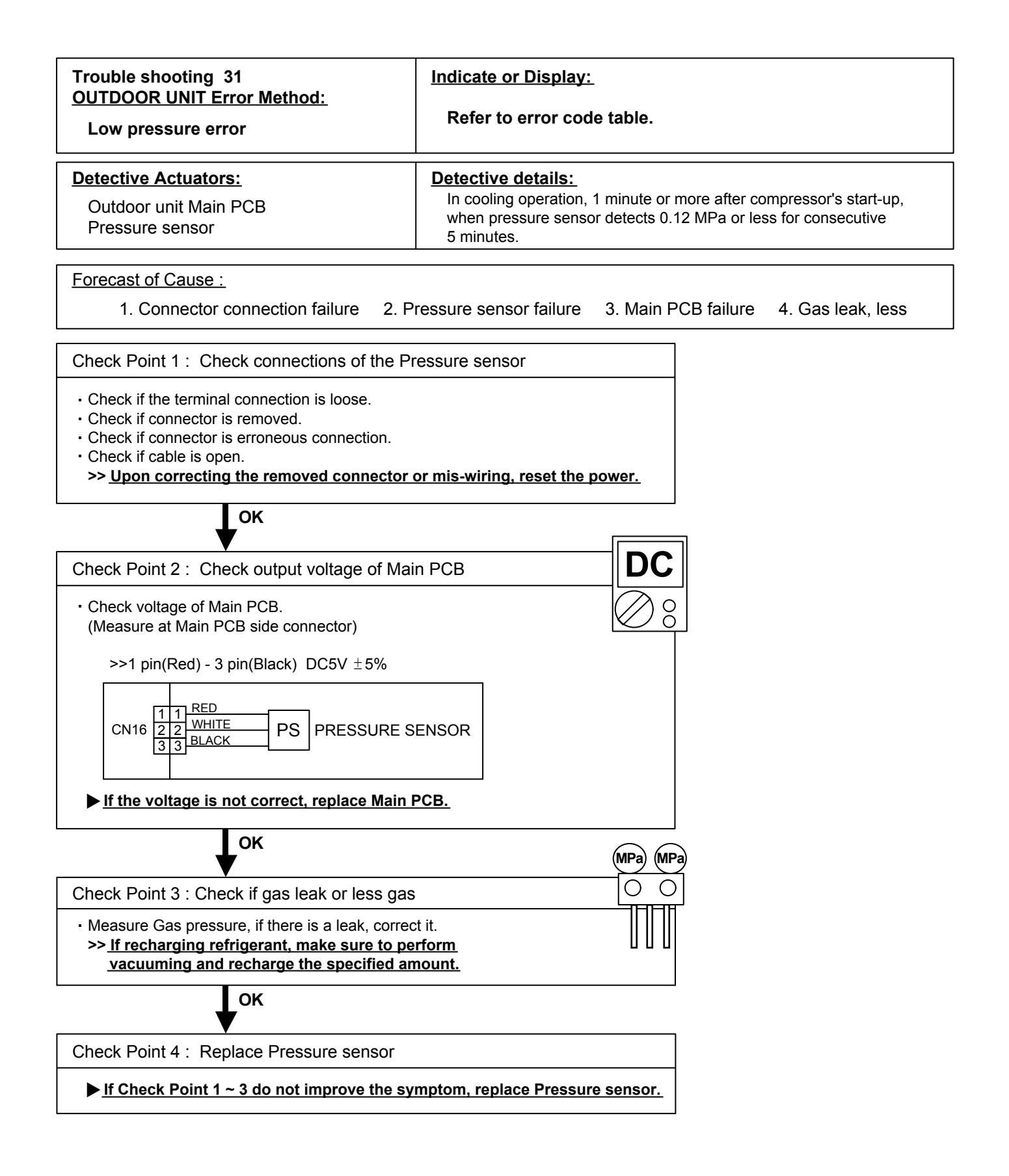

# 2-3 TROUBLE SHOOTING WITH NO ERROR CODE

#### Trouble shooting 32

Indoor Unit - No Power

#### Forecast of Cause:

Power supply failure
 External cause
 Electrical components defective

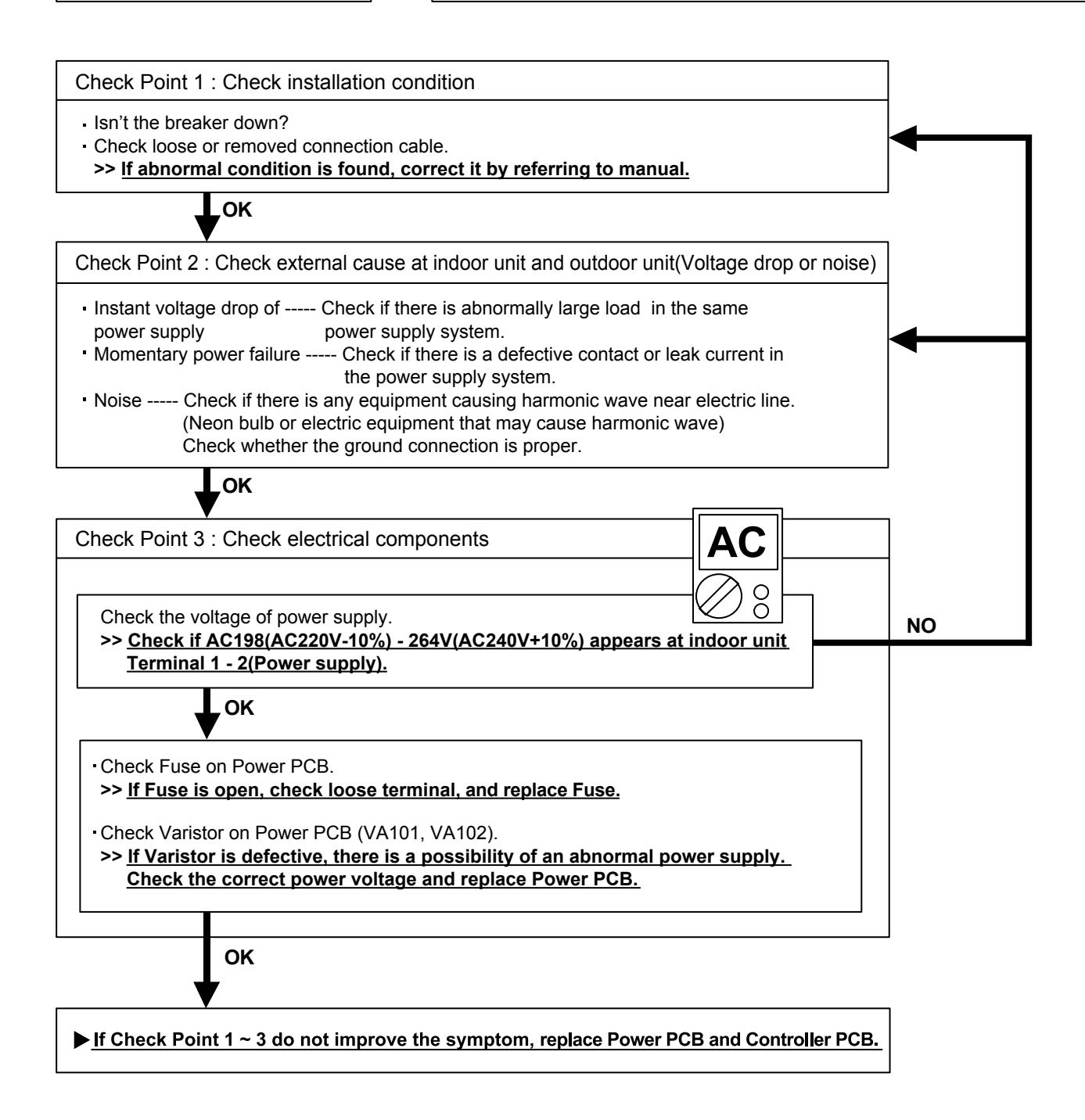

#### Trouble shooting 33

Outdoor Unit - No Power

Forecast of Cause:

Power supply failure
 External cause
 Electrical components defective

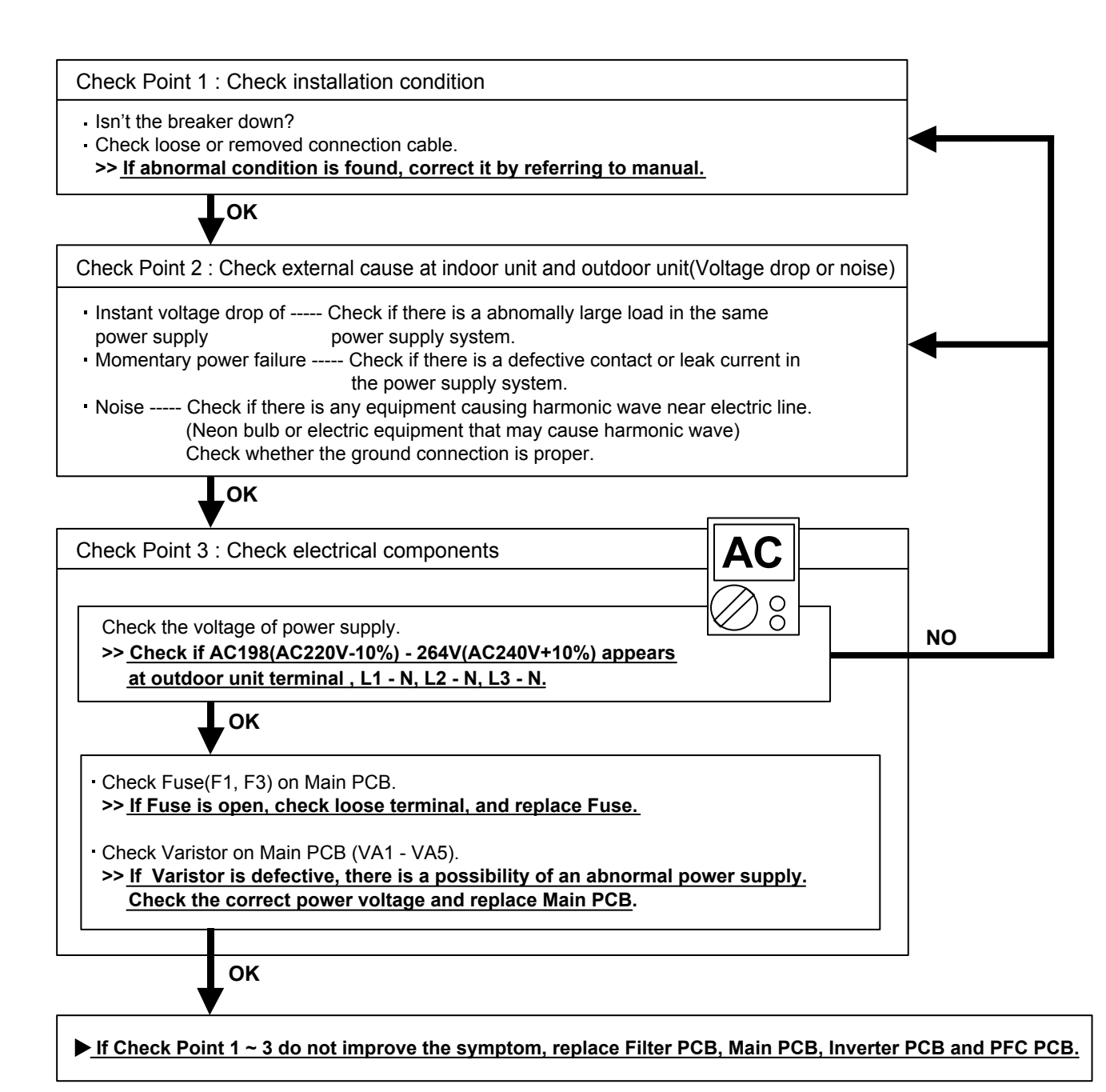

#### Trouble shooting 34

No Operation (Power is ON)

Forecast of Cause:

Setting / Connection failure
 External cause
 Electrical component defective

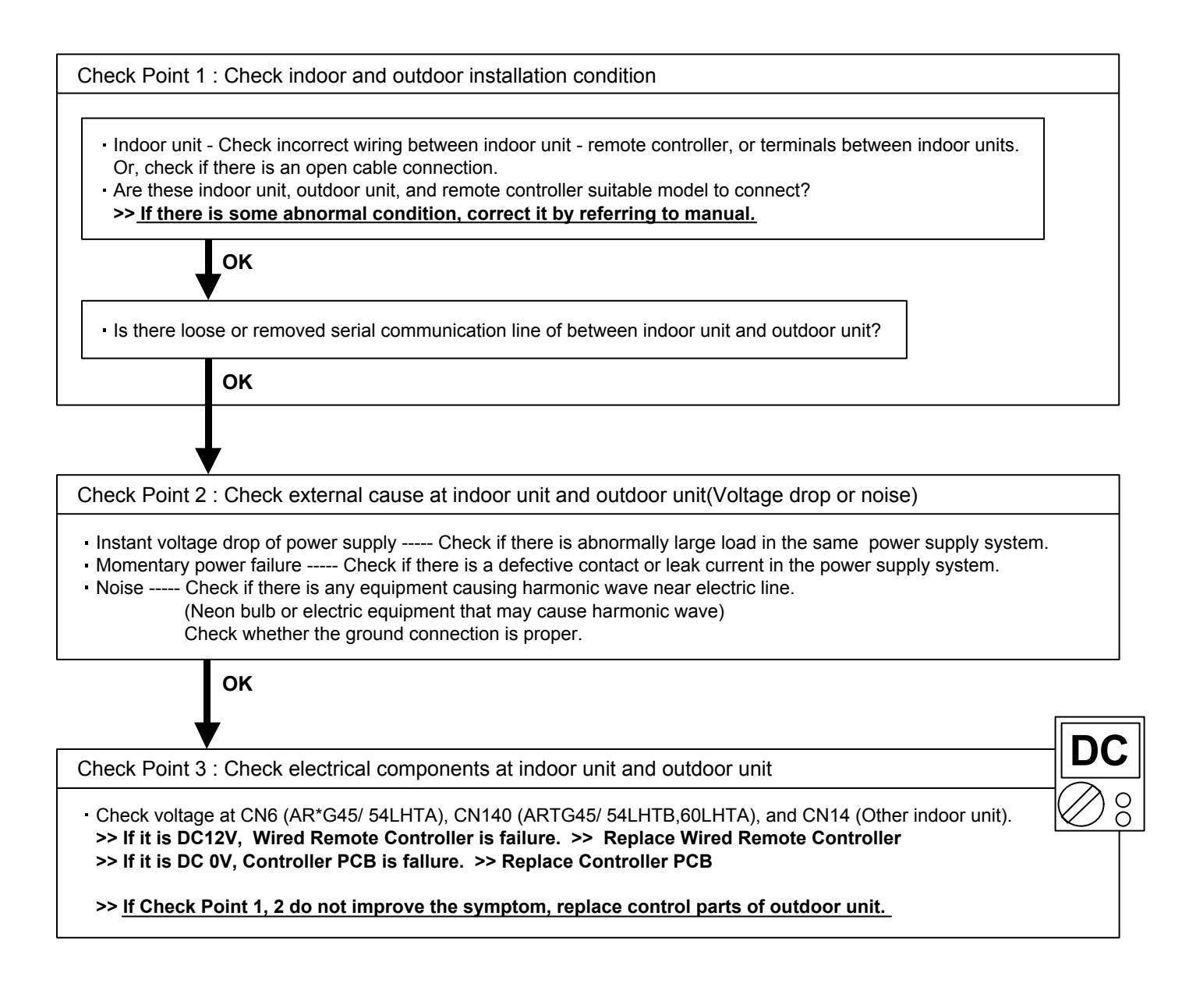

#### Trouble shooting 35

No Cooling / No Heating

#### Forecast of Cause:

- 1. Indoor unit error 2. Outdoor unit error
- Effect by surrounding environment
- 4. Connection pipe / Connection wire failure 5. Refrigeration cycle failure

Check Point 1 : Check indoor unit Does indoor unit Fan run on high fan? Is Air filter dirty? Is Heat exchanger clogged? Check if energy save function is operated. OK Check Point 2 : Check outdoor unit operation Is outdoor unit is operating? (If not, refer to Trouble shooting 33) Is there any obstructing the air flow route? Is there any clogging on outdoor unit Hert exchanger? Is the valve open? OK Attention Check Point 3 : Check site condition Strainer normally does not have temperature difference Is capacity of indoor unit fitted to room size? between inlet and outlet as shown in ①, but if there is a • Any windows open? Or direct sunlight? difference like shown in 2, there is a possibility of inside clogged. In this case, replace Strainer. OK 1 Pipe (In) Pipe (Out) Check Point 4 : Check indoor unit / outdoor unit installation condition · Check connection pipe. (Specified pipe length and pipe diameter?) - Check any loose or removed communication line. >> If there is an abnormal condition, correct it by referring to Installation Manual or Data & Technical Manual. 2 OK (MPa) (MPa Pipe (In) Pipe (Out) О О Check Point 5 : Check refrigeration cycle Check if Strainer is clogged (Refer to the figure at right). Measure gas pressure and if there is a leakage, correct it. >> When recharging the refrigerant, make sure to perform vacuuming, and recharge the specified amount. Check EEV Check Compressor

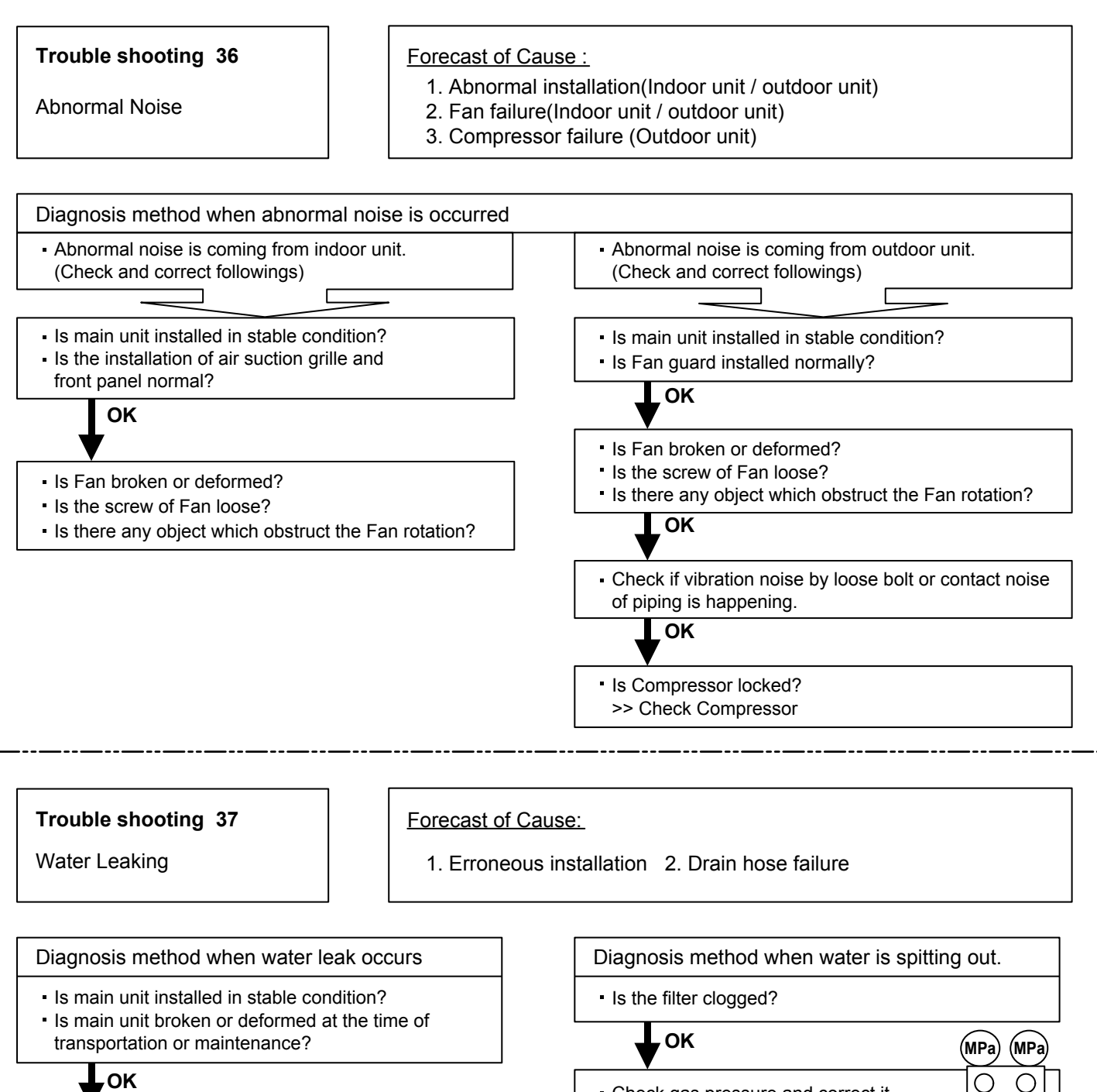

- Is Drain hose connection loose?
- Is there a trap in Drain hose?
- Is Drain hose clogged?

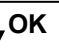

Is Fan rotating? >> Check Fan motor

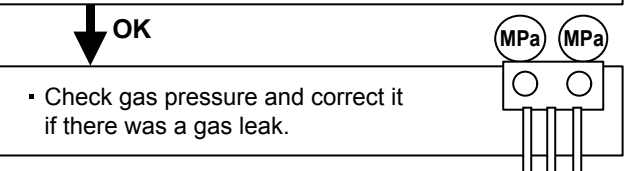

# 2-4 SERVICE PARTS INFORMATION

#### **SERVICE PARTS INFORMATION 1**

Compressor

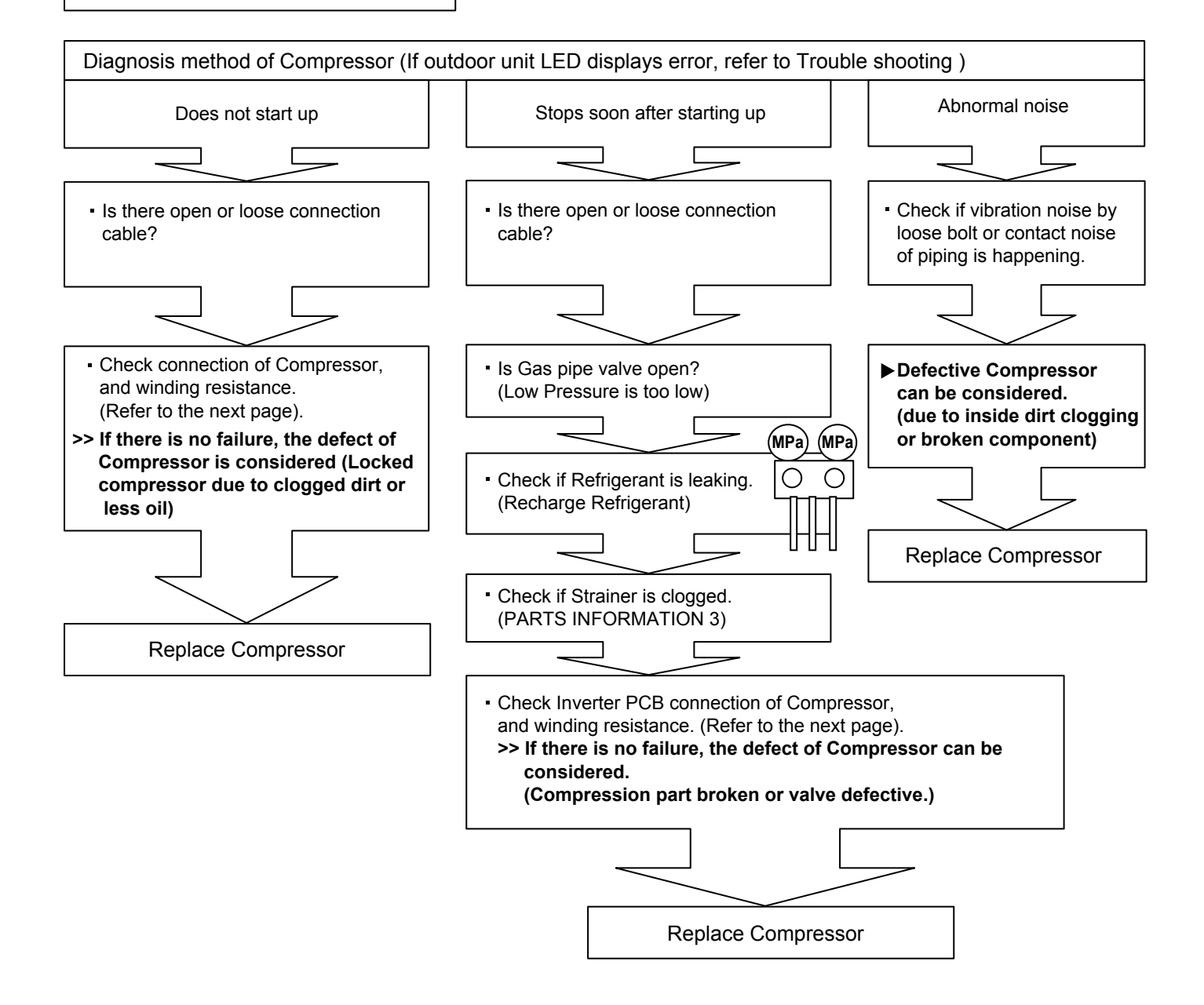

#### **SERVICE PARTS INFORMATION 2**

Inverter Compressor

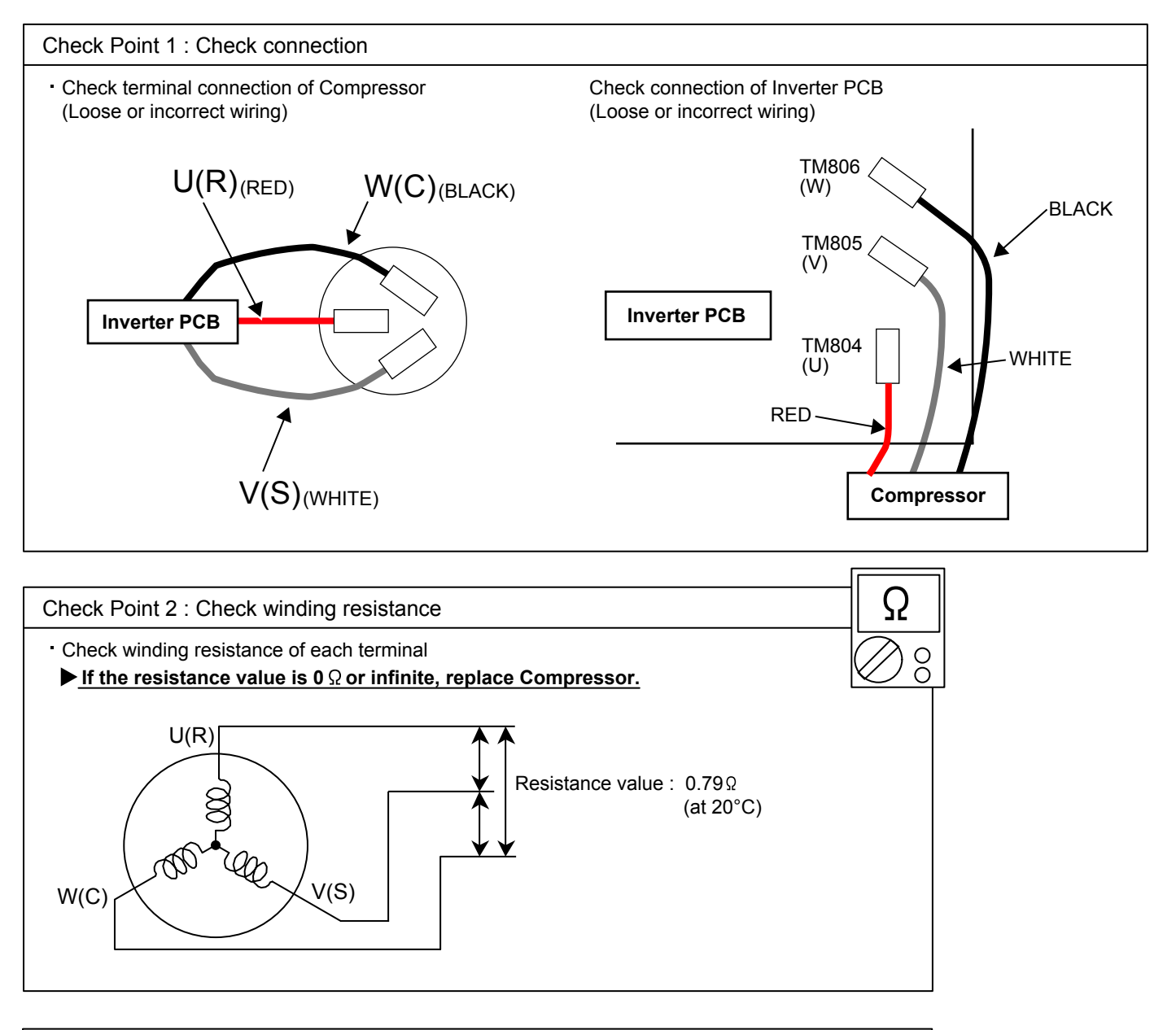

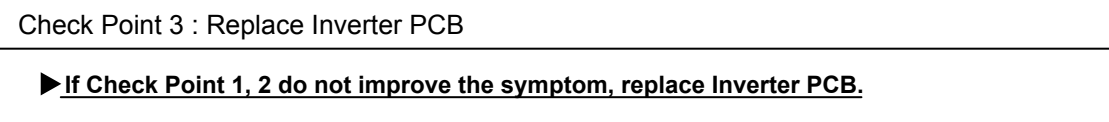

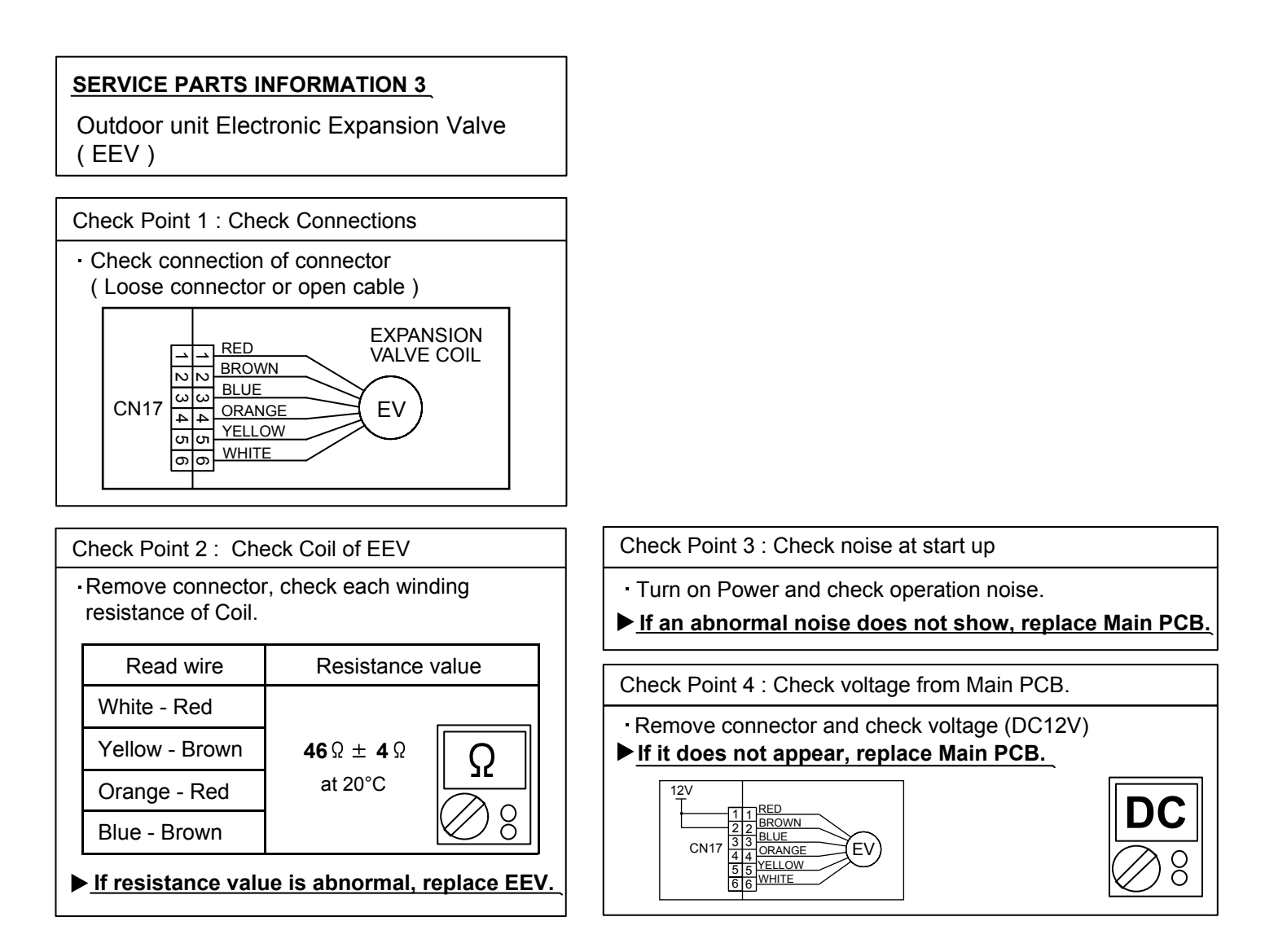

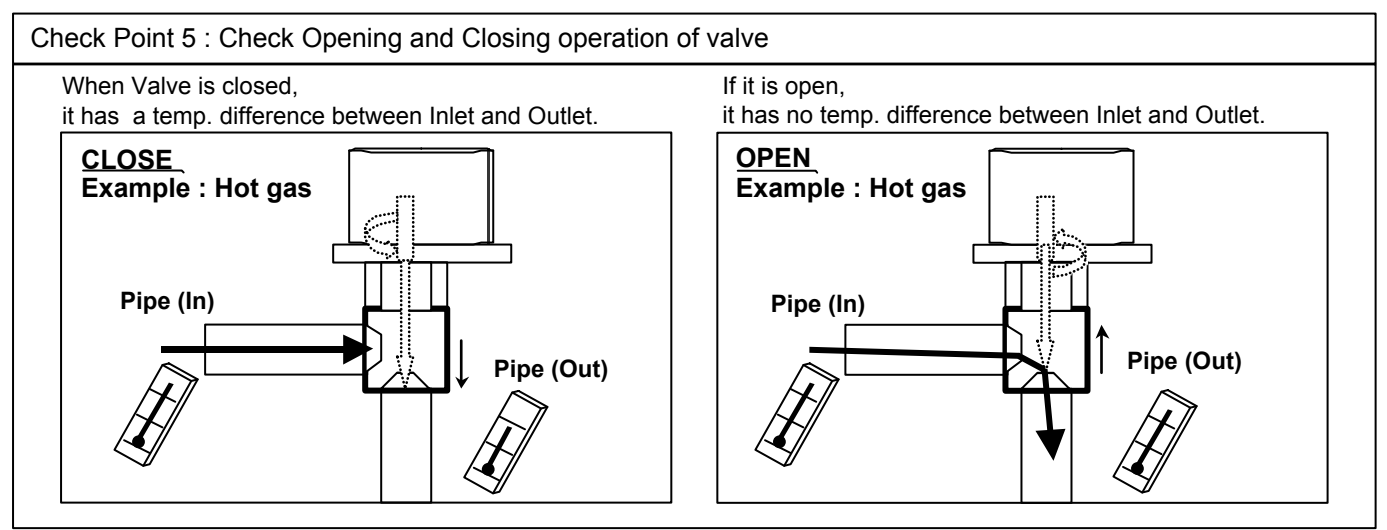

#### Check Point 6 : Check strainer

Strainer normally does not have temperature difference between inlet and outlet as shown in (1), but if there is a difference as shown in (2), there is a possibility of inside clogged. In this case, replace Strainer.

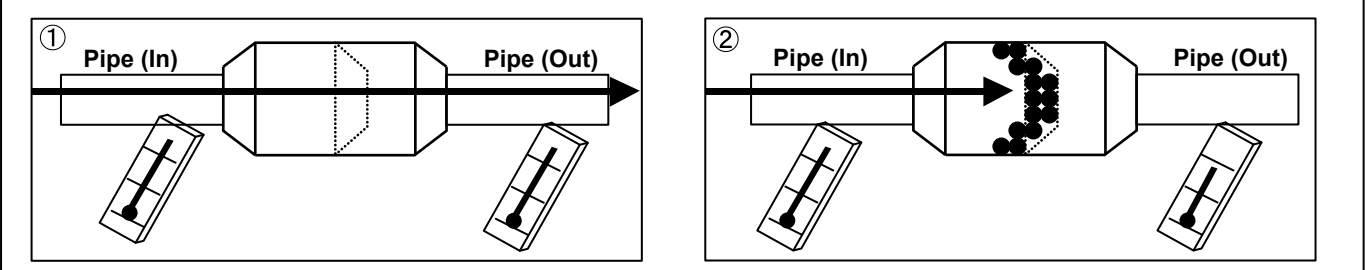

#### SERVICE PARTS INFORMATION 4

Indoor unit fan motor

## For AR \*G45/ 54LHTA

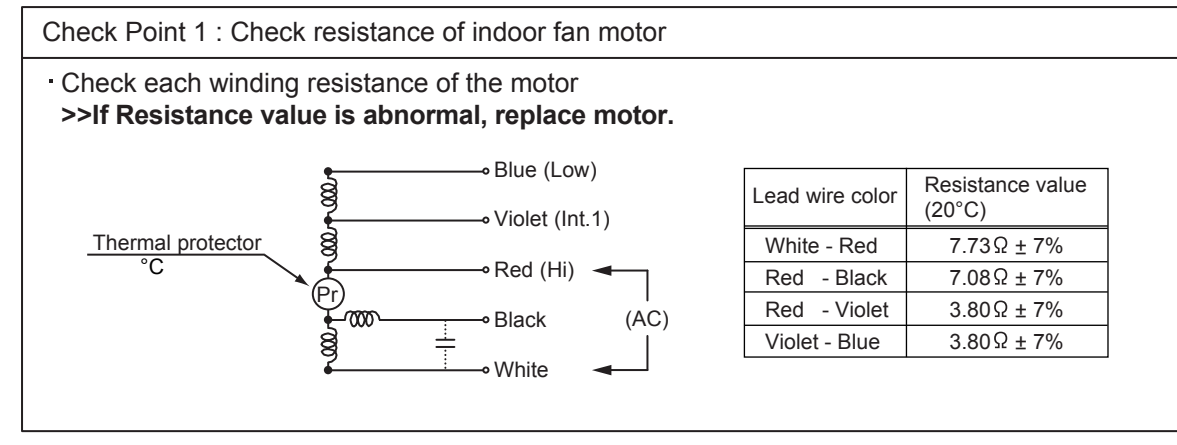

#### For other indoor unit

Check Point 1 : Check rotation of fan

Rotate the fan by hand when operation is off.
 (Check if fan is caught, dropped off or locked motor)
 >>If fan or bearing is abnormal, replace it.

Check Point 2 : Check resistance of indoor fan motor

Refer to below. Circuit-test "Vm" and "GND" terminal.
 (Vm: DC voltage, GND: Ground terminal)
 >>If they are short-circuited (below 300 kΩ), replace Indoor fan motor and Controller PCB.

| Pin number<br>(wire color) | Terminal function (symbol) |
|----------------------------|----------------------------|
| 1 (Brown)                  | Feed back (FG)             |
| 2 (Yellow)                 | Speed command (Vsp)        |
| 3 (White)                  | Control voltage (Vcc)      |
| 4 (Black)                  | Ground terminal (GND)      |
| 5                          | No function                |
| 6 (Red)                    | DC voltage (Vm)            |

#### SERVICE PARTS INFORMATION 5

Outdoor unit fan motor

Check Point 1 : Check rotation of fan

· Rotate the fan by hand when operation is off.

(Check if fan is caught, dropped off or locked motor)

>>If Fan or Bearing is abnormal, replace it.

Check Point 2 : Check resistance of outdoor fan motor

Refer to below. Circuit-test "Vm" and "GND" terminal.
 (Vm: DC voltage, GND: Ground terminal)
 ><u>If they are short-circuited (below 300 kΩ), replace Outdoor fan motor and Main PCB.</u>

| Pin number<br>(wire color) | Terminal function<br>(symbol) |
|----------------------------|-------------------------------|
| 1 (Red)                    | DC voltage (Vm)               |
| 2                          | No function                   |
| 3 (Black)                  | Ground terminal (GND)         |
| 4 (White)                  | Control voltage (Vcc)         |
| 5 (Yellow)                 | Speed command (Vsp)           |
| 6 (Brown)                  | Feed back (FG)                |
|                            |                               |

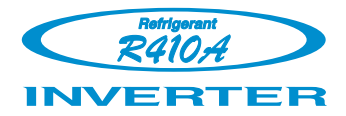

# AIR CONDITIONER

# 3 phase type

# Single / Simultaneous operation multi type

**3. DISASSEMBLY PROCESS** 

# - 🕂 WARNING -

Before servicing the unit, turn the power supply switch OFF, Then, do not touch electric parts for 10 minutes due to the risk of electric shock.

# 1. Appearance

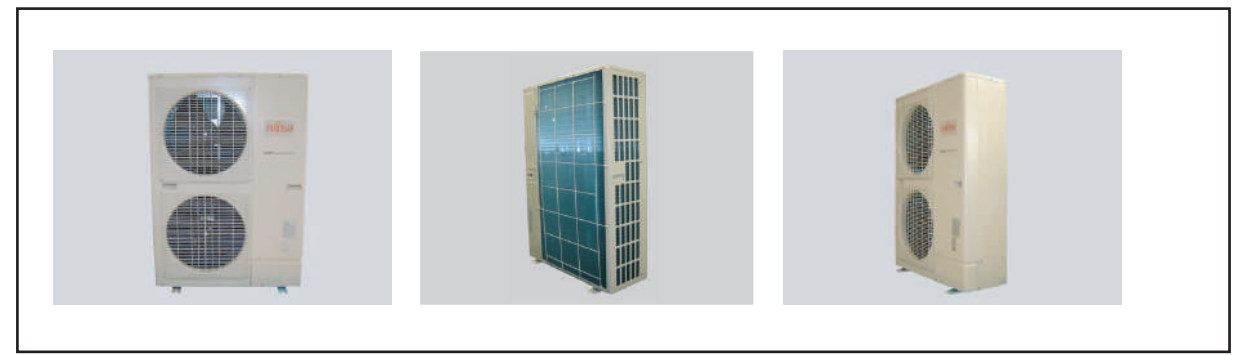

# 2. SERVICE PANEL removal

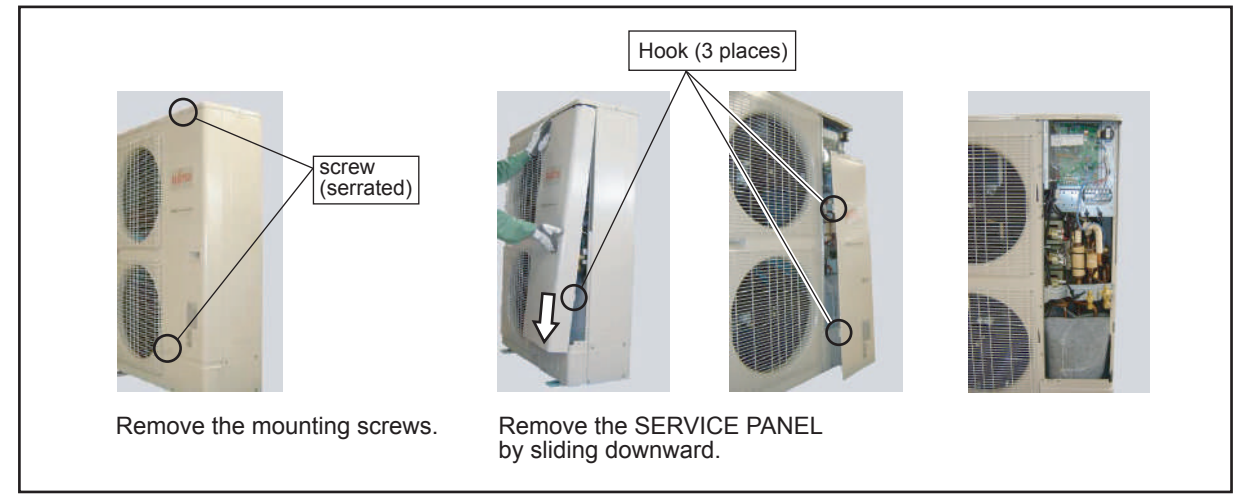

# 3. INSULATION SHEET removal

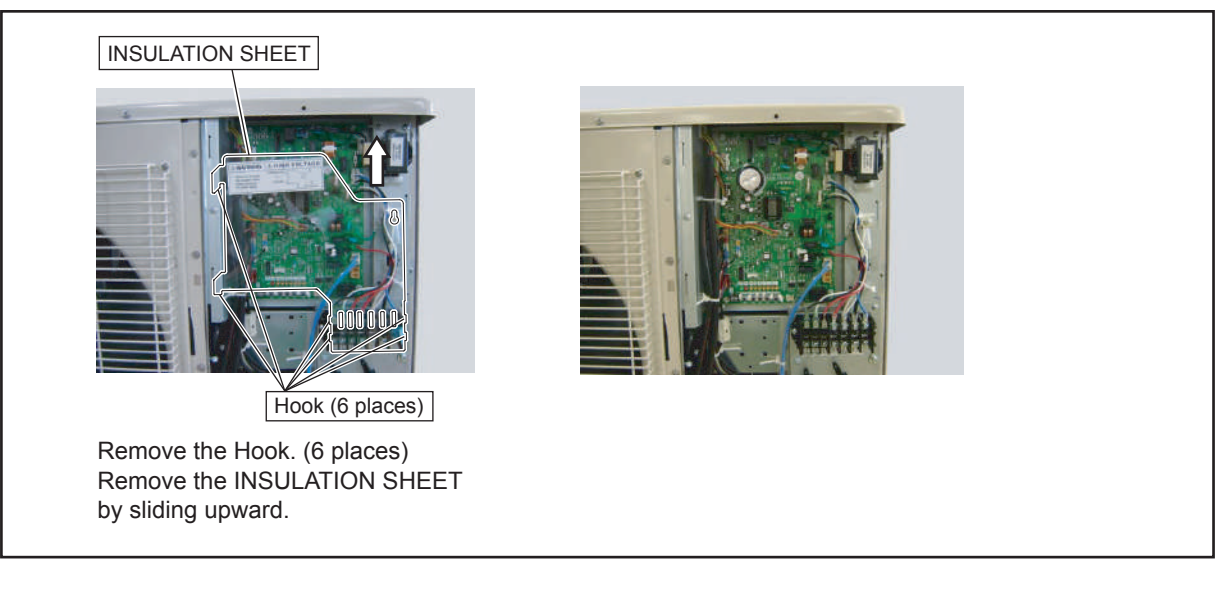

# 4. MAIN PCB removal

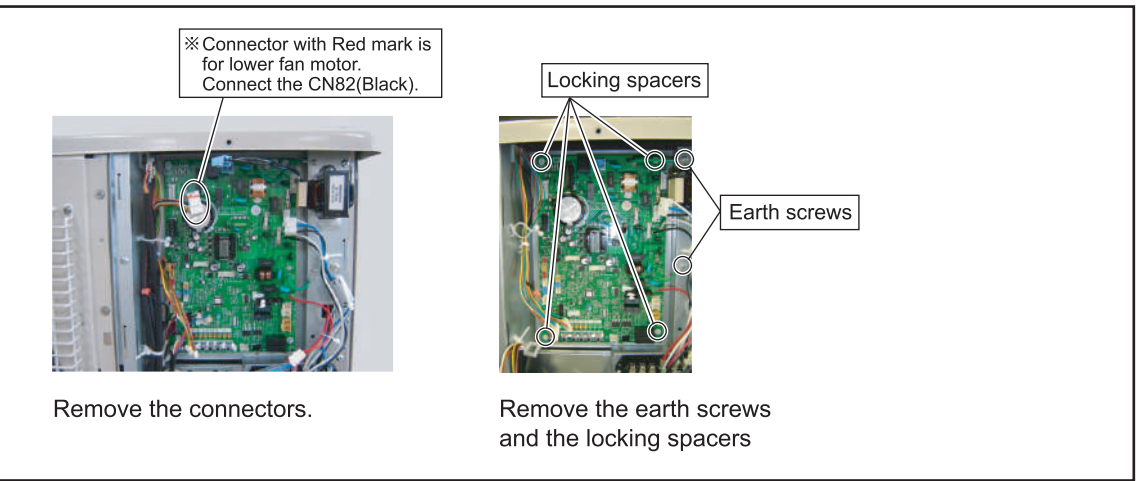

# 5. INVERTER, PFC, FILTER, and CAPACITOR PCB removal

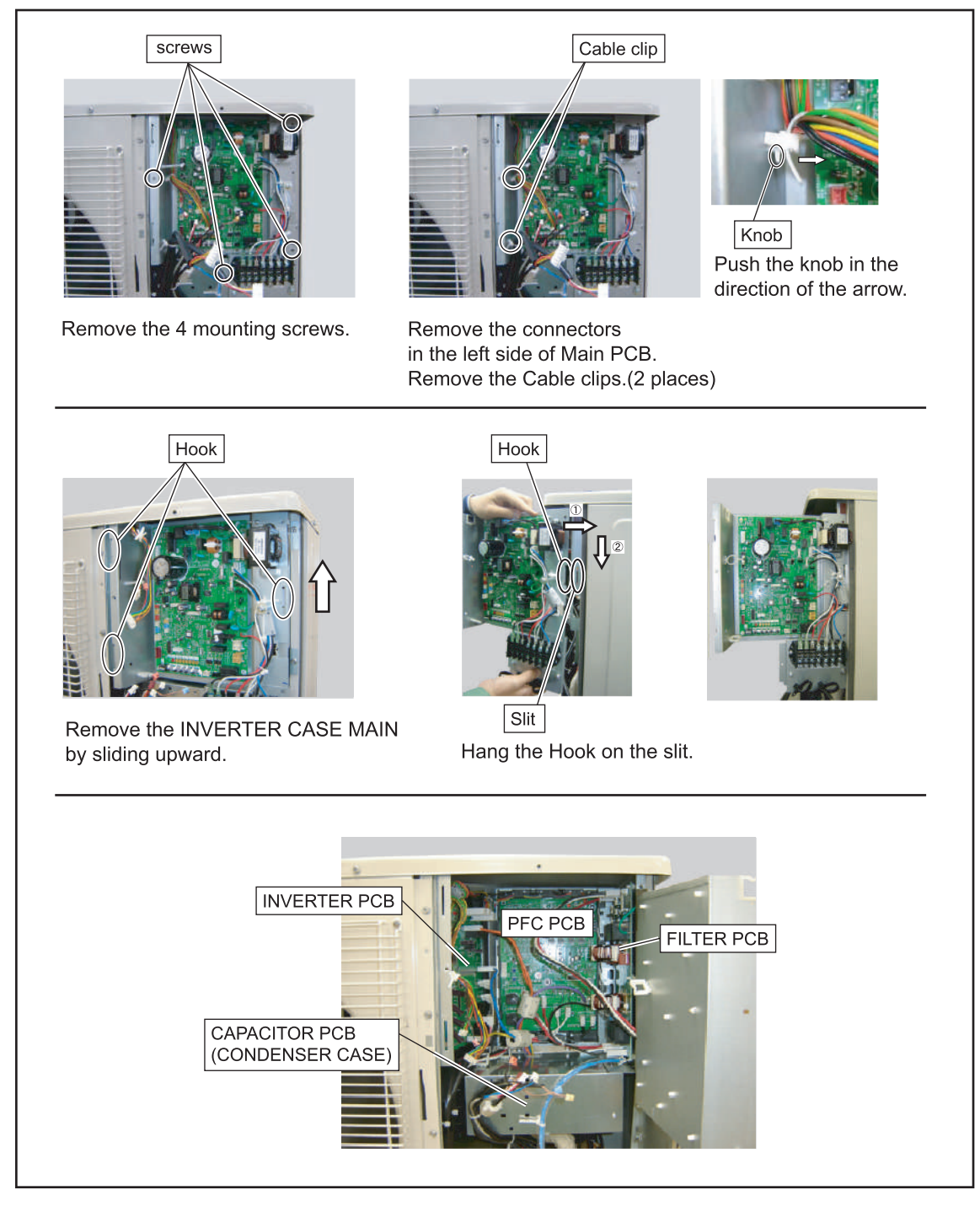

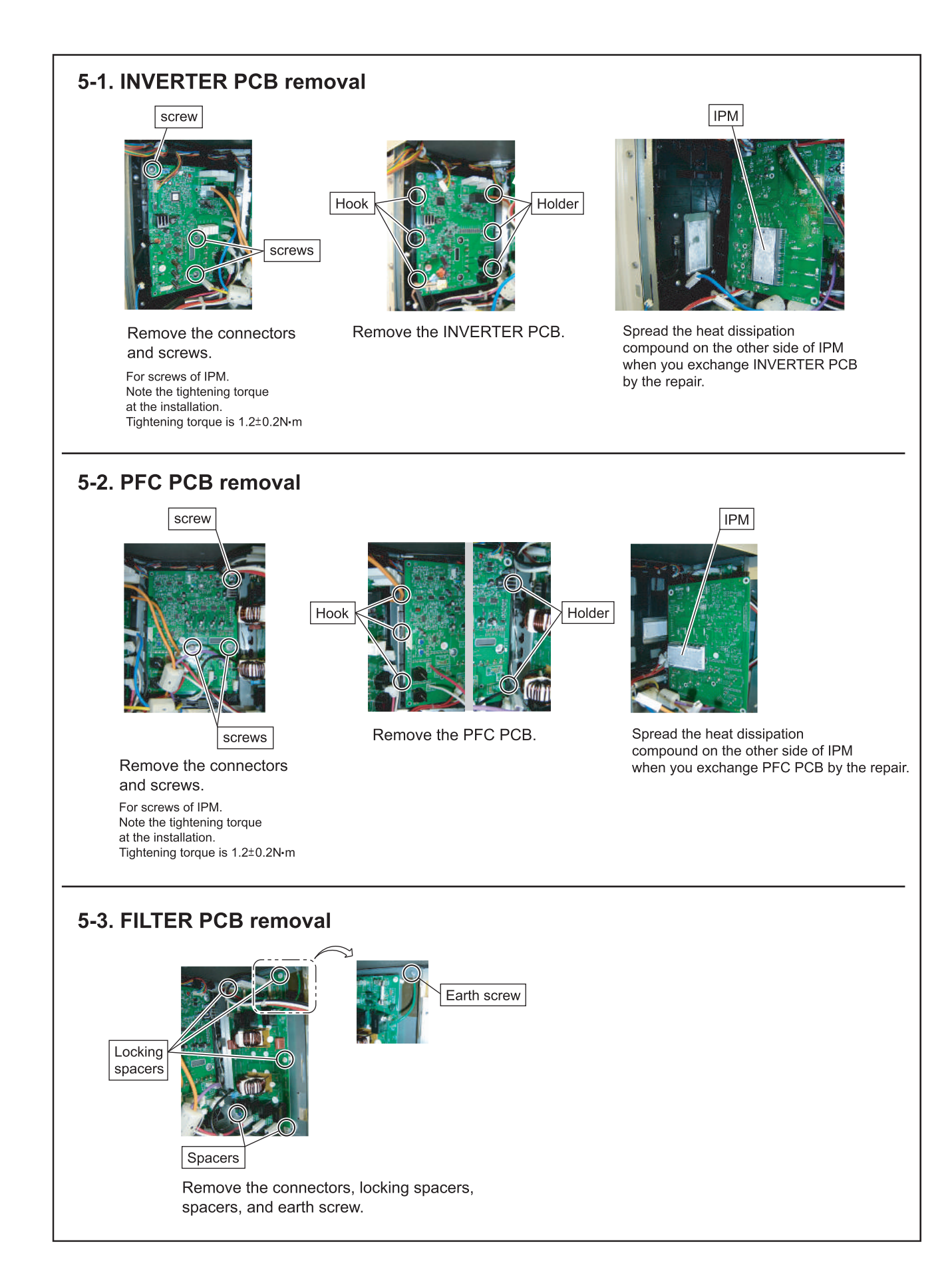

# 5-4. CAPACITOR PCB removal

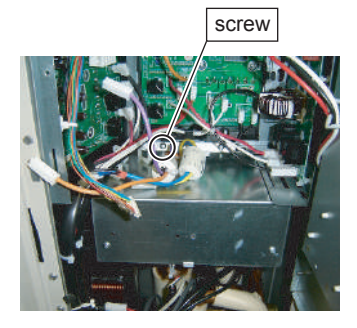

Remove the connectors, codes and screw.

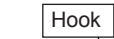

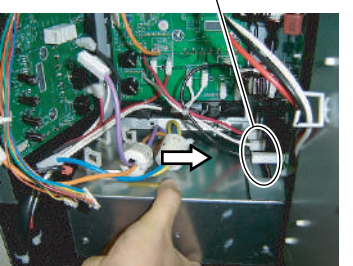

Remove the CONDENSER CASE by sliding rightward.

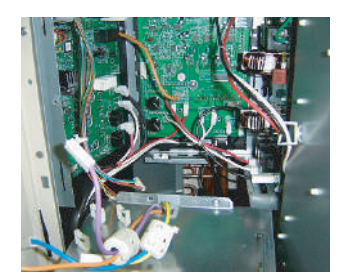

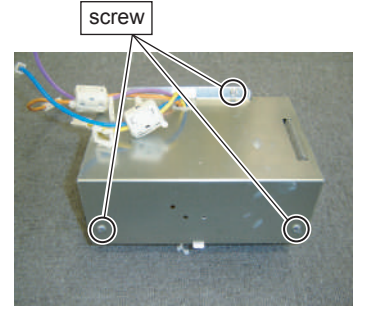

Remove the mounting screws.

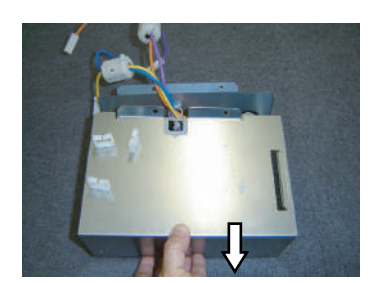

Remove the CONDENSER COVER by sliding toward.

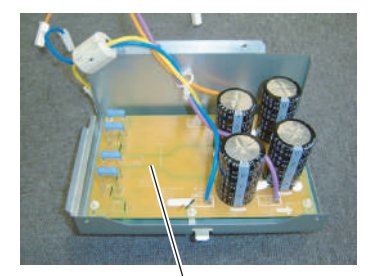

```
CAPACITOR PCB
```

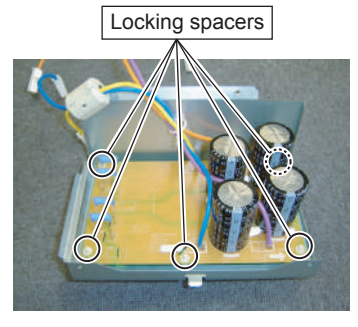

Remove the locking spacers.

## 6. FAN MOTOR removal

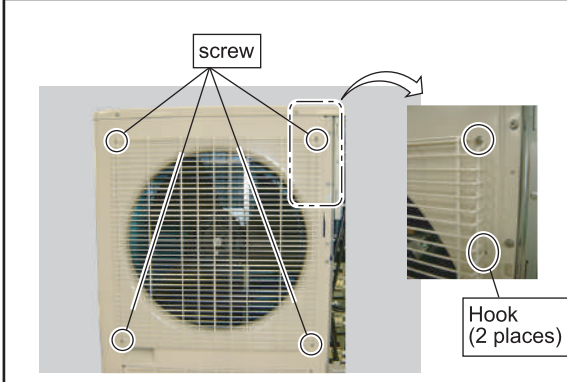

Remove the 4 mounting screws.

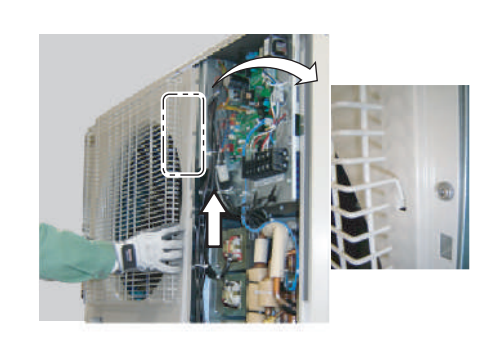

Remove the FAN GUARD by sliding upward.

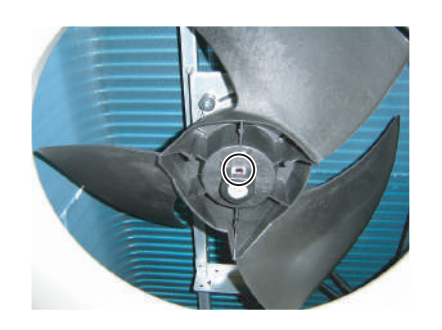

Remove the Hex Socket Screw. And remove the PROPELLER FAN. Note at the installation. Insert propeller Fan and Moter shaft reference D cutting position. And the tightening torque at the installation. Tightening torque is from 10 to 15N-m.

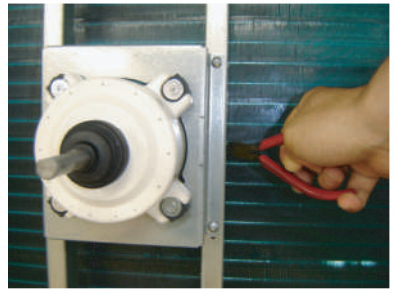

Cut the cable tie.(2 places)

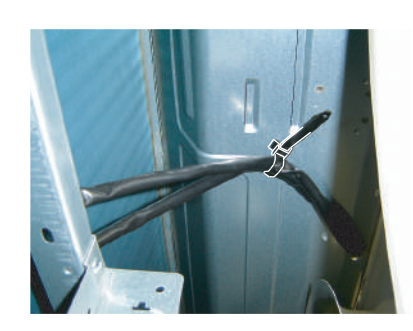

Loose the clamp, and remove the lead wires.

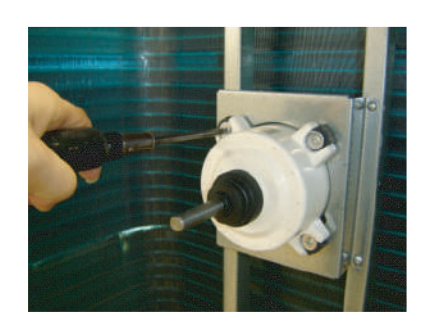

Remove the 4 mounting screws. Remove the FAN MOTOR.

# 7. TOP PANEL removal

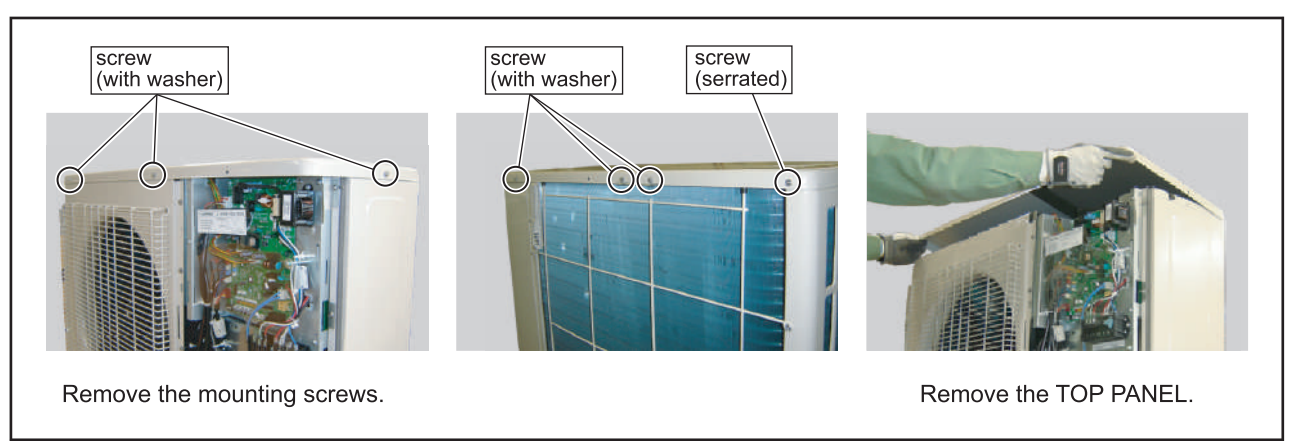

8. PIPE COVER FRONT removal

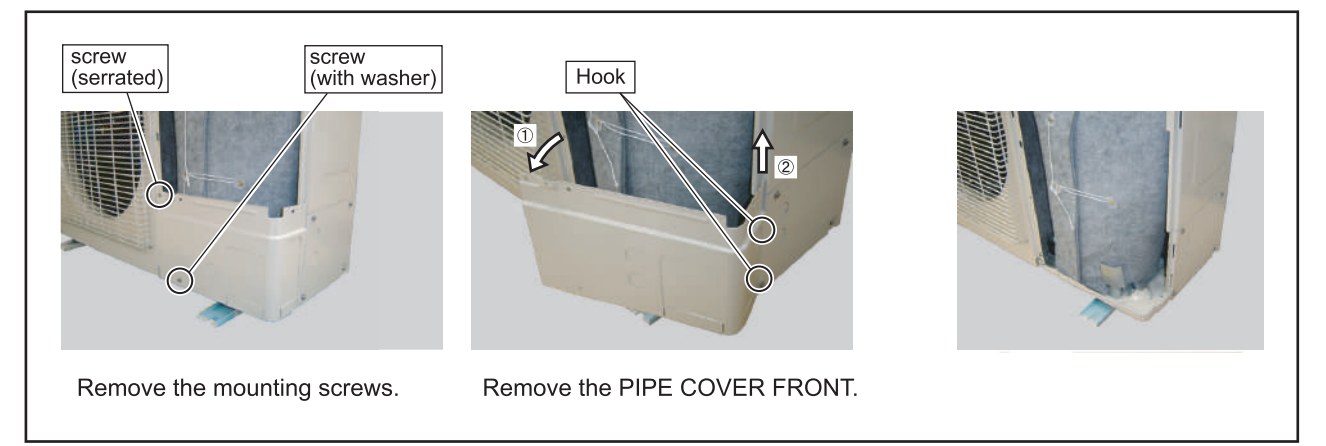

# 9. RIGHT PANEL removal

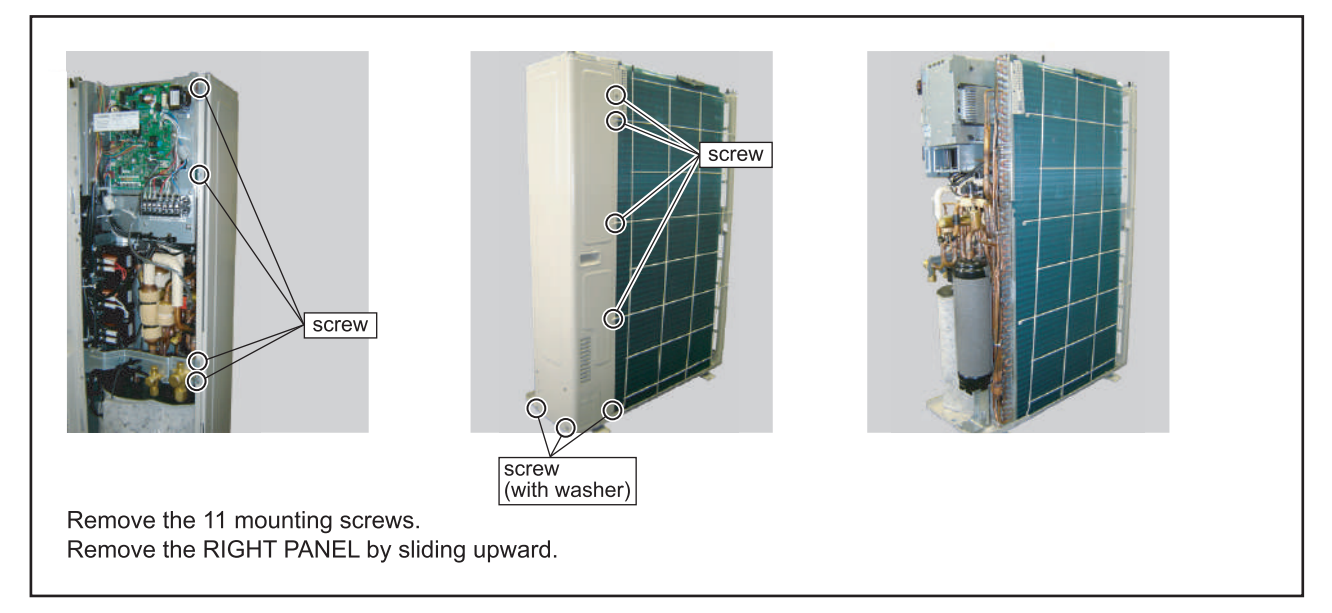

# **10. REACTOR removal**

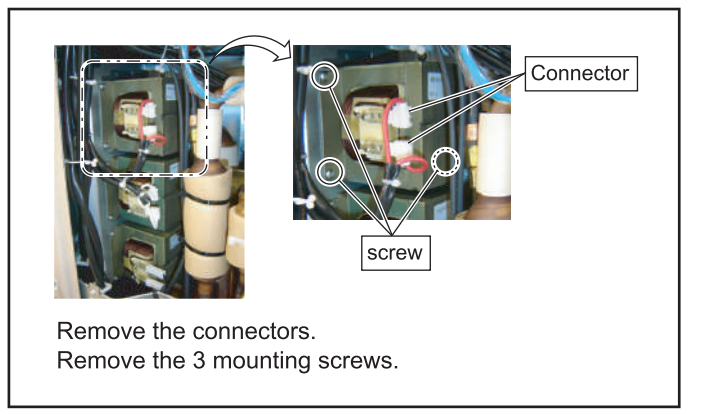

# 11. THERMISTOR removal

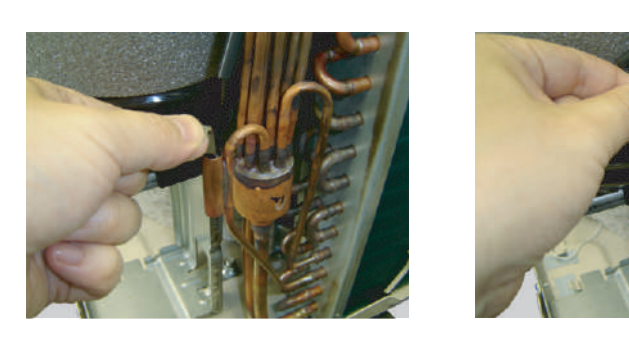

Remove the THERMISOTOR SPRING.

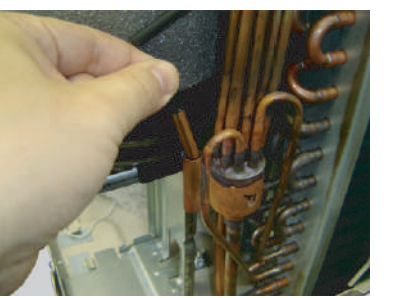

Remove the THERMISOTOR.

# 12. SOLENOID COIL (4way valve) removal

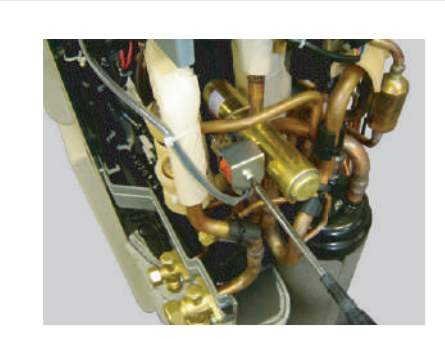

Remove the mounting screw.

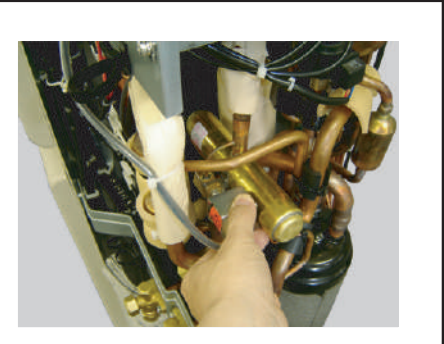

Remove the SOLENOID COIL.

## 13. EEV COIL removal

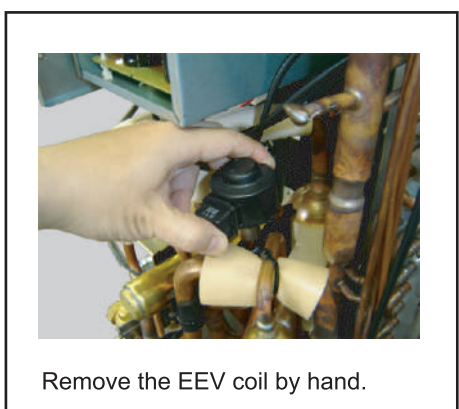

# 14. PRESSURE SENSOR removal

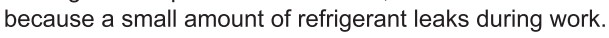

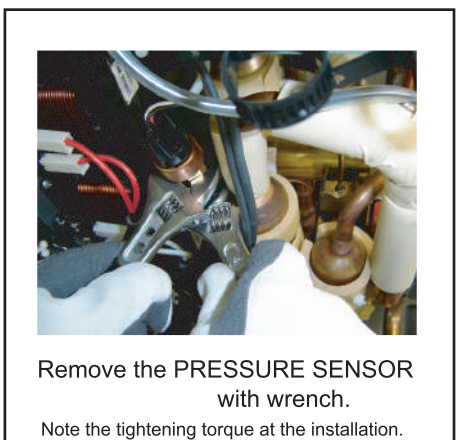

Tightening torque is 12±1.5N•m.

### 15. COMPRESSOR removal

#### Precautions for exchange of Compressor.

Do not allow moisture or debris to get inside refrigerant pipes during work.

#### Procedure for compressor removal.

#### (1) Turn off power.

- (2) Remove the SERVICE PANEL.
- (3) Fully close the 3WAY VALVE(GAS) and 3WAY VALVE(LIQUID).
- (4) Collect the refrigerant from the 3WAY VALVE.
  - Start the following work after completely collecting the refrigerant. Do not reuse the refrigerant that has been collected.

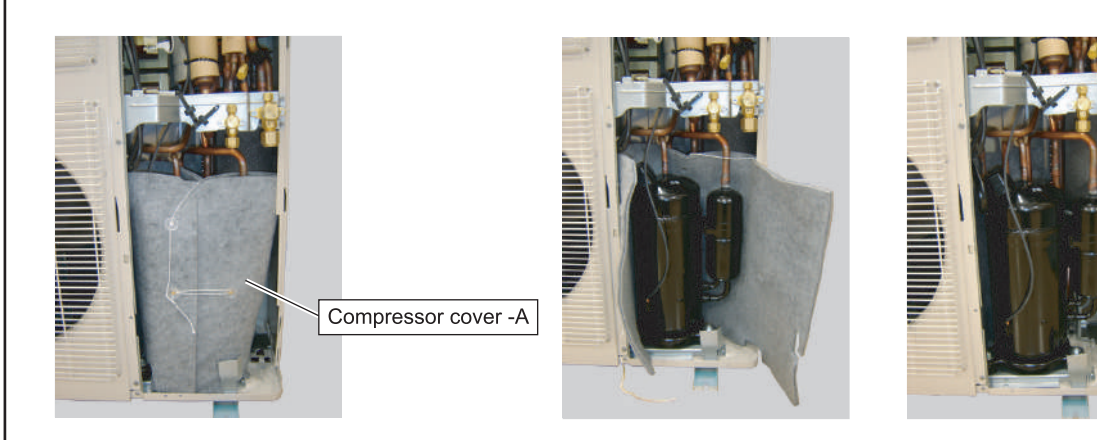

Remove the COMPRESSOR COVER-A.

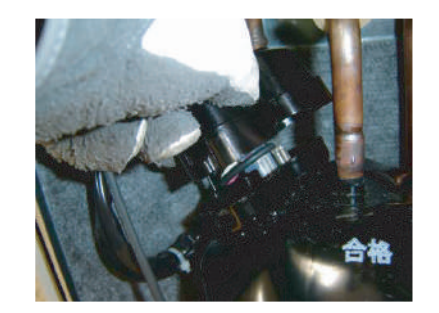

Remove the TERMINAL COVER.

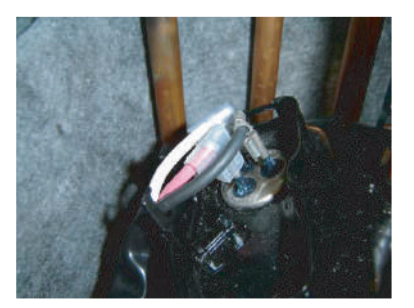

Remove the connectors. [ R(R) :RED, C(T) :BLACK, S(S) :WHITE ]

#### Thermistor (Discharge)

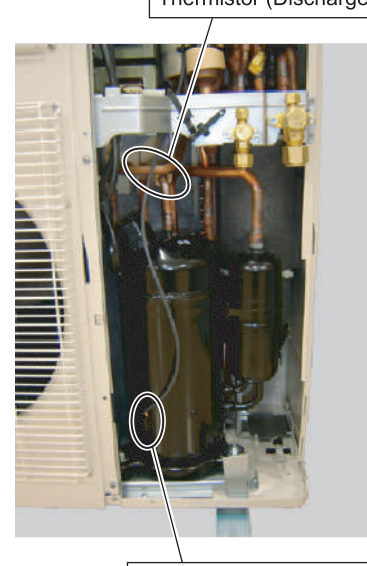

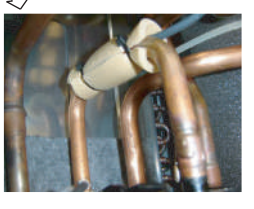

Cut the cable tie, and remove the heat insulation.

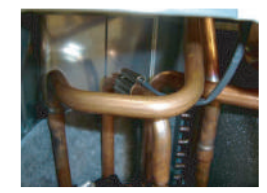

Remove the Thermistor(Discharge).

Thermistor (comp. temp.)

Remove the Thermistor (comp.temp.) and Thermistor (Discharge).

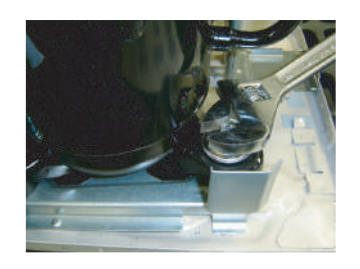

Remove the COMP BOLTS. (3 places)

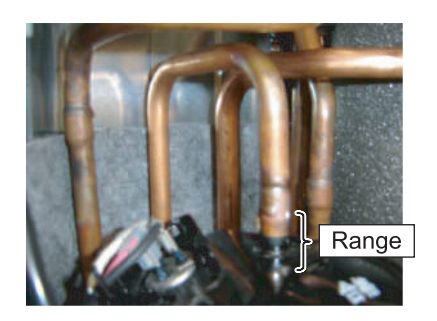

Cut the Discharge pipe in this range.

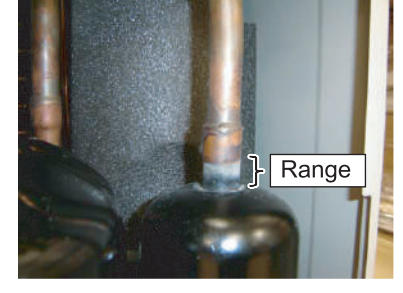

Cut the Suction pipe in this range. Remove the COMPRESSOR.

#### Caution ————— ·Keep their shape better.

• There is a possibility of catching fire to oil when removing by the welding without cutting it.

#### Procedure for compressor installation.

Reverse procedure to removing the compressor.

#### Precautions for installation of Compressor.

(1) When brazing, do not apply the flame to the terminal.

(2) When brazing, be sure to replace the air in the pipe with nitrogen gas to prevent forming oxidization scale.

# 16. Precautions for exchange of refrigerant-cycle-parts

(1) During exchange the following parts shall be protected by wet rag and not make the allowable temperature or more.(2) Remove the heat insulation when there is the heat insulation near the welding place.

Move and cool it when its detaching is difficult.

(3) Cool the parts when there are parts where heat might be transmitted besides the replacement part.

(4) Interrupt the flame with the fire-retardant board when the flame seems to hit the following parts directly.

(5) Do not allow moisture or debris to get inside refrigerant pipes during work.

(6) When brazing, be sure to replace the air in the pipe with nitrogen gas to prevent forming oxidization scale.

| Part name                               | Allowable<br>temperature | Precautions in work                                                                                    |
|-----------------------------------------|--------------------------|----------------------------------------------------------------------------------------------------|
| EXPANSION VALVE                         | 120°C                    | Remove the coil before brazing.<br>And install the coil after brazing.                                 |
| 4WAY VALVE                              | 120°C                    | Remove the suction temp. sensor before brazing.<br>And install the suction temp. sensor after brazing. |
| 3WAY VALVE (GAS)<br>3WAY VALVE (LIQUID) | 100°C                    |                                                                                                    |
| UNION JOINT                             | 100°C                    | Remove the pressure sensor before brazing.<br>And install the pressure sensor after brazing.           |
| PRESSURE SENSOR                         | 100°C                    | Tighten the flare part gripping it. (Tightening torque :12±1.5N m) Do the static electricity measures. |

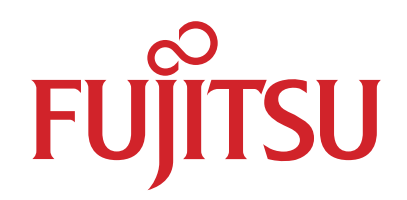

# FUJITSU GENERAL LIMITED

1116, Suenaga, Takatsu-ku, Kawasaki 213-8502, Japan